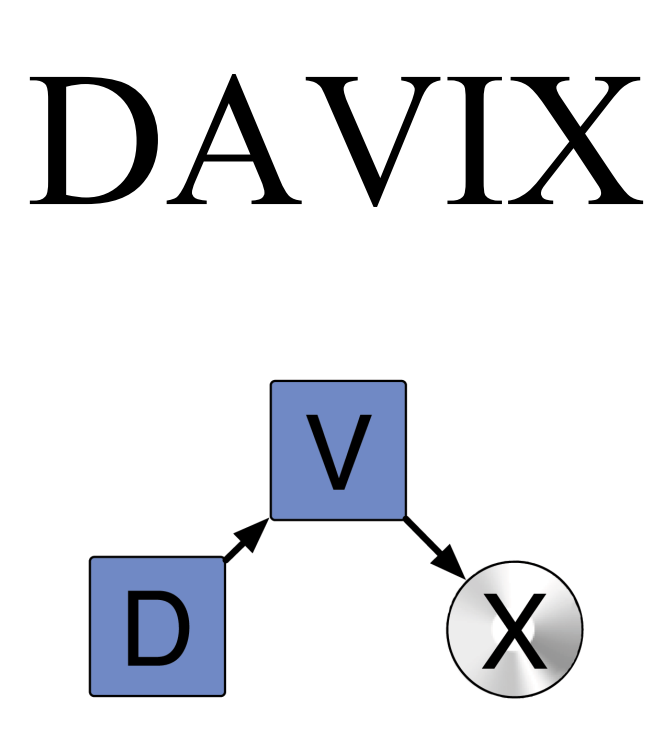

# The Data Analysis and Visualization $\operatorname{Linux}^{\mathbb{R}}$

Version 1.0.1

Authors:

Jan P. Monsch, jan döt monsch ät iplosion döt com Raffael Marty, raffy ät secviz döt org

### Contents

| 1. | DAV   | VIX - Visualize Your Logs!                 | 5  |
|----|-------|--------------------------------------------|----|
|    | 1.1.  | Introduction                               | 5  |
|    | 1.2.  | Roadmap                                    | 5  |
| 2. | Quio  | ck Start Guide                             | 6  |
|    | 2.1.  | Download                                   | 6  |
|    | 2.2.  | Burn                                       | 7  |
|    | 2.3.  | Boot                                       | 9  |
|    | 2.4.  | Analyze                                    | 11 |
|    | 2.5.  | What to Do Next?                           | 13 |
| 3. | Too   | ls - Showing You the Ropes                 | 14 |
|    | 3.1.  | AfterGlow (PV)                             | 15 |
|    | 3.2.  | ARGUS (CP)                                 | 17 |
|    | 3.3.  | Chaosreader (P)                            | 18 |
|    | 3.4.  | ChartDirector (V)                          | 20 |
|    | 3.5.  | Cytoscape (V)                              | 21 |
|    | 3.6.  | EtherApe (V)                               | 23 |
|    | 3.7.  | GeoIP (P)                                  | 24 |
|    | 3.8.  | GGobi (V)                                  | 25 |
|    | 3.9.  | glTail (V)                                 | 27 |
|    | 3.10. | GNUplot (V)                                | 29 |
|    | 3.11. | Graphviz (V)                               | 31 |
|    | 3.12. | GUESS (V)                                  | 33 |
|    | 3.13. | gwhois (P)                                 | 35 |
|    | 3.14. | InetVis (V)                                | 36 |
|    | 3.15. | Large Graph Layout - LGL (V)               | 38 |
|    | 3.16. | Mondrian (V)                               | 43 |
|    | 3.17. | MRTG (V)                                   | 45 |
|    | 3.18. | NVisionIP (V)                              | 47 |
|    | 3.19. | Parvis (V)                                 | 50 |
|    | 3.20. | Passive Asset Detection System - PADS (CP) | 52 |
|    | 3.21. | Ploticus (V)                               | 53 |
|    | 3.22. | p0f (C)                                    | 54 |
|    | 3.23. | Processing (V)                             | 55 |
|    | 3.24. | R Project (V)                              | 57 |
|    | 3.25. | RRDtool (V)                                | 60 |
|    | 3.26. | RT Graph 3D (V)                            | 62 |
|    | 3.27. | rumint (V)                                 | 64 |
|    | 3.28. | Scapy (CPV)                                | 66 |
|    | 3.29. | Shell Tools (P)                            | 69 |
|    | 3.30. | Shoki Packet Hustler (V)                   | 70 |
|    | 3.31. | Snort (CP)                                 | 72 |
|    | 3.32. | syslog-ng (CP)                             | 73 |
|    | 3.33. | tcpdump (C)                                | 74 |
|    | 3.34. | tcpreplay (P)                              | 75 |
|    | 3.35. | Timesearcher 1 (V)                         | 76 |
|    | 3.36. | tnv (V)                                    | 78 |
|    | 3.37. | Treemap (V)                                | 80 |

| 3.38. Tulip (V)                                | . 82 |
|------------------------------------------------|------|
| 3.39. Walrus (V)                               | .84  |
| 3.40. Wireshark (CV)                           | .86  |
| 4. Customizing the DAVIX ISO Image             | .88  |
| 4.1. Windows                                   | .88  |
| 4.2. Linux                                     | . 89 |
| 4.3. Adding and Removing Modules               | .90  |
| 4.4. Overriding Files with rootcopy            | .90  |
| 4.5. Modifying the Boot Menu                   | .90  |
| 4.6. Boot Cheat Codes                          | .91  |
| 5. Creating and Modifying Modules              | .92  |
| 5.1. Leverage Existing SLAX Modules            | .92  |
| 5.2 Create New Modules from Slackware Packages | 92   |
| 5.3 Customize Existing SLAX or DAVIX Modules   | 93   |
| 6 Deployment Ontions                           | 94   |
| 6.1 VMware                                     | 94   |
| 6.1.1 Virtual Machine Setun                    | 94   |
| 6.1.2 CD-ROM based Boot                        | 95   |
| 6.1.3 Installation on Virtual Hard Drive       | . 95 |
| 6.2 Other Virtualization Environments          | .95  |
| 6.2 USP Stick                                  | .90  |
| 6.2.1 On Windows with VEAT Formatted USP Stick | .90  |
| 6.2.2 On Linux with VEAT Formatted USD Stick   | . 77 |
| 6.3.2. On Linux with vfa Formattad USD Stick   | 100  |
| 6.5.5. On Linux with XIS Formatied USD Stick   | 101  |
| 0.4. Hard Drive                                | 104  |
| 7.1 Discription Marchines                      | 108  |
| 7.1. Physical Machines                         | 108  |
| 7.1.1. Hardware Known to Work                  | 108  |
| 7.1.2. Incompatible Hardware                   |      |
| 7.2. Virtual Machines                          | 112  |
| 8. Networking                                  | 113  |
| 8.1. LAN Networking                            | 113  |
| 8.2. Wireless Networking                       | 113  |
| 8.2.1. Kernel Supported Drivers                | 113  |
| 8.2.2. NDISwrapper                             | 115  |
| 9. Graphic Cards                               | 116  |
| 9.1. OpenGL                                    | 116  |
| 9.2. Multi-Head Support                        | 116  |
| 10. FAQ                                        | 117  |
| 10.1. General                                  | 117  |
| 10.2. Troubleshooting                          | 117  |
| 10.3. Support                                  | 118  |
| 10.4. Build Environment                        | 118  |
| 10.5. Image Distribution                       | 118  |
| 11. Acknowledgements                           | 119  |
| 12. Licenses                                   | 120  |
| 12.1. Software                                 | 120  |
| 12.2. Sublicense Attribution                   | 120  |
| 12.3. Documentation                            | 120  |
| 13. Disclaimer                                 | 121  |

| 14. | Versioning                     | 122 |
|-----|--------------------------------|-----|
| 15. | GNU Free Documentation License | 123 |

## 1. DAVIX - Visualize Your Logs!

### 1.1. Introduction

Need help understanding gigabytes of logs? Your OS performance metrics do not make sense? You want to analyze your SAP user permissions? Then DAVIX, the live CD for visualizing IT data, is your answer!

DAVIX - the Data Analysis & Visualization Linux<sup>®</sup> - brings the most important free tools for data processing and visualization to your desk. There is no hassle with installing an operating system or struggle to build the necessary tools to get started with visualization. You can completely dedicate your time to data analysis.

The DAVIX CD is based on SLAX  $6.0.x^1$  by Tomáš Matějíček and features broad out-of-the-box hardware support for graphic cards and network adapters. SLAX is based on Slackware and follows a modularized approach. Thus, the SLAX ISO image can easily be customized for various purposes. It can even be installed on USB sticks and provide you with mobile analysis capabilities.

The product is shipped with a comprehensive manual that gives you a quick start for all tools and provides information on how-to tailor DAVIX to your needs. All tools are accessible through the KDE start menu and accompanied with links to external manuals and tutorials. Therefore, all information to get started with the tools is available at a click of a button.

DAVIX is also part of Raffael's upcoming book *Applied Security Visualization* that will be published by Addison Wesley Professional<sup>2</sup>.

### 1.2. Roadmap

The first release of DAVIX is just the start. In the future, we would like establish DAVIX as the number one choice for log analysts. In particular we will improve following areas:

- More parser support for specific log formats,
- Data format converters for the visualization tools,
- More visualization tools,
- Support for distributed log processing,
- Integrated UI that will allow easy orchestration of the different tools.

<sup>&</sup>lt;sup>1</sup> SLAX: <u>http://www.slax.org/</u>

<sup>&</sup>lt;sup>2</sup> Applied Security Visualization: <u>http://www.informit.com/store/product.aspx?isbn=0321510100</u>

### 2. Quick Start Guide

Starting to use DAVIX is as simple as counting from 1 to 4:

- 1. Download the ISO image,
- 2. Burn it onto a CD-ROM or DVD,
- 3. Boot the CD on your PC,
- 4. Analyze your data.

### 2.1. Download

The DAVIX ISO image can be downloaded from several locations around the world. Please select one of the mirrors closest to you. Since web browsers on occasion corrupt large downloads, we recommend using  $wget^3$  for downloading the ISO.

Main Server:

• Switzerland: http://82.197.185.121/davix/release/davix-1.0.1.iso.gz

Mirrors

- Switzerland: <u>ftp://mirror.switch.ch/mirror/DAVIX/davix-1.0.1.iso.gz</u>
- Germany: <u>http://bastard.codenomad.com/davix/davix-1.0.1.iso.gz</u>
- United States: <u>http://www.noaccess.com/davix/davix-1.0.1.iso.gz</u>
- United States: <u>http://www.geekceo.com/davix/davix-1.0.1.iso.gz</u>
- United States: <u>http://depot.unixfoo.ch/davix/davix-1.0.1.iso.gz</u>

As a nice side effect of using wget, you can resume downloads by using the -c command line option when the connection got interrupted:

wget -c <u>http://mirror.foo.bar/</u> davix-1.0.1.iso.gz

After download check the size and the integrity<sup>4</sup> of the ISO image. The MD5 hash and the file size are published on the DAVIX homepage<sup>5</sup>.

<sup>&</sup>lt;sup>3</sup> For Win32 wget can found as part of the GNU utilities for Win32: <u>http://unxutils.sourceforge.net/</u>

<sup>&</sup>lt;sup>4</sup> The UNIX tool md5sum can be used to calculate the MD5 hash. The utility is also part of the GNU utilities for Win32.

<sup>&</sup>lt;sup>5</sup> DAVIX Homepage: <u>http://davix.secviz.org/</u>

### 2.2. Burn

Utilize any CD or DVD burning software of your liking and burn the ISO image on to a CD-ROM or DVD. The following screenshots show how to use *Nero Burning*  $ROM^6$  for this task.

- Open Nero Burning ROM from the Windows start menu.
- In the Windows menu choose *Recorder\Burn Image...* and select in the file dialog the ISO image you want to burn.

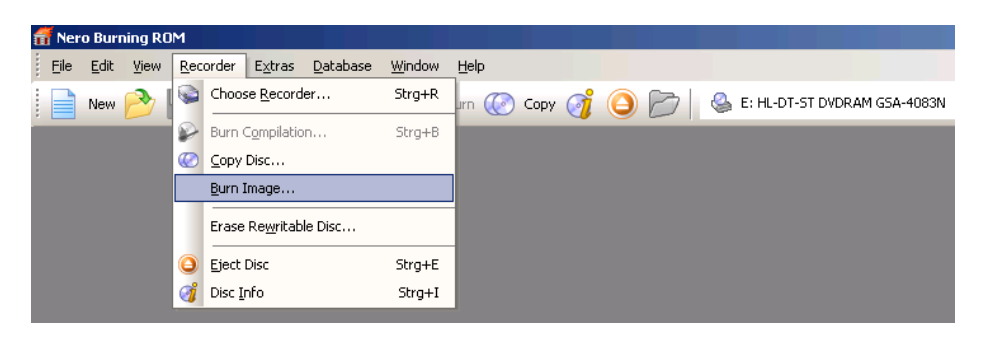

• To achieve highest compatibility with CD/DVD readers, we recommend burning with the slowest speed possible.

| Burn Compilation |                                                                                                    | ? X |
|------------------|----------------------------------------------------------------------------------------------------|-----|
| 0 CD 💌           | Info Burn                                                                                                    |     |
| CD Image         | Action  Determine maximum speed  Simulation  Write  Finglize disc (No further writing possible!)  Writing  Write speed:  16x (2'400 KB/s)                                                                                                    |     |
| Nero Express     | Write method:     Track-at-once       Number of copies:     1       Image: Buffer underrun protection     1       Image: Buffer underrun protection     1 <th></th> |     |

• Select the burn options and press the button *Burn*.

<sup>&</sup>lt;sup>6</sup> Nero Burning ROM: <u>http://www.nero.com/</u>

• When the burning progress dialog is shown, select the option *Verify written data*.

| Time Event<br>T:24:44 HL-DT-S<br>Buffer u | T DVDRAM GSA-4083N<br>nderrun protection activated |              |                         |             |   |
|-------------------------------------------|----------------------------------------------------|--------------|-------------------------|-------------|---|
| )<br>Writing file:<br>Copy:<br>Status:    | 1 / 1<br>Writing at 16x (2'400 KB/s)               | 1            | T                       | lotal time: |   |
|                                           |                                                    |              |                         | 0%          |   |
| Completed:                                |                                                    |              |                         |             |   |
| Recorder<br>HL-DT-ST DVDRAM GSA           | Action<br>. Idle                                   | Buffer Level | Recorder State<br>Ready |             |   |
| Automatically shut dow                    | n the PC when done                                 |              |                         |             | ł |
| hecking discs                             |                                                    | HL-DT-ST DV  | DRAM GSA-4083N          |             |   |

• The CD or DVD will now be burned. This can take a while to finish.

### 2.3. Boot

After CD creation reboot the computer. On some systems the BIOS is configured to boot directly from CD or DVD when a disk is located in the drive. On other systems it might be necessary to press a key during the BIOS boot screen for a displaying a boot menu, e.g. on a Dell Inspiron 6000 or Lenovo ThinkPad T60 you have to press F12. If you do not like the default boot behavior you can change it in the BIOS setup menu.

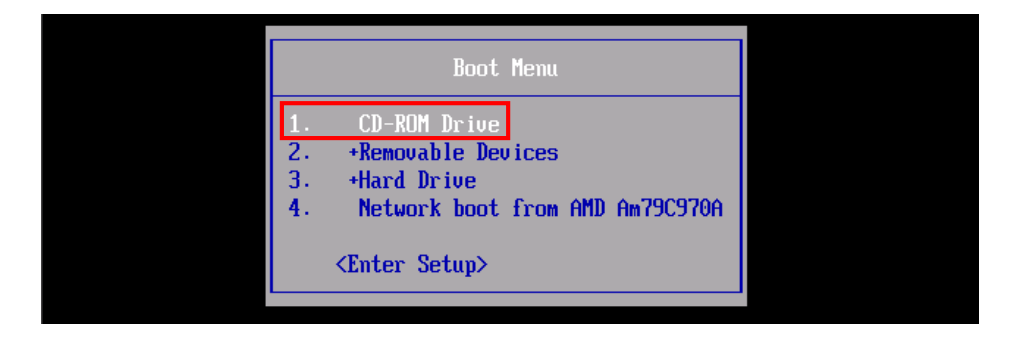

When DAVIX starts a boot menu is displayed. Here you can select the boot option. In most cases the first option *DAVIX Graphics mode (KDE)* will be the one to go for. It will take you directly to the KDE desktop.

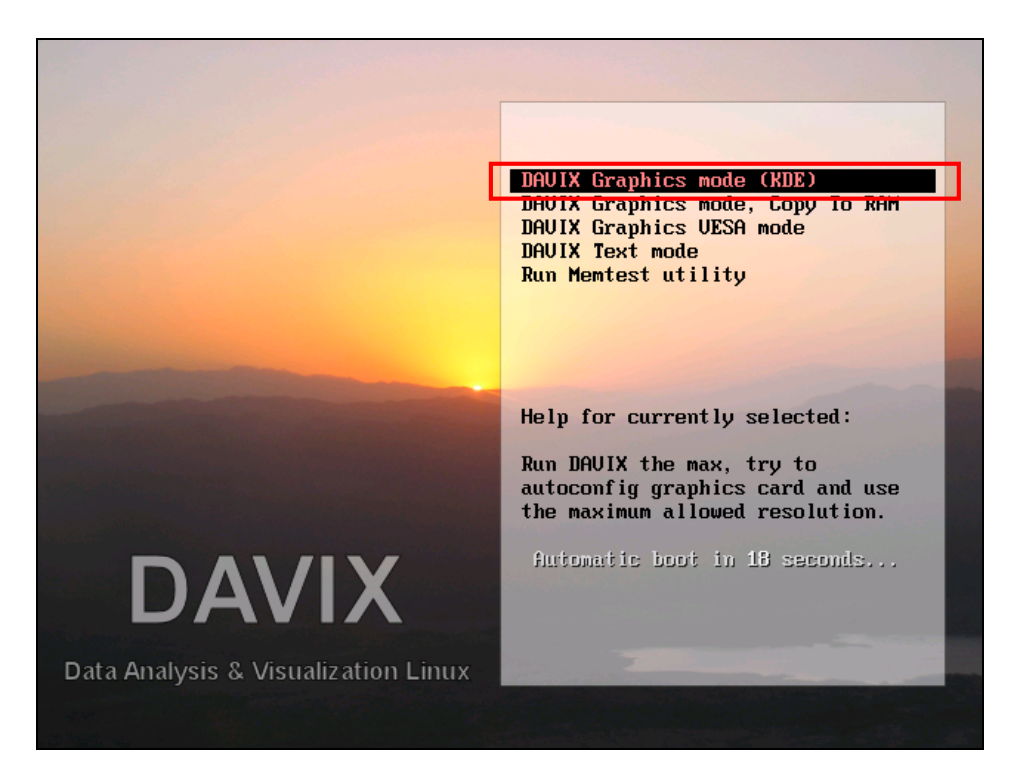

To change the keyboard layout in KDE, you have to right click on the US icon in the lower left corner of the system tray and either select on of the predefined layouts in the menu or use *Configure*... to set any other layout.

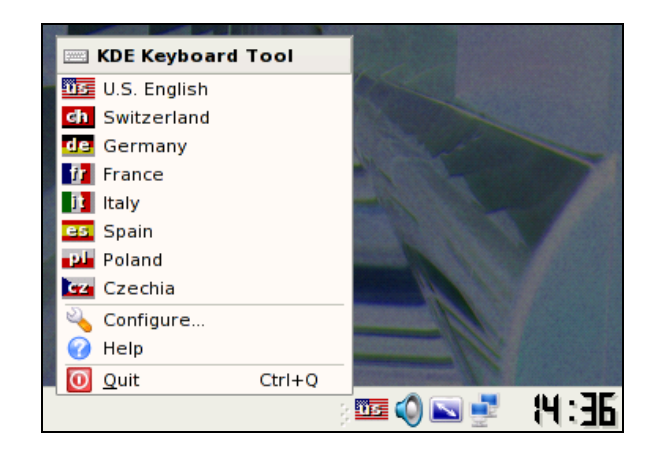

To switch between different screen resolutions, you can right click on the screen icon and select the size you like to use.

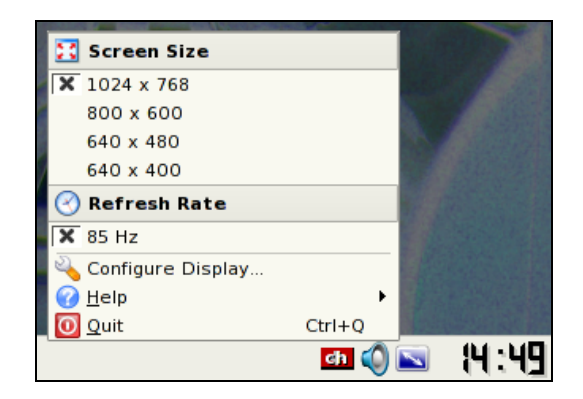

### 2.4. Analyze

To find out what tools are available on DAVIX, take a look at the KDE start menu. The top four entries contain the modules provided by DAVIX. To simplify documentation access we have provided the links to the tool homepages and tutorials in the KDE start menu. Additionally, each tool menu offers direct access into DAVIX manual for a quick start example.

| 1000000               | 🔄 🔆 <u>E</u> therApe         | •                 |
|-----------------------|------------------------------|-------------------|
| All Applications      | 👹 <u>G</u> Gobi              | •                 |
| 🔐 <u>D</u> AVIX       | 🕨 🎆 glTail                   | •                 |
| 🔍 <u>C</u> apture     | 🕨 🌺 GNUplot                  | •                 |
| Process               | 🕨 🎇 Graphvi <u>z</u>         | •                 |
| 🔆 💆 🖄 🔆               | 🕨 🔆 GUESS                    | 🕨 🎆 <u>G</u> UESS |
| 💽 🚺 Internet          | 🕨 🎆 InetVis                  | DAVIX Example     |
| 🗾 🍪 <u>O</u> ffice    | 🕨 🌺 Large Graph Layout (LGL) | Homepage          |
| <u> 💐 G</u> raphics   | 🕨 🎆 <u>M</u> ondrian         | • 🥑 Tutorial      |
| 🚫 🔧 <u>S</u> ettings  | MRTG                         | ▶<br>Manual       |
| 🔚 💊 S <u>v</u> stem   | NVisionIP                    |                   |
| 🔷 🎀 <u>U</u> tilities | Parvis                       |                   |

You can access the manual through the desktop short cut:

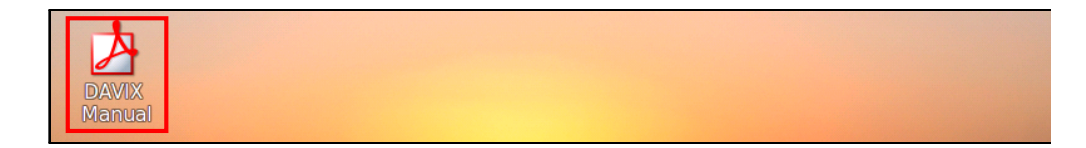

Alternatively, you can access the manual chapter wise through the KDE start menu:

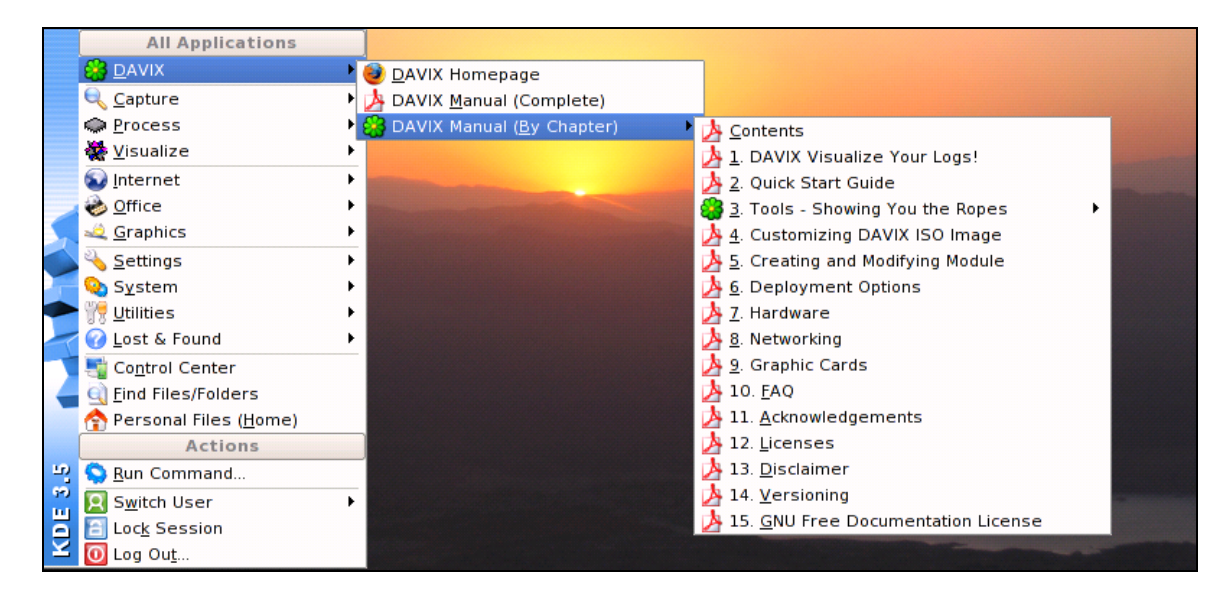

If you see a console symbol next to the tool it means that selecting the menu will cause a console to open and some form of help is shown. The tool itself is not executed. You will be required to do that yourself.

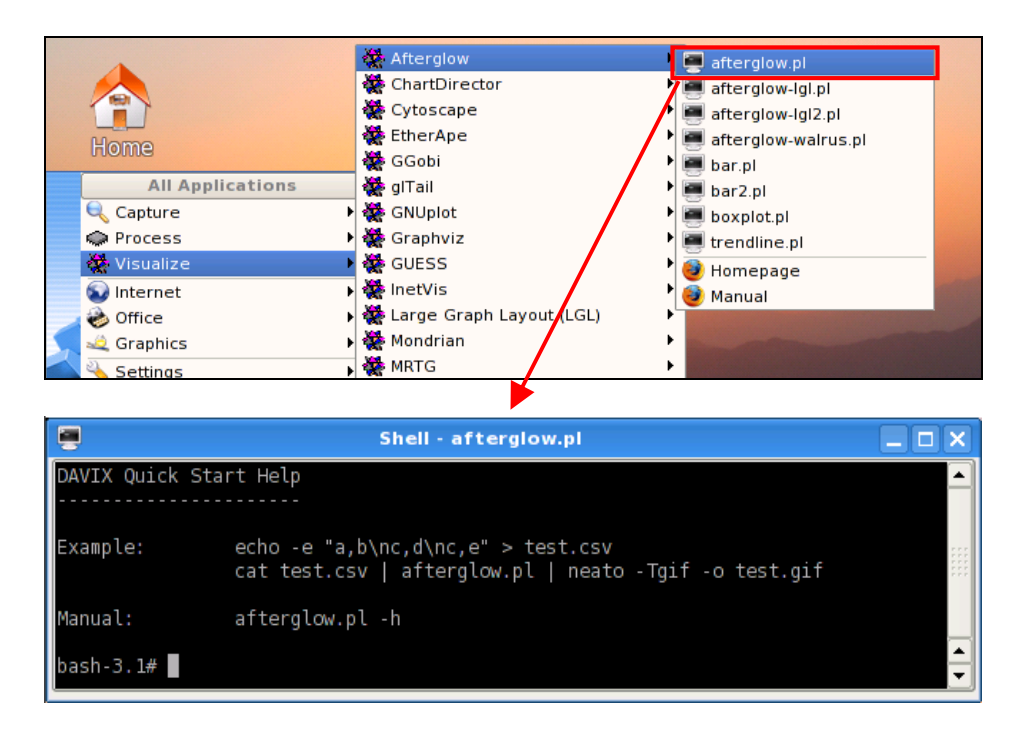

It is your turn now to find out what all these tools can do and start analyzing your logs. If you do not know what you can analyze or visualize, check the tool tutorials or get inspired by visiting secviz.org<sup>7</sup>. We have included usage examples for each of the tools in the chapter Tools - Showing You the Ropes.

<sup>&</sup>lt;sup>7</sup> SecViz - Security Visualization: <u>http://www.secviz.org/</u>

#### 2.5. What to Do Next?

The chapter Tools - Showing You the Ropes gives an overview of the most important tools found on the DAVIX CD as well as a quick start example for each tool.

Apart from the tools on the CD, Firefox contains bookmarks to online tools for visualization as well as for libraries to write your visualization tools.

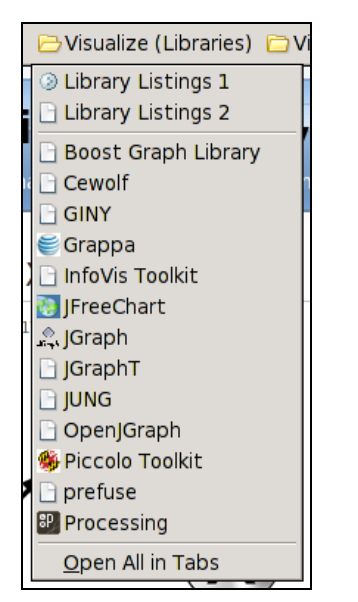

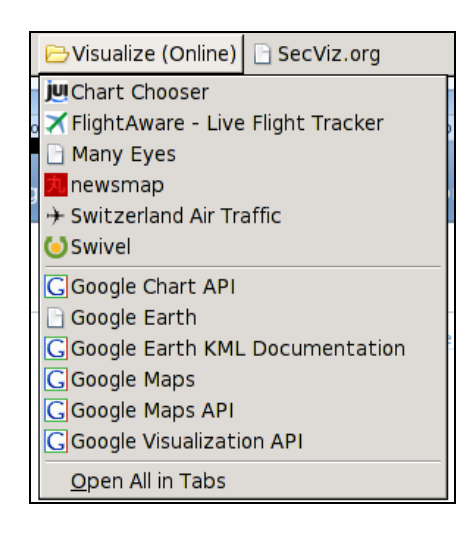

If you are requiring information on an intermediate level, we recommend reading Raffael's book Applied Security Visualization<sup>8</sup>. A rough cuts version of the book is available on the Internet<sup>9</sup>. The book gives a very good introduction to visualization and introduces a use-case driven approach. It offers various case examples and shows you hands-on how to get from the log file to the visualization. Another good book on the topic is Greg Conti's book Security Data Visualization<sup>10</sup>. It shows you many samples on how security data can be visualized.

Most likely you will stumble over a thing or two in DAVIX that you would like to tweak. Or some of your favorite tools are not included with DAVIX. Well then it is time to read the following chapters Customizing the DAVIX ISO Image and Creating and Modifying Modules.

To get informed about the newest development of DAVIX, we recommend you registering with the Google Group *davix-announce*<sup>11</sup>. For support questions, register with Google Group davix-support<sup>12</sup>.

Conti/dp/1593271433?ie=UTF8&s=books&qid=1183891229&sr=8-1

Applied Security Visualization: http://www.informit.com/store/product.aspx?isbn=0321510100

<sup>&</sup>lt;sup>9</sup> Rough Cuts Version of the book Applied Security Visualization: http://safari.informit.com/9780321585530 <sup>10</sup> Security Data Visualization: <u>http://www.amazon.com/Security-Data-Visualization-Greg-</u>

<sup>&</sup>lt;sup>12</sup> DAVIX Support Google Group: <u>http://groups.google.ch/group/davix-support</u>

### 3. Tools - Showing You the Ropes

The important tools in DAVIX are organized in three categories depending on their use within the analysis process:

- Capture (C)
- Process (P)
- Visualize (V)

Some tools have the ability to cover several parts of the analysis process. In the following chapters the tool and its categories are noted in the chapter title.

All tools described in this manual are accessible through the system PATH. Therefore it is generally not required to know the install location. To run a tool open a console and then enter the first character of the tool's name and then press the *tabulator* key for auto completion.

| root@slax:~# | ru <tabulator></tabulator> |                 |
|--------------|----------------------------|-----------------|
| ruby         | rumint                     | run-with-aspell |
| rubyforge    | run-parts                  | runlevel        |

The entry point binaries of most tools are installed in */usr/local/bin*. For others see the section *important install locations* in the following tool chapters.

### 3.1. AfterGlow (PV)

Purpose

- Tool to convert CSV input to a DOT graph description. AfterGlow takes a configuration file that configures how the nodes and edges are represented in the DOT file. The DOT file can then be graphed via Graphviz.
- In addition to the main tool, AfterGlow ships a set of tools to convert CSV data into data formats that can be used with other visualization tools.
- Includes capper.pl script from Raffael Marty's book "Applied Security Visualization".

Links

- Homepage <u>http://afterglow.sourceforge.net/</u>
- Manual <u>http://afterglow.sourceforge.net/manual.html</u>

Important installation locations

- /usr/local/bin
- /usr/local/share/afterglow

Example<sup>13</sup>

- Open a console.
- First a CSV file of sniffed network traffic has to be generated using the command:
   tcpdump -vttttnneli eth0 | tcpdump2csv.pl "sip dip dport" > sniff.csv
- Open Firefox and do some extended surfing.
- Press *Ctrl-C* in the console window where *tcpdump* is running.
- To transform the CSV file to a GraphViz dot file execute: cat sniff.csv | afterglow.pl > sniff.dot
- To render the *sniff.dot* into a GIF file use the command: *neato -Tpng -o sniff.png sniff.dot*

<sup>&</sup>lt;sup>13</sup> Example partly taken from AfterGlow manual: <u>http://afterglow.sourceforge.net/</u>

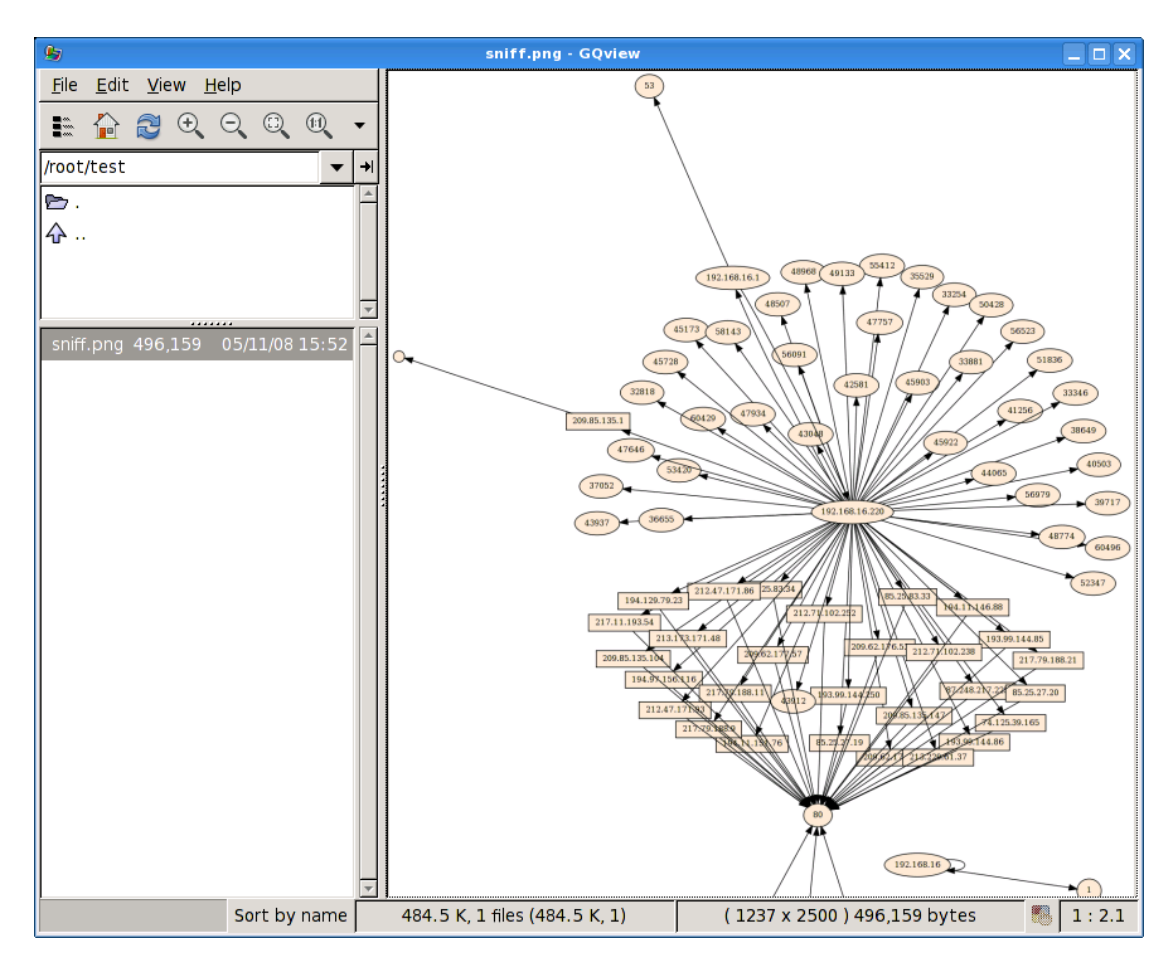

• To view the result open GQview with command: gqview

### 3.2. ARGUS (CP)

Purpose

• Captures and analyze network transaction information.

Links

- Homepage <u>http://qosient.com/argus/</u>
- Manual <u>http://qosient.com/argus/manuals.htm</u>

#### Important installation locations

- /etc/argus.conf
- /etc/rc.d/rc.argus
- /usr/local/bin
- /usr/local/sbin
- /usr/local/share/afterglow

#### Log directory

• /var/log/argus

#### Example

- Open a console.
- To start the ARGUS daemon execute the command: *sh/etc/rc.d/rc.argus start*
- For live monitoring use the following command to connect to the daemon: *ra* -*S* 127.0.0.1
- Generate some traffic with Firefox to get log entries.

| 00:15:29.748387     | е   | udp  | 192.168.16.150.38246 | <-> |  |
|---------------------|-----|------|----------------------|-----|--|
| 192.168.16.1.domain |     | 2    | 152 CON              |     |  |
| 00:15:29.748438     | е   | tcp  | 192.168.16.150.54920 | ->  |  |
| 216.92.177.115.http |     | 491  | 476787 CON           |     |  |
| 00:15:29.748465     | е   | tcp  | 192.168.16.150.54921 | ->  |  |
| 216.92.177.115.http |     | 405  | 388328 CON           |     |  |
| 00:15:29.750016     | e d | tcp  | 192.168.16.150.54522 | ->  |  |
| 64.191.203.30.http  |     | 59   | 42903 CON            |     |  |
| 00:15:30.744245     | е   | udp  | 192.168.16.150.48256 | <-> |  |
| 192.168.16.1.domain |     | 2    | 452 CON              |     |  |
| 00:15:30.824766     | е   | tcp  | 192.168.16.150.57185 | ->  |  |
| 209.85.161.127.http |     | 18   | 9758 CON             |     |  |
| 00:15:32.169042     | е   | tcp  | 192.168.16.150.54524 | ->  |  |
| 64.191.203.30.http  |     | 10 - | 3943 CON             |     |  |
| 00:15:32.447994     | е   | tcp  | 192.168.16.150.43754 | ->  |  |
|                     |     | _    |                      |     |  |
|                     |     |      |                      |     |  |

• To stop the ARGUS daemon execute the command: *sh/etc/rc.d/rc.argus stop* 

### 3.3. Chaosreader (P)

Purpose

• The tool allows reassembly of content in network traffic capture files. The extracted information is then made available as HTML report where the individual content elements can be accessed.

Links

• Homepage <u>http://chaosreader.sourceforge.net/</u>

#### Important installation locations

• /usr/local/bin

Example

• Sniff some network traffic as described in tool chapters tcpdump (C) or Wireshark (CV) and save it as *sniff.cap* 

| Z                         |                           | ethl: Cap                                   | turing - Wireshark  |            | _ 🗆 🗙                          |
|---------------------------|---------------------------|---------------------------------------------|---------------------|------------|--------------------------------|
| <u>F</u> ile <u>E</u> dit | t <u>V</u> iew <u>G</u> o | <u>Capture</u> <u>A</u> nalyze <u>S</u> tat | istics <u>H</u> elp |            |                                |
|                           | or 🛃 🔊                    | ( 🖻 🖪 🗙 😂                                   | 占   🔍 🔶 🌳 🂫         | 7 🕹 i 🛙    |                                |
| Filter:                   |                           |                                             | ▼ <b>⊕</b> <u>E</u> | xpression  | <u> C</u> lear 🥑 <u>A</u> pply |
| No                        | Time                      | Source                                      | Destination         | Protocol I | Info 🔺                         |
| 694                       | 30.015825                 | 192.168.16.150                              | 71.183.55.9         | TCP 5      | 56913 > 80 [FIN, A             |
| 695                       | 30.102185                 | 71.183.55.9                                 | 192.168.16.150      | TCP 8      | 30 > 56911 [ACK] S             |
| 696                       | 30.109643                 | 71.183.55.9                                 | 192.168.16.150      | TCP 8      | 30 > 56913 [ACK] S             |
| 697                       | 30.427332                 | 71.183.55.9                                 | 192.168.16.150      | ТСР        | [TCP ZeroWindow] 8             |
| 698                       | 30.427356                 | 192.168.16.150                              | 71.183.55.9         | TCP 5      | 56911 > 80 [RST] S             |
| 699                       | 30.647187                 | 71.183.55.9                                 | 192.168.16.150      | ТСР        | [TCP ZeroWindow] 8             |
| 700                       | 30.647211                 | 192.168.16.150                              | 71.183.55.9         | TCP 5      | 56913 > 80 [RST] S             |

- Open a console.
- To reassemble content from traffic execute: *chaosreader sniff.cap*

```
root@slax:~# chaosreader sniff.cap
Chaosreader ver 0.94
Opening, sniff.cap
Reading file contents,
100% (464470/464470)
Reassembling packets,
100% (713/741)
Creating files...
  Num Session (host:port <=> host:port)
                                                       Service
  0016 192.168.16.150:48184,74.125.39.103:80
                                                       http
  0035 192.168.16.140:1163,192.168.16.150:22
                                                       ssh
  0008 192.168.16.150:47506,209.85.161.127:80
                                                       http
```

```
0002
         192.168.16.150:47834,216.92.151.5:80
                                                                     http
  0011 192.168.16.150:56912,71.183.55.9:80
                                                                     http
  0014 192.168.16.150:47322,192.168.16.1:53
                                                                     domain
  0007192.168.16.150:59449,192.168.16.1:530025192.168.16.150:514,192.168.16.1:5140009192.168.16.150:49664,192.168.16.1:53
                                                                     domain
                                                                     syslog
                                                                     domain
  0015 192.168.16.150:51945,192.168.16.1:53
                                                                     domain
  0031 192.168.16.150,192.168.16.1
                                                                     ICMP Destination
Unreachable
. . .
root@slax:~#
```

• Then open the generated report in Firefox using: *firefox index.html* 

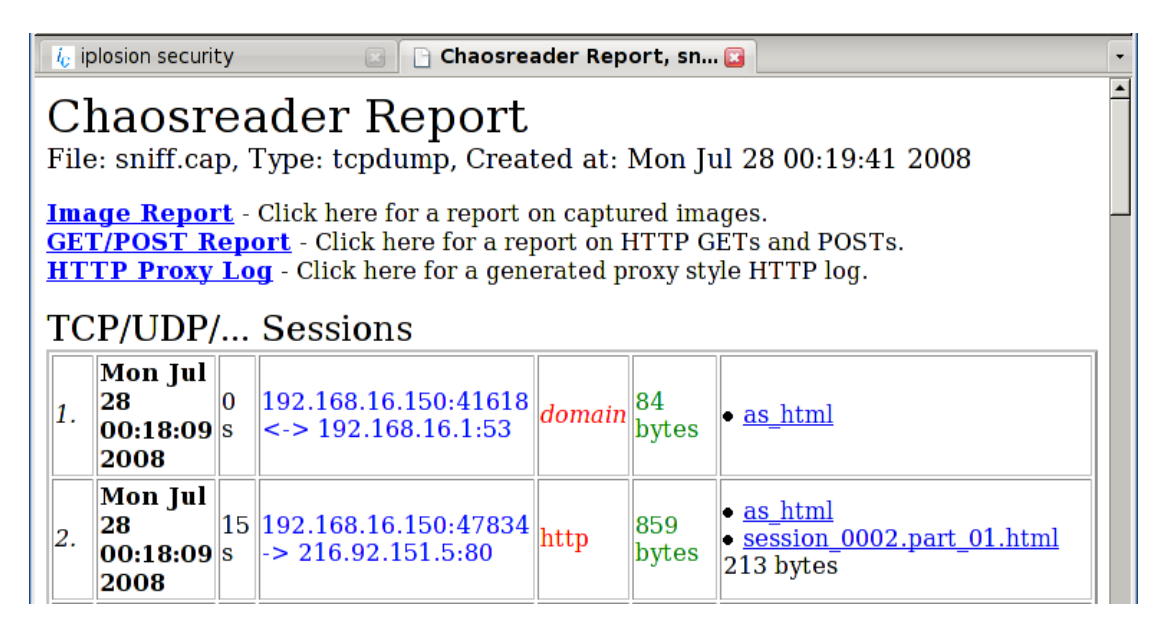

• To get an overview of all reassembled images press the ink Image Report.

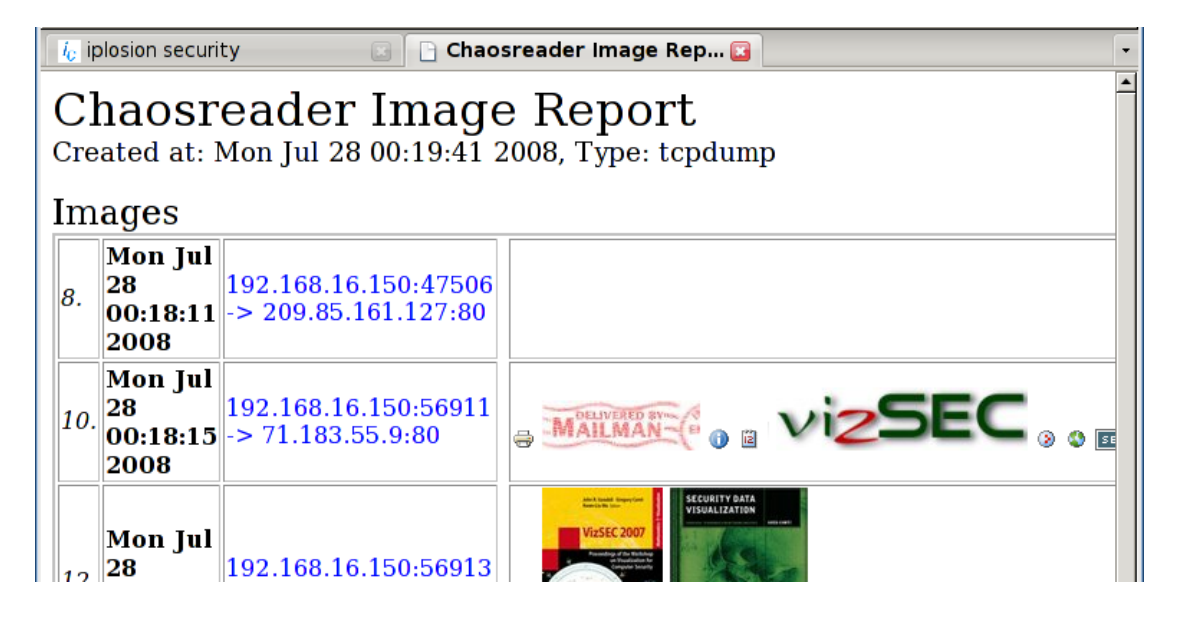

### 3.4. ChartDirector (V)

Purpose

• Programming library to generate a wide variety of charts.

Links

- Homepage <u>http://www.advsofteng.com/</u>
- Manual <u>file:///usr/local/share/chartdirector/doc/cdperl.htm</u>

Important install locations

- /usr/lib/perl5/site\_perl/5.8.8
- /usr/local/share/chartdirector

Example

• To generate a pie chart create a Perl script *test.pl* with the following contents:

```
#!/usr/bin/perl
use perlchartdir;
my $data = [10,20,25,10,5,40];
my $label = ["Dogs","Cats","Birds","Spiders","Rats","Mice"];
my $c = new PieChart(400, 300);
$c->setPieSize(200, 150, 75);
$c->setData($data, $label);
$c->makeChart("test.png");
```

- Open a console.
- Then execute the script with the command: *perl test.pl*
- To view the result open GQview with the command: gqview

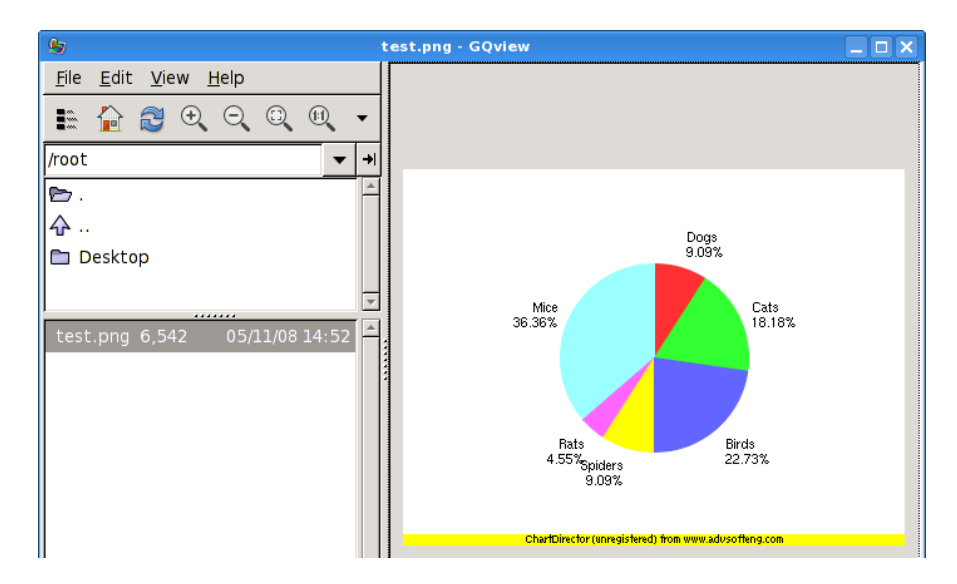

### 3.5. Cytoscape (V)

Purpose

• Generation and display of two-dimensional link graphs.

Links

- Homepage: <u>http://www.cytoscape.org/</u>
- Tutorial: <u>http://cytoscape.org/cgi-bin/moin.cgi/Presentations</u>

#### Important install locations

- /usr/local/bin
- /usr/local/lib/cytoscape
- /usr/local/share/cytoscape

- Start *Cytoscape* through the KDE start menu.
- In the file open dialog navigate to: /usr/local/share/cytoscape/sampleData
- Open the sample graph in this directory, e.g. galFiltered.cys

| 0                      | Open a Session File             |             |
|------------------------|---------------------------------|-------------|
| Look <u>I</u> n: 🗀 s   | ampleData                       | - 🛍 🖄 🍱 🖫 🖿 |
| 🖹 galFiltered.         | cys                             |             |
|                        |                                 |             |
| File <u>N</u> ame:     | galFiltered.cys                 |             |
| Files of <u>Ty</u> pe: | Cytoscape Session files (*.cys) | •           |
|                        |                                 | Open Cancel |

• The data is then rendered.

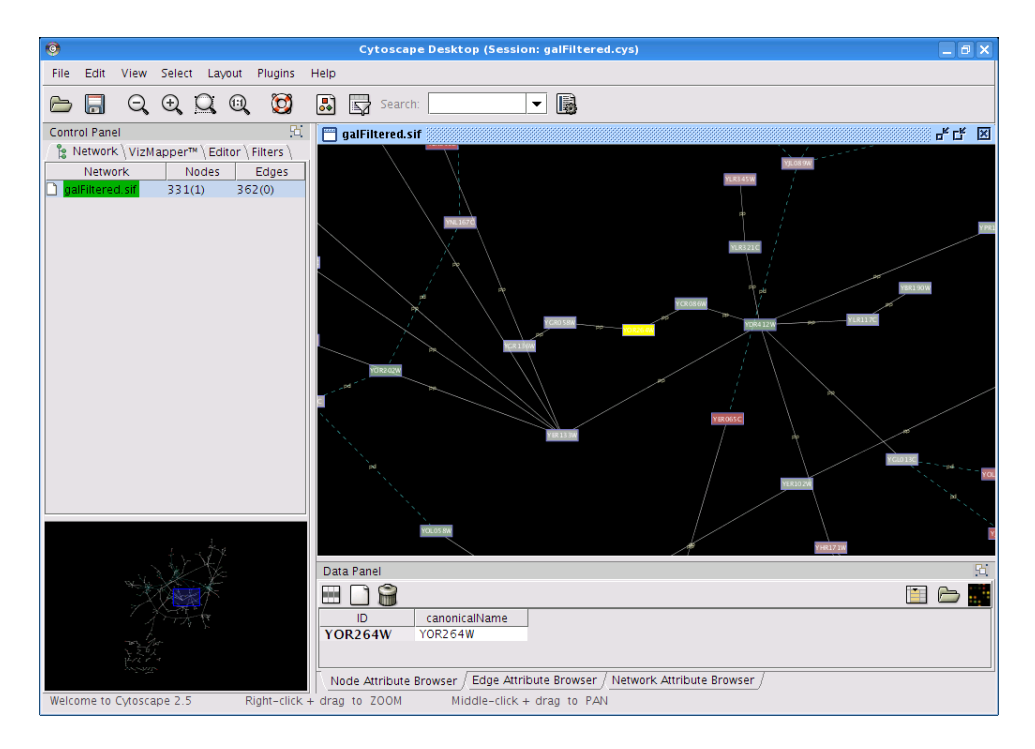

### 3.6. EtherApe (V)

Purpose

• Real-time visualization of network traffic.

#### Links

• Homepage: <u>http://etherape.sourceforge.net/</u>

Important install locations

- /usr/local/bin
- /usr/local/etc/etherape
- /usr/local/share/etherape

- Start *EtherApe* through the KDE start menu.
- EtherApe will go directly into monitoring mode.
- Open Firefox and generate some network traffic. EtherApe will then visualize your network connections.

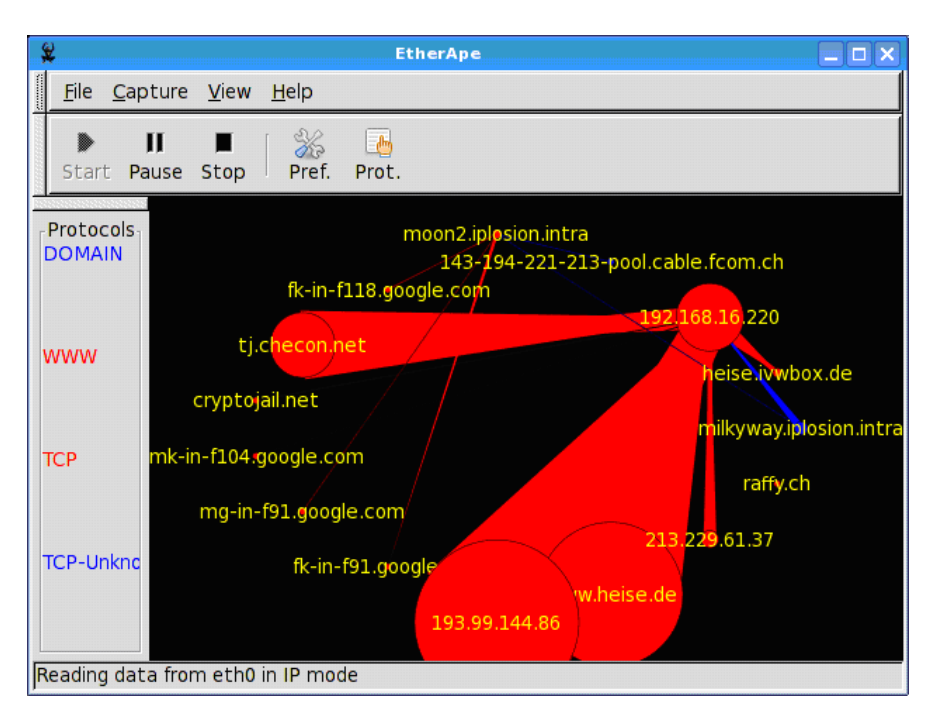

### 3.7. GeoIP (P)

Purpose

- Lookup of country information for an IP address or a host name.
- When the extended geo coding databases are purchased from MaxMind latitude and longitude information are displayed.

Links

• Homepage <u>http://www.maxmind.com/app/ip-location</u>

#### Important installation locations

• /usr/local/bin

#### Example

- Open a console.
- To lookup the country information for an IP address or a host name use: *geoiplookup davix.secviz.org*

root@slax:~# geoiplookup davix.secviz.org
GeoIP Country Edition: US, United States

### 3.8. GGobi (V)

Purpose

• Visualizes data with different graphs and allows brushing.

Links

- Homepage: <u>http://www.ggobi.org/</u>
- Manual: /usr/local/share/ggobi/manual.pdf
- XML Input Format: /usr/local/share/ggobi/manual/xml.pdf

Important install locations:

- /etc/xdg/ggobi
- /usr/local/bin
- /usr/local/share/ggobi

- Start *GGobi* through the KDE start menu.
- In the file open dialog navigate to: /usr/local/share/ggobi/data

|                             | Read ggobi data   | _ 🗆 🗙                   |
|-----------------------------|-------------------|-------------------------|
| 📝 👩 usr local sha           | re ggobi data     |                         |
| <u>P</u> laces              | Name              | ▼ Modified <sup>^</sup> |
| 🛞 Recently Used             | 📑 Shipman.csv     | 04/13/08                |
| 🗋 root                      | 🗋 Shipman.xml     | 04/13/08                |
| 🗋 Desktop                   | 🗋 adhoc.xml       | 04/13/08                |
| 🐻 File System               | 🗋 algal-bloom.xml | 04/13/08                |
|                             | 📄 buckyball.xml   | 04/13/08                |
|                             | 🗋 cube6.xml       | 04/13/08                |
|                             | eies.xml          | 04/13/08                |
|                             | 🗋 flea.csv        | 04/13/08                |
|                             | 📄 flea.xml        | 04/13/08                |
|                             | laser.csv         | 04/13/08                |
|                             | 📄 laser.xml       | 04/13/08                |
|                             | 🗋 morsecodes.xml  | 04/13/08                |
|                             | 🗋 olive.csv       | 04/13/08                |
|                             | 🗋 olive.xml       | 04/13/08                |
| ×                           | 📄 perm4.xml       | 04/13/08                |
| Add <u>R</u> emove          | P perm5.xml       | 04/13/08 💌              |
| Input <u>T</u> ype: unknown | ▼ URL:            |                         |
|                             | 🤾 Canc            | el <u>E O</u> pen       |

• Open one of the graphs in this directory, e.g. *Shipman.csv* 

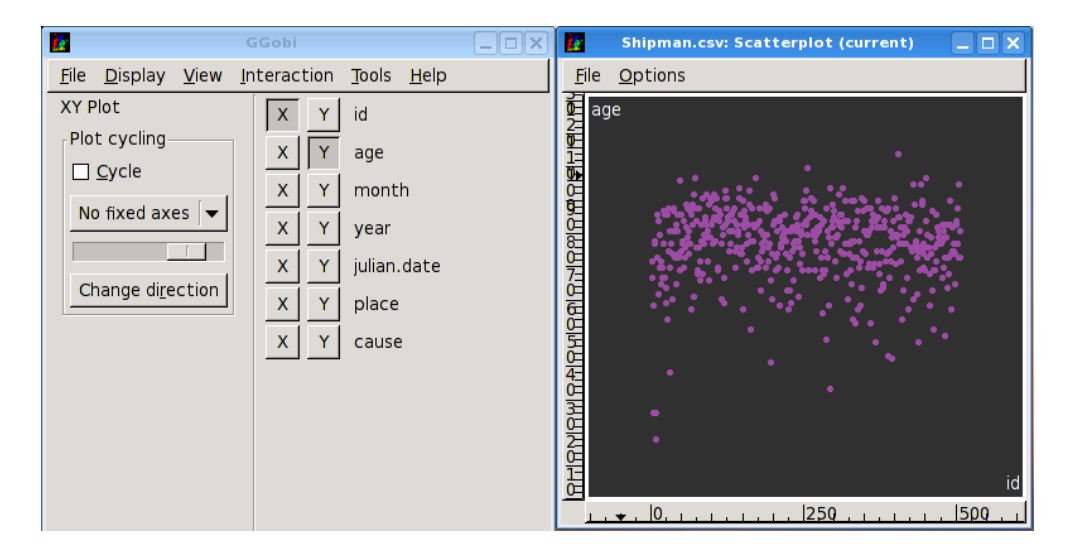

- In the window menu select *Display*\*New Parallel Coordinate Display*.
- Activate the scatter plot window and the select *Interaction*\*Brush* in the main window menu.
- Now you can move the yellow box around in the scatter plot and see how the selection behaves in the other graph.

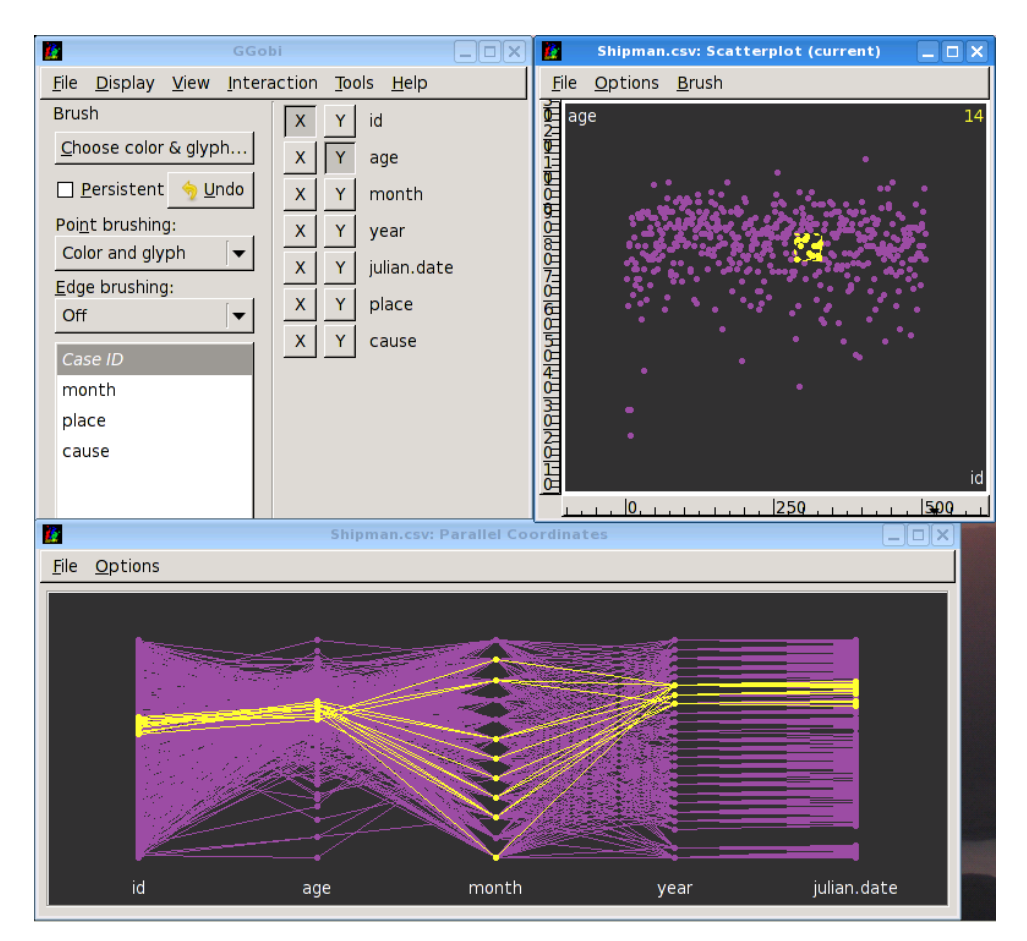

### 3.9. glTail (V)

Purpose

• Real-time visualization of web server traffic.

#### Links

• Homepage: <u>http://www.fudgie.org/</u>

Important install locations

- /usr/bin/
- /usr/lib/ruby/gems/1.8/doc/gltail-0.0.7

- Open a console.
- Start the Apache daemon by executing the command: *sh/etc/rc.d/rc.httpd start*
- Start the SSH daemon by executing the command: *sh /etc/rc.d/rc.sshd start*
- Execute the following command to generate a configuration file template: *gl\_tail --new foobar.yaml*
- Adjust the configuration file to your needs.

```
servers:
    foobar:
    host: 127.0.0.1
    port: 22
    user: root
    password: toor
    command: tail -f -n0
    files: /var/log/httpd/access_log
    parser: apache
    color: 0.2, 1.0, 0.2, 1.0
config:
...
```

- Execute the following command to start the visualization: *gl\_tail foobar.yaml*
- Open Firefox and access the URL <u>http://127.0.0.1/</u> and press the reload button as much as you like.

• In the glTail window the visualization should now appear.

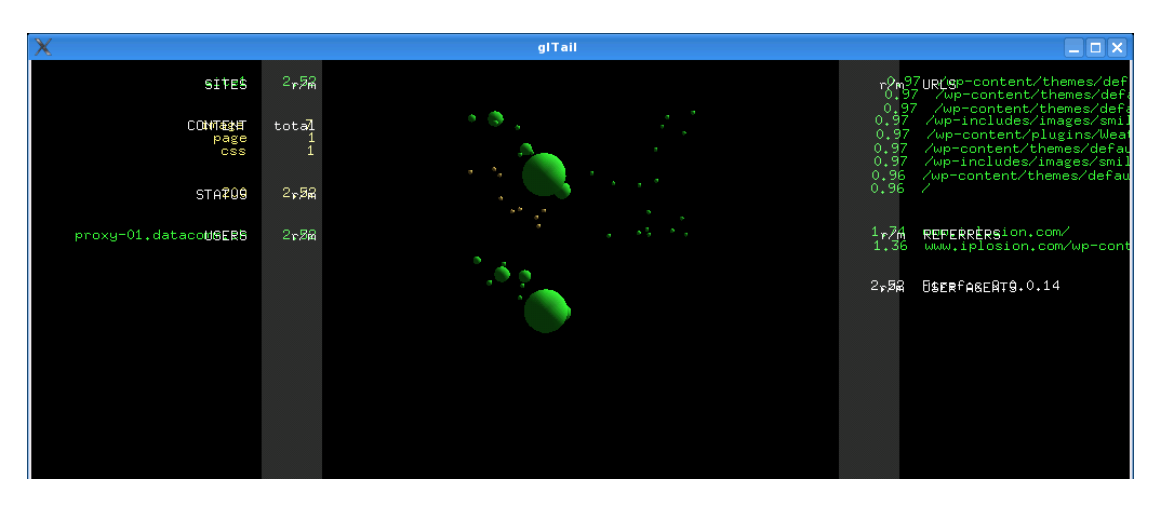

- To stop the SSH daemon execute the command: *sh/etc/rc.d/rc.httpd stop*
- To stop the Apache daemon execute the command: *sh/etc/rc.d/rc.httpd stop*

### 3.10. GNUplot (V)

Purpose

• Generation of various types of charts. Mainly used for simple charting.

Links

- Homepage: <u>http://www.gnuplot.info/</u>
- Tutorial: <u>http://t16web.lanl.gov/Kawano/gnuplot/intro/basic-e.html</u>
- Manual: <u>http://www.gnuplot.info/docs/gnuplot.html</u>

Important install locations

- /usr/local/bin
- /usr/local/libexec/gnuplot
- /usr/local/share/gnuplot

#### Example

- Open a console.
- Change to the following directory: cd /usr/local/share/gnuplot/demo/
- Execute the following command: gnuplot

```
root@slax:/usr/local/share/gnuplot/demo# gnuplot
G N U P L O T
Version 4.2 patchlevel 2
last modified 31 Aug 2007
System: Linux 2.6.24.4
Copyright (C) 1986 - 1993, 1998, 2004, 2007
Thomas Williams, Colin Kelley and many others
Type `help` to access the on-line reference manual.
The gnuplot FAQ is available from http://www.gnuplot.info/faq/
Send bug reports and suggestions to
<<u>http://sourceforge.net/projects/gnuplot></u>
```

Terminal type set to 'x11'

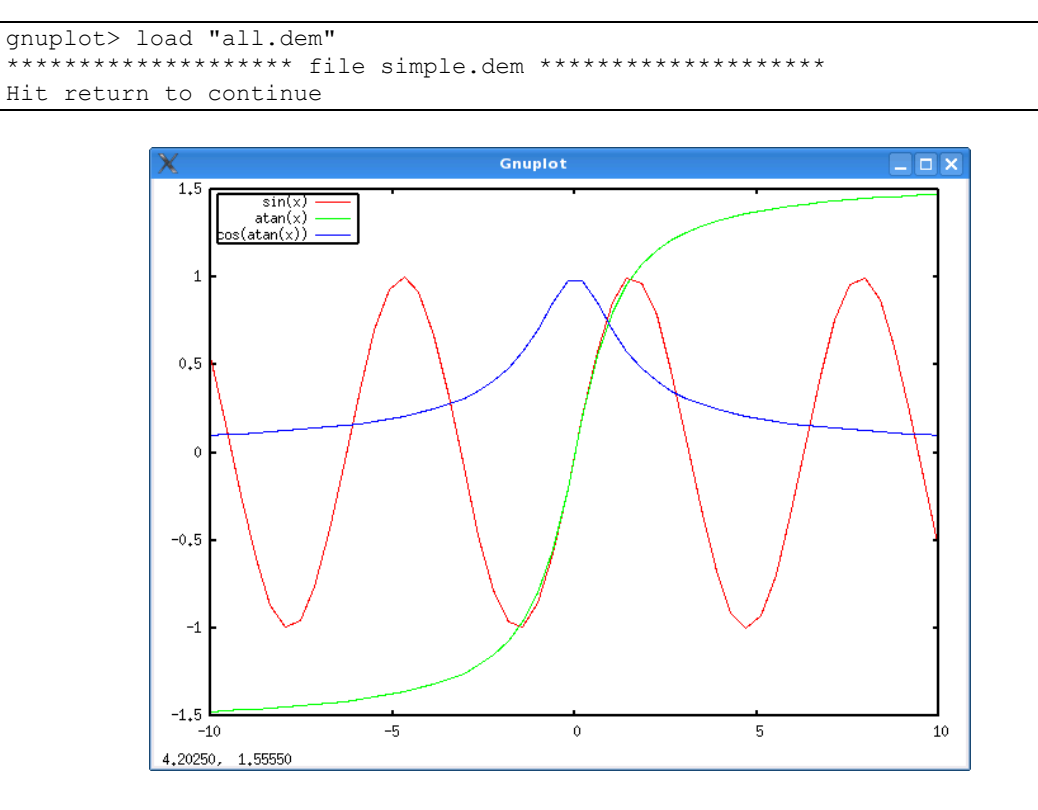

• In the gnuplot command line enter: *load "all.dem"* 

• You can step through the different examples by pressing *ENTER* in the gnuplot command line window. You can stop the interactive tour by pressing *Ctrl-C*.

### 3.11. Graphviz (V)

Purpose

• Generation of two-dimensional of link graphs.

Links

- Homepage <u>http://www.graphviz.org/</u>
- Manual <u>http://www.graphviz.org/Documentation.php</u>
- Tutorial dot /usr/local/share/graphviz/doc/pdf/dotguide.pdf
- Tutorial neato /usr/local/share/graphviz/doc/pdf/neatoguide.pdf

Important install locations

- /usr/local/bin
- /usr/local/lib/graphviz
- /usr/local/share/graphviz

- Open a console.
- Generate a sample afterglow file with: *echo -e "a,b\nc,d\nc,e"* | *afterglow.pl* > *test.dot*
- Execute the following command to start the interactive mode of neato: *lneato*
- Right click on the window and select *load graph*.

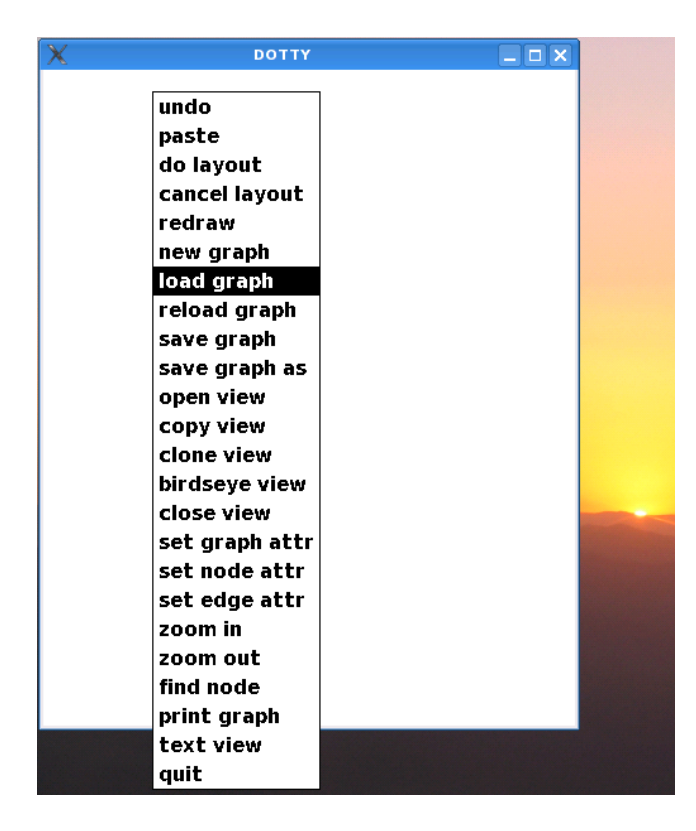

• In the file open dialog navigate to *test.dot* and open it.

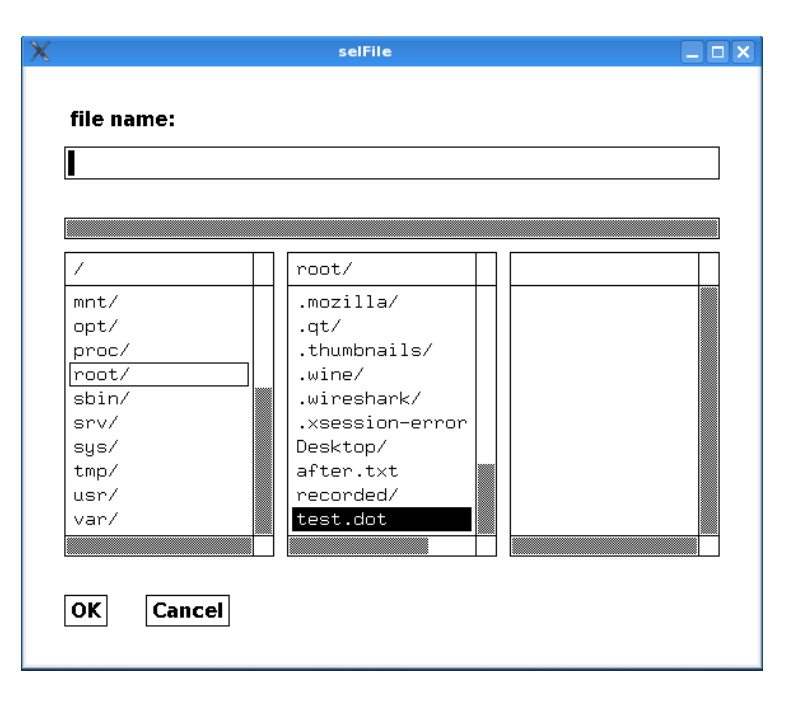

• Then the link graph is displayed.

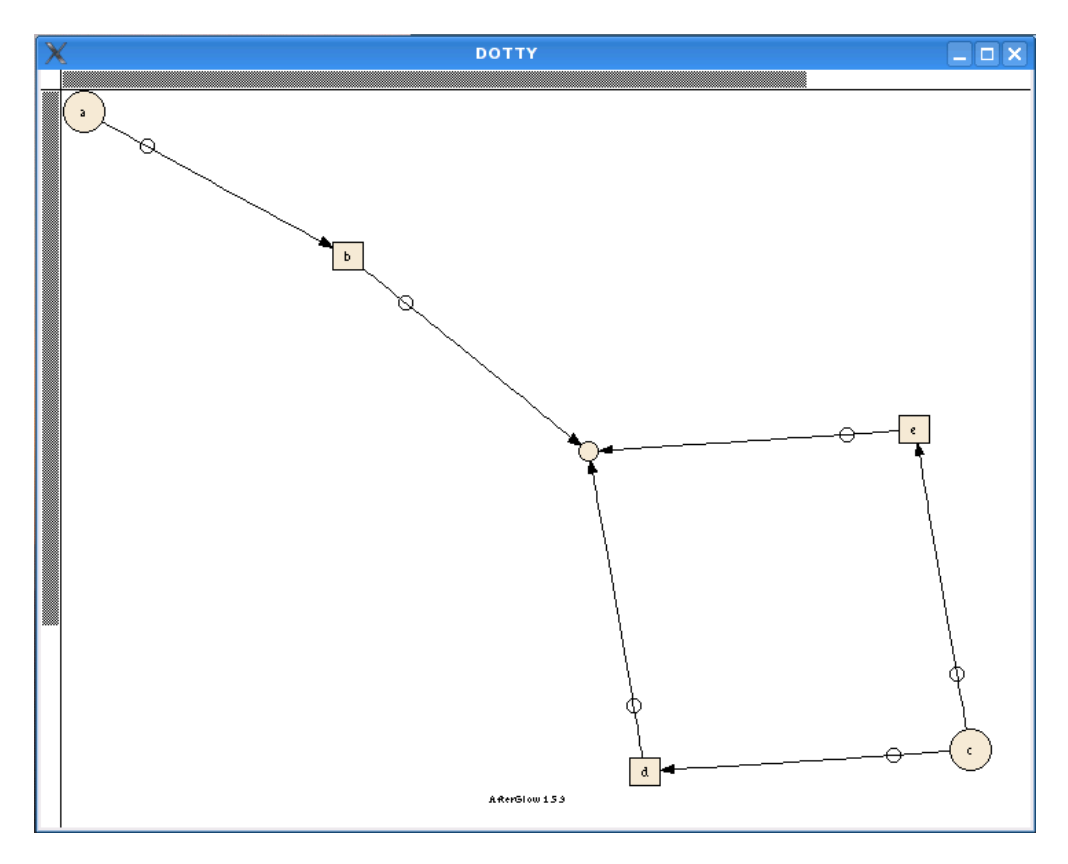

• Try the other options in the right click menu, e.g. *birdseye* view.

### 3.12. GUESS (V)

Purpose

• Display and interaction with two-dimensional link graphs. Has the capability to use a scripting language to process graphs.

Links

- Homepage <u>http://graphexploration.cond.org/documentation.html</u>
- Tutorial <u>http://guess.wikispot.org/Tutorial</u>
- Manual <u>http://guess.wikispot.org/manual</u>

Important install locations

- /usr/local/bin
- /usr/local/lib/guess/lib
- /usr/local/share/guess

- Start *GUESS* through the KDE start menu.
- Click the button *Load GDF/GraphML*.

| <u>\$</u> | Welcome to GUESS                                                                                        |
|-----------|----------------------------------------------------------------------------------------------------|
| ?         | Would you like to open an existing database, load a graph definition file, or start with a blank space? |
|           | Existing Database Load GDF/GraphML Empty                                                                |

- In the file dialog click the browse button (the one with the three dots) and navigate to: /usr/local/share/guess/
- In the drop down list *Files of Type* select *All Files*.

• Open one of the graphs in this directory, e.g. sample.gdf.

| <u>\$</u>                  |            | Open        |                     |  |
|----------------------------|------------|-------------|---------------------|--|
| Look <u>i</u> n: 🙆 g       | guess      | •           | 🛍 🖄 🍱 📴             |  |
| 🗀 demo                     |            | guess.bat   | test.xml            |  |
| 🗀 licenses                 |            | guess.sh    | 🖹 test2.html        |  |
| 🔯 scripts                  |            | jython.bat  | 🖹 testprefuse.html  |  |
| 🗀 Tools                    |            | jythonc.bat | 🖹 testtouchgraph.ht |  |
| guess-console-noopengl.bat |            | nohost.gdf  |                     |  |
| guess-console.bat          |            | README.TXT  |                     |  |
| guess-noopengl.bat         |            | sample.gdf  |                     |  |
| 🖹 guess-src.jar            |            | test.html   |                     |  |
|                            |            |             |                     |  |
| File <u>N</u> ame:         | sample.gdf |             |                     |  |
| Files of <u>T</u> ype:     | All Files  |             | •                   |  |
|                            |            |             | Open Cancel         |  |

• Acknowledge all the dialogs and wait for the graph to be loaded.

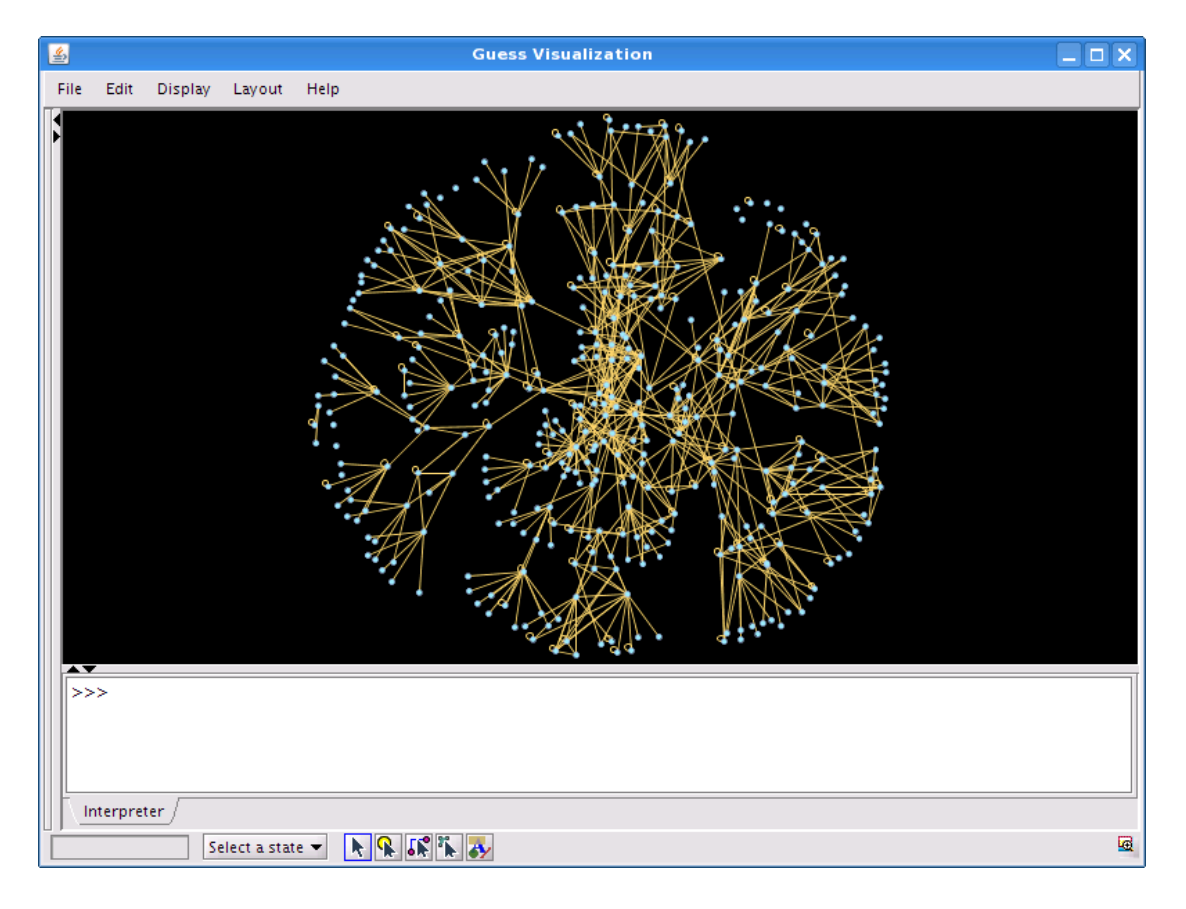

### 3.13. gwhois (P)

Purpose

• A generic whois client that can handle web site based whois services.

#### Links

Homepage <u>http://freshmeat.net/projects/gwhois/</u>

Important installation locations

• /usr/local/bin

- Open a console.
- To lookup the country information for an IP address or a host name use: *geoiplookup davix.secviz.org*

```
root@slax:~# gwhois gnu.org
Process query: 'gnu.org'
Querying whois.pir.org:43 with whois.
. . .
Domain ID:D899661-LROR
Domain Name: GNU. ORG
Created On:24-Nov-1995 05:00:00 UTC
Last Updated On:05-Sep-2006 15:50:42 UTC
Expiration Date:23-Nov-2008 05:00:00 UTC
Sponsoring Registrar: Gandi SAS (R42-LROR)
Status:CLIENT TRANSFER PROHIBITED
Registrant ID:0-443631-Gandi
Registrant Name: GNU/FSF Hostmaster
Registrant Organization: Free Software Foundation
. . . .
Admin ID:GH297-GANDI
Admin Name: GNU/FSF Hostmaster
Admin Organization: Free Software Foundation
. . .
Tech ID:AR41-GANDI
Tech Name:CONTACT NOT AUTHORITATIVE see <a href="http://www.gandi.net/whois">http://www.gandi.net/whois</a>
Tech Organization: GANDI SARL
. . .
Name Server:NS1.GNU.ORG
Name Server:NS2.GNU.ORG
Name Server:NS3.GNU.ORG
Name Server:NS4.GNU.ORG
. . .
root@slax:~#
```

### 3.14. InetVis (V)

Purpose

• Real-time visualization of network traffic as a three-dimensional scatter plot.

#### Links

• Homepage <u>http://www.cs.ru.ac.za/research/g02v2468/inetvis.html</u>

Important install locations

- /usr/local/bin
- /usr/local/share/inetvis

- Start *InetVis* through the KDE start menu.
- In the *InetVis Control Panel* select the menu *Mode\Monitor Local Host*. Due to a bug in the application you have to select the menu even when the flag is already set. Otherwise you will not be able to monitor live traffic.

| X InetVis Control Panel                                                                                                    | X  |
|----------------------------------------------------------------------------------------------------|----|
| Eile       Mode       Replay       Record       View       Help         Replay Capture File       Re       Monitor Local Host       Image: State of the state of the state of t |    |
| Replay Speed       Record         Image: time scale       Image: time scale                                                                                                    |    |
| Historic View                                                                                                    |    |
| Filter<br>BPF expression                                                                                                    |    |
| Event buffer: 0                                                                                                    | // |
• Then open the browser and do some surfing in the Internet. In the 3D scatter plot window you will see dots appear.

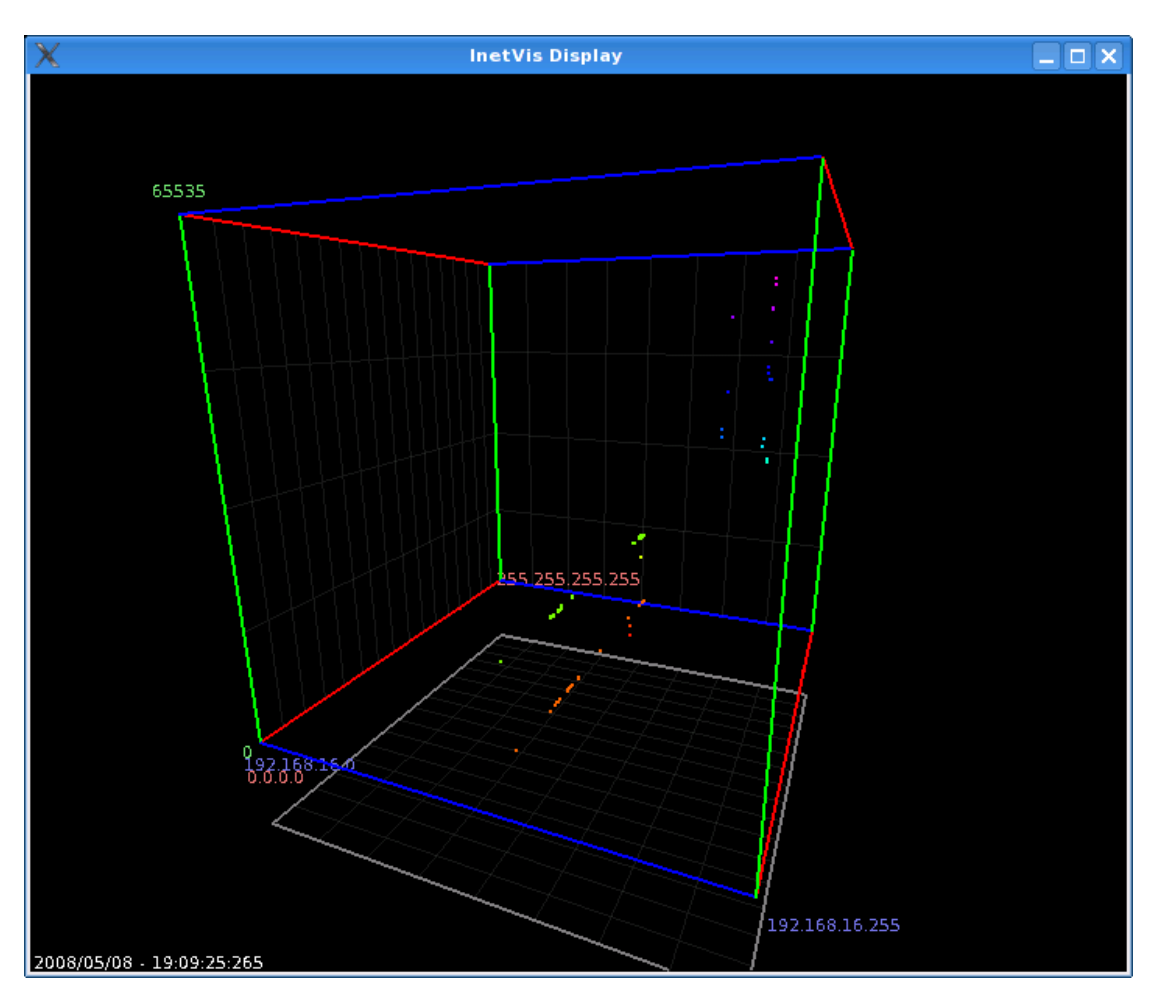

### 3.15. Large Graph Layout - LGL (V)

Purpose

• Generation of two- and three-dimensional link graphs.

#### Links

• Homepage <u>http://lgl.sourceforge.net/</u>

Important install locations

- /usr/lib/perl5/site perl/5.8.8
- /usr/local/bin
- /usr/local/etc
- /usr/local/lib/lgl
- /usr/local/share/lgl

#### Example 2D

- Open a console.
- First a space separated file with the data has to be prepared: echo -e "a b\nc d\nc e\ne d\nb e" > test.ncol
- Then the graph can be generated using the following command: *lgl2d test.ncol*

```
root@slax:~# lgl2d test.ncol
LGLBREAKUP: /usr/local/bin//lglbreakup -d ./lgl/1210511733 ./lgl/test.lgl
Loading ./lgl/test.lgl...Done.
5 : Total Vertex Count
5 : Total Edge Count
Determining connected sets...
Found 1 connected sets.
Writing ./lgl/1210511733/0.lgl
5 : Vertex Count
5 : Edge Count
LGLAYOUT: /usr/local/bin//lglayout2D -o ./lgl/1210511733/0.coords -e -
1 ./lgl/12
10511733/0.lgl
Reading in Graph from ./lgl/1210511733/0.lgl...
Vertex Count: 5
Edge Count: 5
Outer radius is set to 2.23607
Initializing 5 particles...Done.
Initializing grid and placing particles...Done.
Initializing handlers...Done.
Generating Tree and checking for root.
Nodes Checked:
                      6
Root Node: e
There are 2 levels.
Initializing 1 thread(s)...Done.
                                           2
Iteration:
              303 Dx: 0.724267 Level:
Final Settle
Iteration:
             455 Dx: 0.745508 Level:
                                           2
```

```
LGLREBUILD: /usr/local/bin//lglrebuild -o ./lgl/final.coords -
c ./lgl/coordFile
List
Total Total Connected Sets : 0
root@slax:~#
```

- To view the graph start *LGL Viewer* through the KDE start menu.
- In the window menu select *File*\*Open .lgl file*.
- From the directory where your *test.ncol* is located navigate down to the subdirectory *lgl* and select *test.lgl*.

| <u>\$</u>            | Open                |             |
|----------------------|---------------------|-------------|
| Look <u>I</u> n:     | ] Igl               |             |
| <b>121051</b>        | L574 🗋 test.igi     |             |
| <b>121051</b>        | 1727                |             |
| <b>121051</b>        | 1733                |             |
| 121051               | L574_new_lgl.lgl    |             |
| 121051               | L727_new_lgl.lgl    |             |
| 1210511              | L733_new_lgl.lgl    |             |
| 🗋 final.ms           | Ligi                |             |
| File <u>N</u> ame:   | test.lgl            |             |
| Files of <u>T</u> yp | e: Only *lgl files. | •           |
|                      |                     | Open Cancel |

- In the window menu select *File\Open 2D Coords file*.
- From the directory where your *test.ncol* is located navigate down to the subdirectory *lgl* and select *final.coords*.

| <u>\$</u>              |                  | Open 🔹 🕽                     |
|------------------------|------------------|------------------------------|
| Look <u>I</u> n: 📑 I   | gl               |                              |
| <b>12105115</b>        | 74               | 🗋 1210511733_new_lgl.lgl     |
| <b>12105117</b>        | 27               | 1210511733_vertex_file_match |
| <b>12105117</b>        | 33               | 🗋 coordFileList              |
| 121051157              | 74_new_lgl.lgl   | final.coords                 |
| 121051157              | 74_vertex_file_m | atch 🗋 final.mst.lgl         |
| 121051172              | 27_new_lgl.lgl   | 🗋 test.lgl                   |
| 121051172              | 27_vertex_file_m | atch                         |
| File <u>N</u> ame:     | final.coords     |                              |
| Files of <u>T</u> ype: | All Files        | <b>▼</b>                     |
|                        |                  | Open Cancel                  |

- The graph should now be drawn.
- To display the node ids press in the tool bar section the radio button *Show All IDs*.

| <u></u>                 |               |        |             |      |              | 2          | D Edge View | er   |       |                                     |          |
|-------------------------|---------------|--------|-------------|------|--------------|------------|-------------|------|-------|-------------------------------------|----------|
| <u>F</u> ile <u>E</u> d | t <u>H</u> ig | hlight | <u>F</u> or | mat  | <u>F</u> ind |            |             |      |       |                                     |          |
| Und                     | 0             | In     |             | 0    | ut           | Up         | Down        | Left | Right | Fit                                 | SnapShot |
| Show                    | All IDs       | ;      |             | ⊖ Sh | ow Al        | l Vertices |             |      |       |                                     |          |
|                         |               |        |             |      |              |            |             |      |       |                                     |          |
|                         |               |        |             |      |              |            |             |      |       |                                     |          |
|                         |               |        |             |      |              |            |             |      |       |                                     |          |
|                         |               |        |             |      |              |            |             |      |       |                                     |          |
|                         |               |        |             |      |              |            |             |      | ^     |                                     |          |
|                         |               |        |             |      |              |            |             |      |       | $\langle \cdot \cdot \cdot \rangle$ |          |
|                         |               |        |             |      |              |            |             |      |       | \                                   |          |
|                         |               |        |             |      |              |            |             |      |       |                                     |          |
|                         |               |        |             |      |              |            |             |      |       |                                     |          |
|                         |               |        |             |      |              |            |             |      |       |                                     |          |
|                         |               |        |             |      |              |            |             | e    |       |                                     |          |
|                         |               |        |             |      |              |            |             |      |       | \                                   | -        |
|                         |               |        |             |      |              |            |             |      |       |                                     |          |
|                         |               |        |             |      |              |            |             |      |       |                                     |          |
|                         |               |        |             |      |              |            |             |      |       |                                     |          |
|                         |               |        |             |      |              |            |             |      |       |                                     |          |
|                         |               |        |             |      |              |            |             |      |       |                                     |          |
|                         |               |        |             |      |              | P          |             |      |       |                                     |          |
|                         |               |        |             |      | /            |            |             |      |       |                                     |          |
|                         |               |        |             | /    |              |            |             |      |       |                                     |          |
|                         |               |        | /           |      |              |            |             |      |       |                                     |          |
|                         |               | a      |             |      |              |            |             |      |       |                                     |          |
|                         |               | .—     |             |      |              |            |             |      |       |                                     |          |

#### Example 3D

- Open a console.
- First a space separated file with the data has to be prepared: echo -e "a b\nc d\nc e\ne d\nb e" > test.ncol
- Then the graph can be generated using the following command: *lgl3d test.ncol*

```
root@slax:~# lgl3d test.ncol
LGLBREAKUP: /usr/local/bin//lglbreakup -d ./lgl/1210512148 ./lgl/test.lgl
Loading ./lgl/test.lgl...Done.
5 : Total Vertex Count
5 : Total Edge Count
Determining connected sets...
Found 1 connected sets.
Writing ./lgl/1210512148/0.lgl
5 : Vertex Count
5 : Edge Count
LGLAYOUT: /usr/local/bin//lglayout3D -o ./lgl/1210512148/0.coords -e -
1 ./lgl/1210512148/0.lgl
Reading in Graph from ./lgl/1210512148/0.lgl...
Vertex Count: 5
Edge Count: 5
Outer radius is set to 1.70997
Initializing 5 particles...Done.
Initializing grid and placing particles...Done.
Initializing handlers...Done.
Generating Tree and checking for root.
Nodes Checked:
                      6
Root Node: e
There are 2 levels.
Initializing 1 thread(s)...Done.
Iteration: 303 Dx: 0.731679 Level:
                                           2
Final Settle
             455 Dx: 0.747695 Level:
Iteration:
                                           2
 - Done -
LGLREBUILD: /usr/local/bin//lglrebuild -o ./lgl/final.coords
c ./lgl/coordFileList
                                    0
Total Total Connected Sets :
Current Connected Set
                                    1
                           :
```

• To generate the VRML file use the following command: genVrml.pl lgl/test.lgl lgl/final.coords

```
root@slax:~# genVrml.pl lgl/test.lgl lgl/final.coords
Loading coords...Done.
Generating node/text coordinates in VRML...Done.
Loading edges from file...Done.
Generating lines in VRML...Done.
Writing to lgl/final.coords.wrl...Done.
```

• To view the result start FreeWRL: *freewrl lgl/final.coords.wrl* 

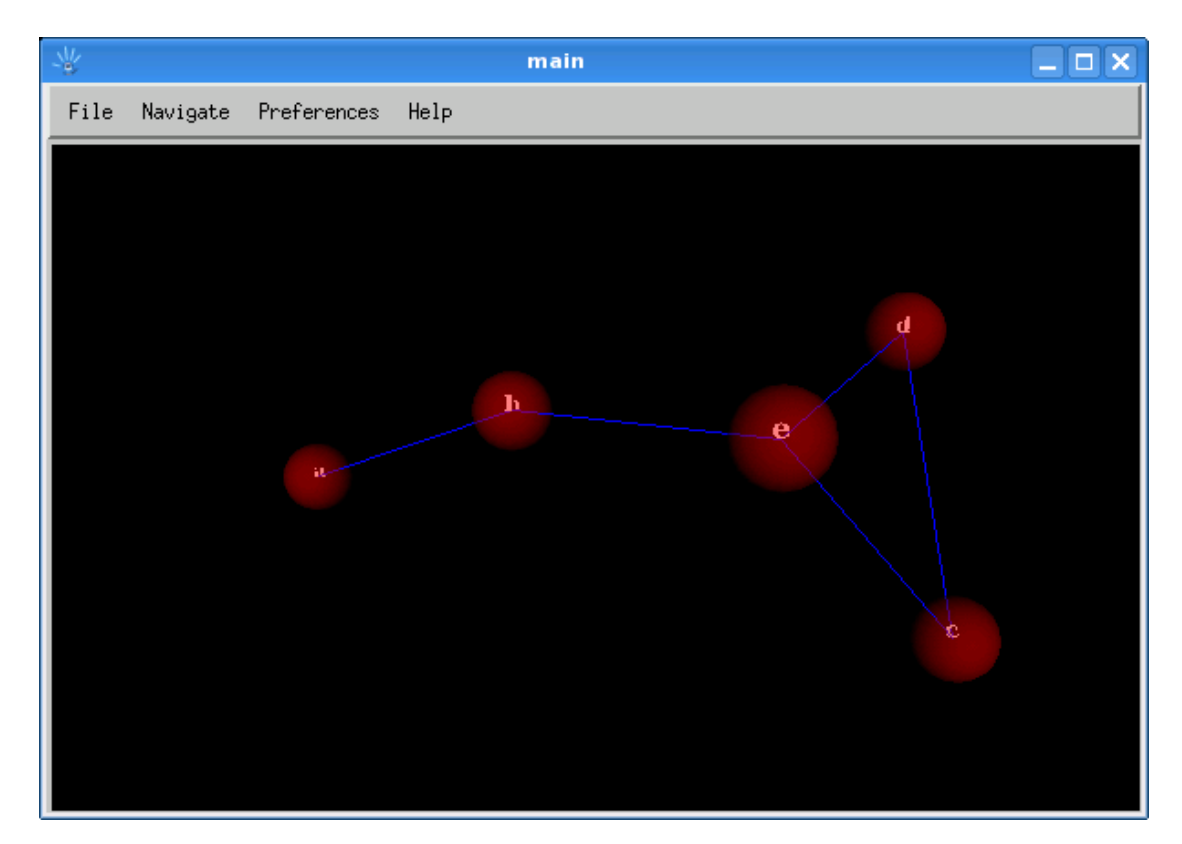

## 3.16. Mondrian (V)

Purpose

• Generation and display of a variety of charts that are linked.

### Links

• Homepage <u>http://rosuda.org/Mondrian/</u>

Important install locations

- /usr/local/bin
- /usr/local/lib/mondrian
- /usr/local/share/mondrian

- Start *Mondrian* through the KDE start menu.
- From the window menu select *File\Open* and open any one of the files found in the directory */usr/local/share/mondrian/*, e.g. *Pollen.txt*.

| <u></u>                 | Load Data       |        |
|-------------------------|-----------------|--------|
| Enter path or folder na | me:             |        |
| /usr/local/share/mor    | ndrian/samples/ |        |
| Filter                  |                 |        |
| *                       |                 |        |
| Folders                 | Files           |        |
|                         | Berlin.txt      |        |
|                         | NASA.txt        |        |
|                         | Olive.txt       |        |
|                         | Pollen.txt      |        |
|                         | mamut           |        |
|                         |                 |        |
|                         |                 |        |
|                         |                 |        |
| Enter file name:        |                 |        |
| Pollen.txt              |                 |        |
|                         |                 |        |
| ОК                      | Filter          | Cancel |

• In the Mondrian main window select any columns you like.

| <u>\$</u> , | Мо                                                   | ndriai | n(Pollen.t | xt)    | . <b>-</b> × |
|-------------|------------------------------------------------------|--------|------------|--------|--------------|
| File        | Plot                                                 | Calc   | Options    | Window | Help         |
|             | lidge<br>lub<br>Crack<br>Veight<br>Oensity<br>lumber | r      |            |        |              |

- In the window menu select *Plot\Histogram*. Two histogram windows should appear.
- In the window menu select *Plot\Scatterplot*. A graph with a scatter plot should appear.
- You can now select a bar in the histogram and see how the selected data is represented in the other graphs.

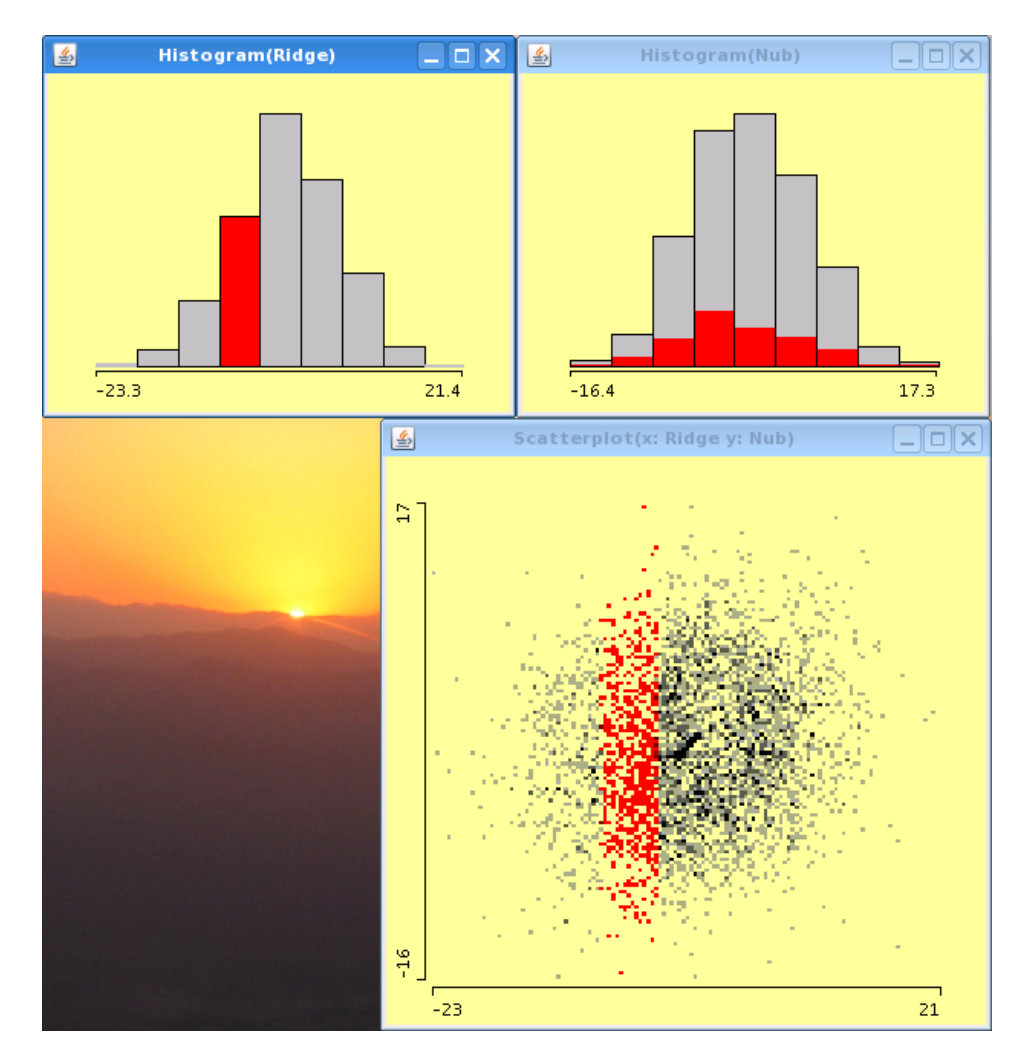

# 3.17. MRTG (V)

Purpose

• Visualization of traffic load on network devices using SNMP queries.

Links

•

- Homepage http://oss.oetiker.ch/mrtg/
- Installation Guide <u>http://oss.oetiker.ch/mrtg/doc/mrtg-unix-guide.en.html</u>

Important install locations

- /usr/local/bin
- /usr/local/lib/mrtg2
- /usr/local/share/mrtg2

#### Example

- Open a console.
- First you have to create a configuration file for you network device you want to monitor. In our example we have chosen *192.168.16.5*.

```
cfgmaker --global 'WorkDir: /tmp' --global 'Options[_]: bits,growright' --
output /tmp/mrtg.cfg public@192.168.16.5
```

• To initialize the database we have to run the following *mrtg* command a couple of times. The error messages during the first two runs are normal.

```
mrtg /tmp/mrtg.cfg
mrtg /tmp/mrtg.cfg
mrtg /tmp/mrtg.cfg
```

• Create a cron job which calls mrtg every now and then using the command:

mrtg /tmp/mrtg.cfg

• After a couple of runs open <u>file:///tmp/192.168.16.5\_1.html</u> in Firefox to view the graph.

| Tr                  | affic                                     | Analysis f                            | for 1 DEIMOS1                                             |
|---------------------|-------------------------------------------|---------------------------------------|-----------------------------------------------------------|
| Syst<br>Mai         | em: Di<br>ntainer:                        | EIMOS1 in                             |                                                           |
| Des<br>ifTy<br>ifNa | cription: HI<br>pe: et<br>me:             | P-ETHERNET-MULTI-<br>hernetCsmacd (6) | -ENVIRONMENT,ROM-H.08.08,JETDIRECT-EX,JD34,EEPROM-H.08.49 |
| Max                 | Speed: 10                                 | 0.0 Mbits/s                           |                                                           |
| Ip:                 | 19                                        | 92.168.16.5 ()                        |                                                           |
| The at w            | statistics v<br>hich time '<br>aily' Gra  | ph (5 Minute Av                       | up for 9:52:22.           /erage)                         |
| Bits per Sec        | 6.3 k<br>4.2 k<br>2.1 k<br>0.0 k<br>18 20 |                                       | 2 14 16 18 20 22 0 2                                      |
|                     | Max                                       | Average                               | Current                                                   |
| In                  | 8304.0 b/s (0                             | 1.1%) 8304.0 b/s (0.1%)               | 8304.0 b/s (0.1%)                                         |
| Out                 | 208.0 b/s (0                              | 1.0%) 208.0 b/s (0.0%)                | 208.0 D/S (0.0%)                                          |

# 3.18. NVisionIP (V)

Purpose

• Animated two-dimensional scatter plot of ARGUS files.

Links

- Homepage http://security.ncsa.uiuc.edu/distribution/NVisionIPDownLoad.html
- Quick Start Guide http://security.ncsa.uiuc.edu/distribution/NVisionIPDownLoad.html#Run

Important install locations

- /usr/local/bin
- /usr/local/lib/NVisionIP
- /usr/local/share/NVisionIP

- Start *NVisionIP* through the KDE start menu.
- In the window *MultiDataSetChooser* press the button *Load*.

| 🛃 MultiDataSetChooser 📃 🗙        |                                  |  |  |  |  |
|----------------------------------|----------------------------------|--|--|--|--|
| Load Load Seq files              | Selected files for Visualization |  |  |  |  |
|                                  |                                  |  |  |  |  |
|                                  |                                  |  |  |  |  |
|                                  |                                  |  |  |  |  |
|                                  | Remove File                      |  |  |  |  |
|                                  | Remoterne                        |  |  |  |  |
| Netflow File Format : Argus      | <b>~</b>                         |  |  |  |  |
| ClassB IP Header: 141.142.       |                                  |  |  |  |  |
| Intervals to split data into : 2 | 5                                |  |  |  |  |
| Ok                               | Cancel                           |  |  |  |  |

• In the file open dialog navigate to: /usr/local/share/NVisionIP/samples

| <u>ی</u>            |               | Open   |             |
|---------------------|---------------|--------|-------------|
| Look <u>I</u> n:    | 📑 samples     |        | - A C B B - |
| 🗋 Argusi            | Data_146_78   |        |             |
| 🗋 Argusi            | Data_178_78   |        |             |
| NCSAU               | Inified_98_97 |        |             |
|                     |               |        |             |
|                     |               |        |             |
|                     |               |        |             |
|                     |               |        |             |
| File <u>N</u> ame   | ArgusData_    | 178_78 |             |
| Files of <u>T</u> y | pe: All Files |        | ▼           |
|                     |               |        | Open Cancel |

- Open one of the file in this directory, e.g. *ArgusData*\_178\_78.
- In the window *MultiDataSetChooser* enter into the field *ClassB IP Header* the following value: 178.78.

| 🔮 MultiDa                        | taSetChooser                |                     |  |  |  |
|----------------------------------|-----------------------------|---------------------|--|--|--|
| Load Load Seq files              | Selected files for Visua    | lization            |  |  |  |
|                                  | /usr/local/share/NVisionIP/ | samples/Ar <u>c</u> |  |  |  |
|                                  |                             |                     |  |  |  |
|                                  |                             |                     |  |  |  |
|                                  | Remove File                 |                     |  |  |  |
|                                  | kenoverne                   |                     |  |  |  |
| Netflow File Format : Argus      | -                           |                     |  |  |  |
| ClassB IP Header: 178.78.        |                             |                     |  |  |  |
| Intervals to split data into : 2 | 5                           |                     |  |  |  |
| Ok Cancel                        |                             |                     |  |  |  |

- Press the button *OK*.
- The data set is now loaded.

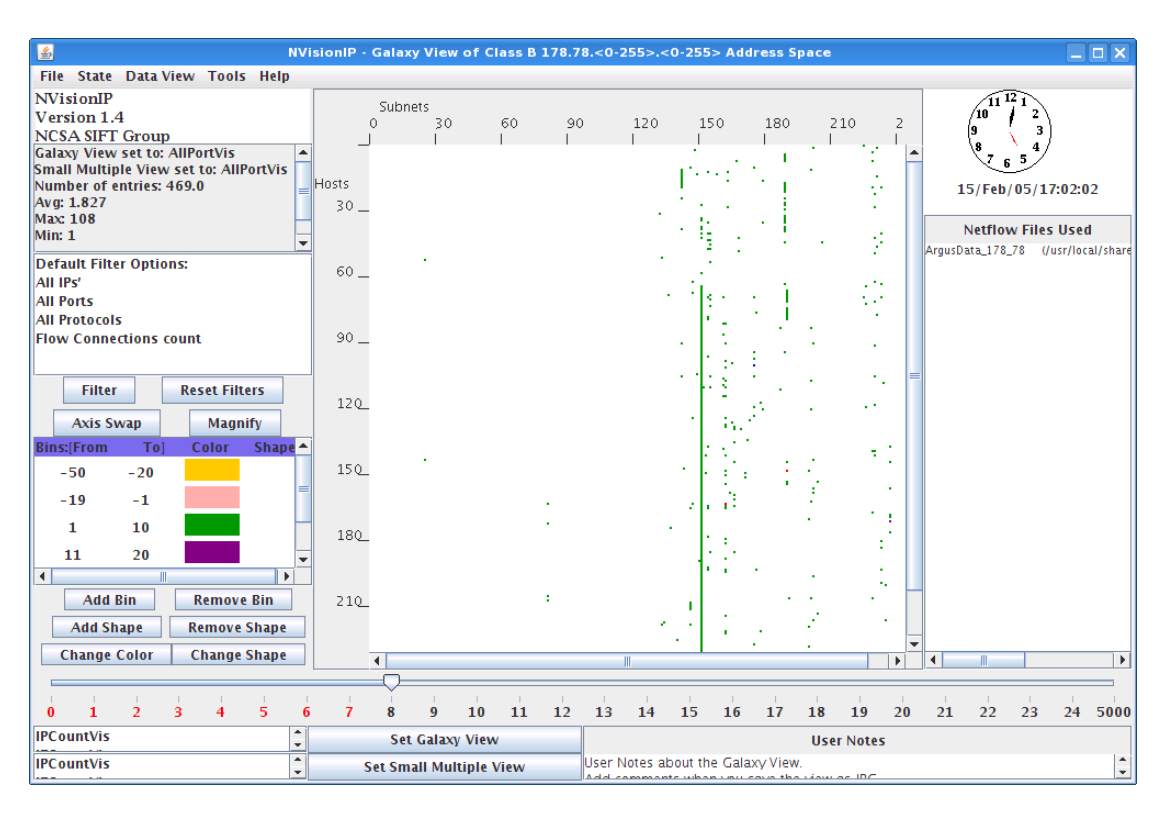

• Move the slider bar at the bottom of the window to advance the scatter plot across the time line.

# 3.19. Parvis (V)

Purpose

• Rendering of data as parallel coordinate display.

Links

- Homepage <u>http://home.subnet.at/flo/mv/parvis/</u>
- Introduction <u>http://home.subnet.at/flo/mv/parvis/introduction.html</u>
- User Manual <a href="http://home.subnet.at/flo/mv/parvis/documentation.html">http://home.subnet.at/flo/mv/parvis/documentation.html</a>

Important install locations

- /usr/local/bin
- /usr/local/lib/parvis
- /usr/local/share/parvis

- Start *Parvis* through the KDE start menu.
- In the window menu select *File\Open*.
- In the file open dialog navigate to: /usr/local/share/parvis/data
- Open one of the graphs in this directory, e.g. voyager.stf.

| <u></u>           |         | Open                                 |      |        |
|-------------------|---------|--------------------------------------|------|--------|
| Look <u>I</u> n:  | 📑 da    | ata                                  | 6    |        |
| 🗋 camer           | as.stf  |                                      |      |        |
| 🗋 cars.st         | tf      |                                      |      |        |
| 🗋 🗋 cereal.       | .stf    |                                      |      |        |
| 🗋 🗋 coal_d        | lisaste | ers.stf                              |      |        |
| 🗋 detroi          | t.stf   |                                      |      |        |
| 🗋 pupils          | s.stf   |                                      |      |        |
| 🗋 voyag           | er.stf  |                                      |      |        |
|                   |         | -                                    |      |        |
| File <u>N</u> ame | 2:      | voyager.stf                          |      |        |
| Files of <u>T</u> | ype:    | STF (Simple Table Format) Data Files |      | -      |
|                   |         |                                      | Open | Cancel |

- In the toolbar press the *Brush* button.
- Now you can select lines you want to inspect in more detail. When you select you do not select single lines. Instead you define an angle.

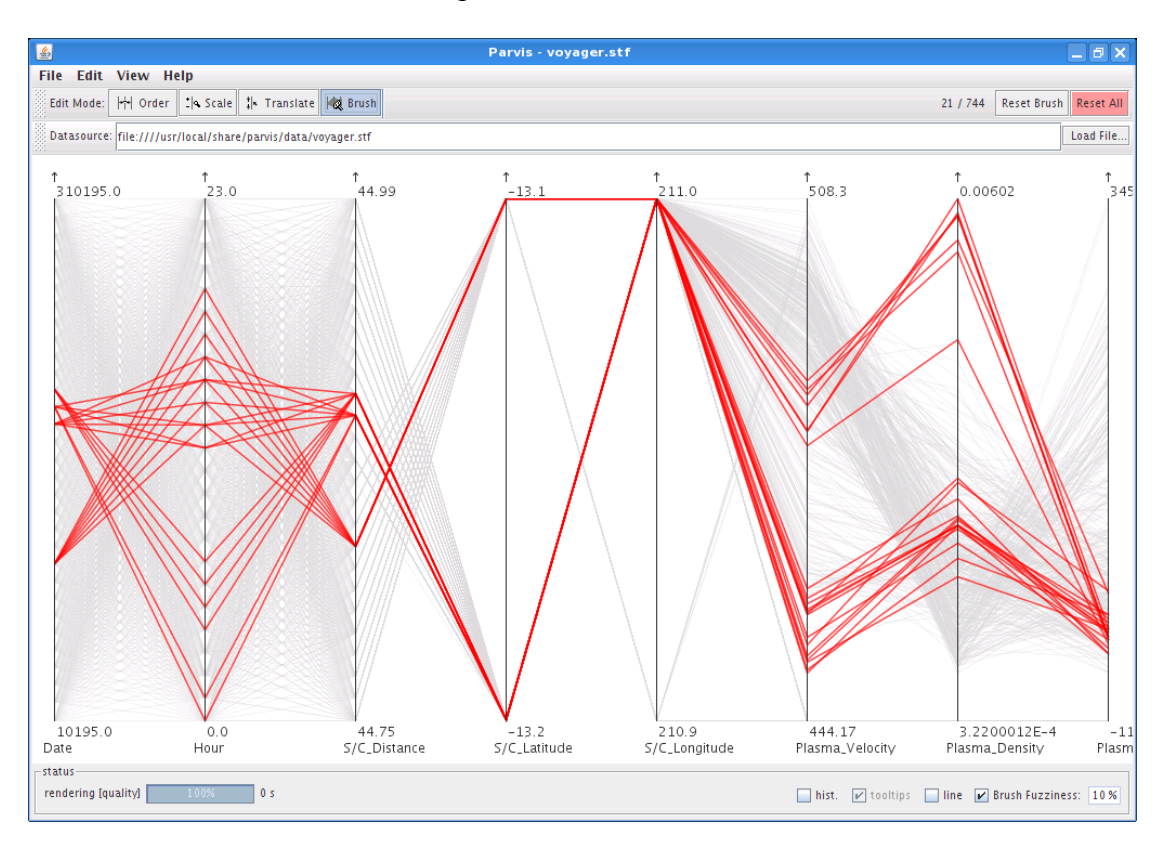

• To make a new selection, press the *Reset All* button in the toolbar.

### 3.20. Passive Asset Detection System - PADS (CP)

Purpose

• PADS allows to passively instrument hosts on the network and their services.

Links

Homepage <u>http://passive.sourceforge.net/</u>

Important installation locations

- /etc/rc.d/rc.pads
- /usr/local/etc
- /usr/local/bin
- /usr/local/share/pads/

Log directory

• /var/log/pads

- Open a console.
- To start the PADS daemon execute the command: *sh/etc/rc.d/rc.pads start*
- The assets are recorded in a log file. To view the assets, tail this log file with following command: *tail -f /var/log/pads/assets.csv*

```
root@slax:~# tail -f /var/log/pads/assets.csv
asset,port,proto,service,application,discovered
74.125.39.103,80,6,www,gws,1217205195
74.125.39.99,80,6,www,gws,1217205195
```

- Generate some traffic with Firefox to get the PADS log file populated with information.
- To stop the PADS daemon execute the command: *sh/etc/rc.d/rc.pads stop*

# 3.21. Ploticus (V)

Purpose

• Generation of all kinds of charts.

Links

- Homepage <u>http://ploticus.sourceforge.net/doc/welcome.html</u>
- Prefab Handbook <u>http://ploticus.sourceforge.net/doc/prefabs.html</u>

Important install locations

- /usr/local/bin
- /usr/local/share/ploticus

Example

- Open a console.
- Create a file *data.csv* with following content:

Dogs,10 Cats,20 Birds,25 Spiders,10 Rats,5 Mice,40

• To generate a pie chart execute the command: *pl*-*prefab* pie values=2 labels=1 data=data.csv delim=comma

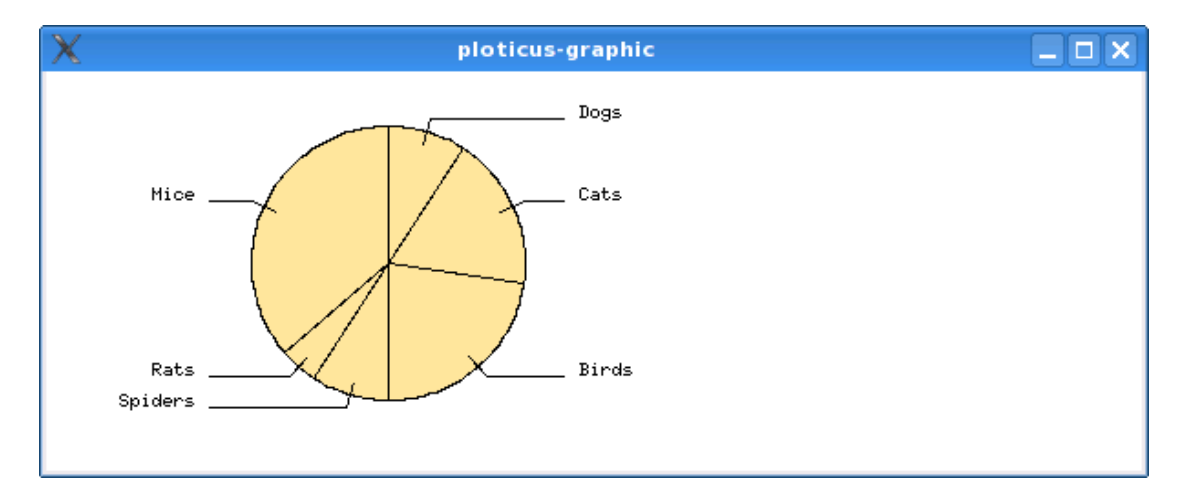

# 3.22. p0f (C)

Purpose

• Identification of a remote host's operating system.

### Links

• Homepage <u>http://lcamtuf.coredump.cx/p0f.shtml</u>

### Important install locations

- /etc/p0f
- /usr/sbin

- Open a console.
- Execute command: *p0f*
- Open Firefox and surf to some site.
- The output of *p0f* reads as follows:

```
p0f - passive os fingerprinting utility, version 2.0.8
(C) M. Zalewski <a href="listening">listening(SYN) on 'eth0', 262 sigs (14 generic, cksum 0F1F5CA2)</a>, rule:
'all'.
192.168.16.220:36390 - Linux 2.6 (newer, 2) (up: 4 hrs)
-> 216.92.151.5:80 (distance 0, link: ethernet/modem)
192.168.16.220:35442 - Linux 2.6 (newer, 2) (up: 4 hrs)
-> 216.92.177.115:80 (distance 0, link: ethernet/modem)
192.168.16.220:50819 - Linux 2.6 (newer, 2) (up: 4 hrs)
-> 209.85.161.147:80 (distance 0, link: ethernet/modem)
...
```

## 3.23. Processing (V)

Purpose

• A visualization framework that allows you to program visualizations in Java style language and provides a runtime environment to view these programs.

Links

• Homepage <u>http://processing.org/</u>

Important installation locations

- /usr/local/bin
- /usr/local/lib/processing/
- /usr/local/share/processing/

- Start *Processing* through the KDE start menu.
- From the window menu select *File\Open...* and open any one of the PBE files found in the subdirectories of */usr/local/share/processing/examples*, e.g. *Perspective.pde*

| <b>8</b> 2              | Open a Processing sketch                        |        |
|-------------------------|-------------------------------------------------|--------|
| Enter path or folder na | me:                                             |        |
| /usr/local/share/proce  | ssing/examples/3D and OpenGL/Camera/Perspective | :/ 🗆   |
| Filter                  |                                                 |        |
| *                       |                                                 |        |
| Folders                 | Files                                           |        |
| <br>data/               | Perspective.pde                                 |        |
| Enter file name:        |                                                 |        |
| Perspective.pde         |                                                 |        |
| ОК                      | Filter                                          | Cancel |

• The source code is now loaded into the Processing workbench.

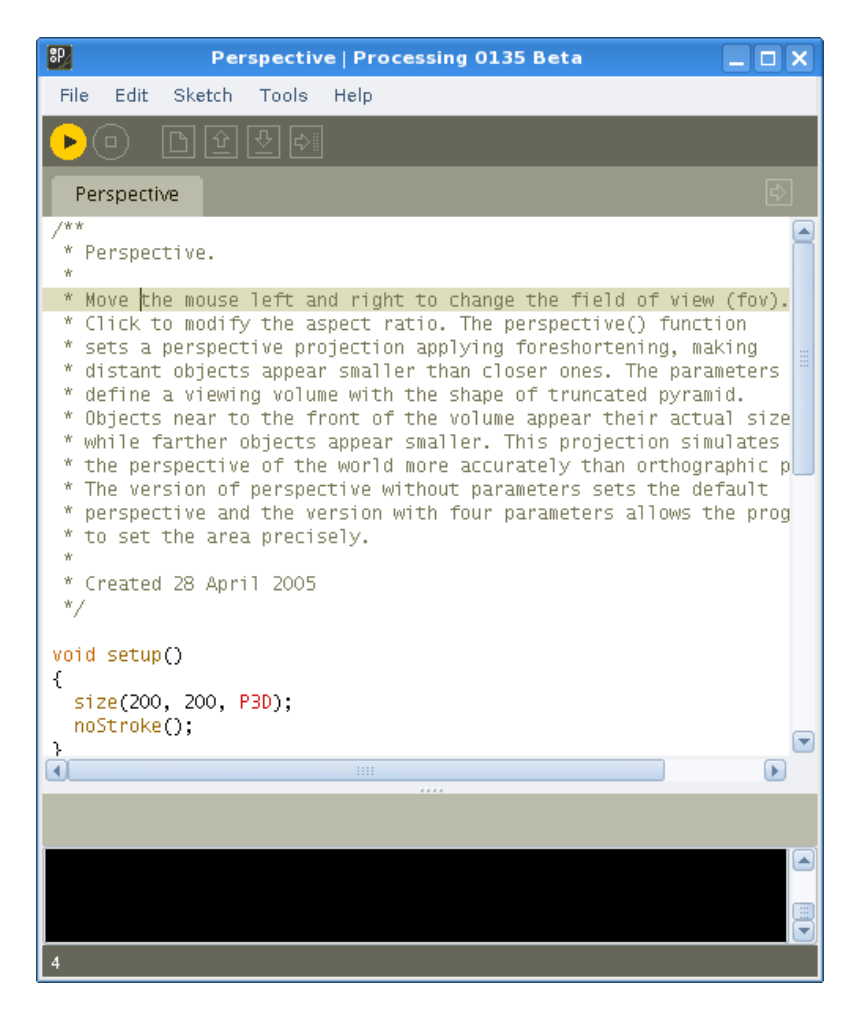

• Press the Play button in the workbench tool bar to start visualization.

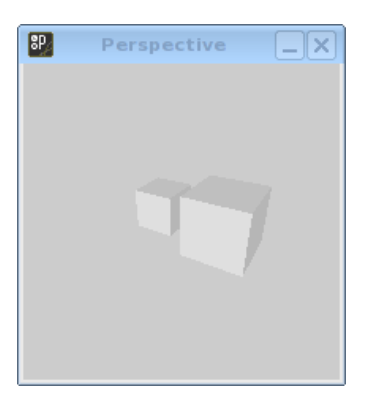

• Press the Stop button in the workbench tool bar to stop visualization.

### 3.24. R Project (V)

Purpose

• Tool for statistical analysis that offers a great variety of graphing capabilities.

Links

- Homepage <u>http://www.r-project.org/</u>
- Introduction <a href="http://cran.r-project.org/doc/manuals/R-intro.html">http://cran.r-project.org/doc/manuals/R-intro.html</a>
- Manual http://cran.r-project.org/manuals.html

Important install locations

- /usr/local/bin
- /usr/local/lib/R

#### Example

- Start *R Project* through the KDE start menu.
- After receiving the R command prompt you can start the demo by executing: *demo(graphics())*

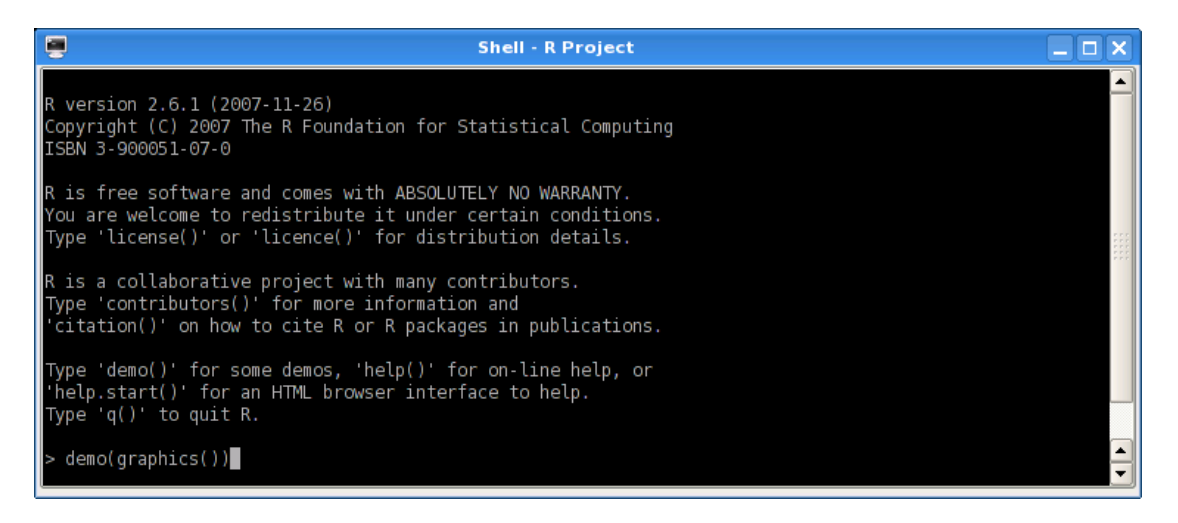

• Step through the demo by pressing *ENTER*.

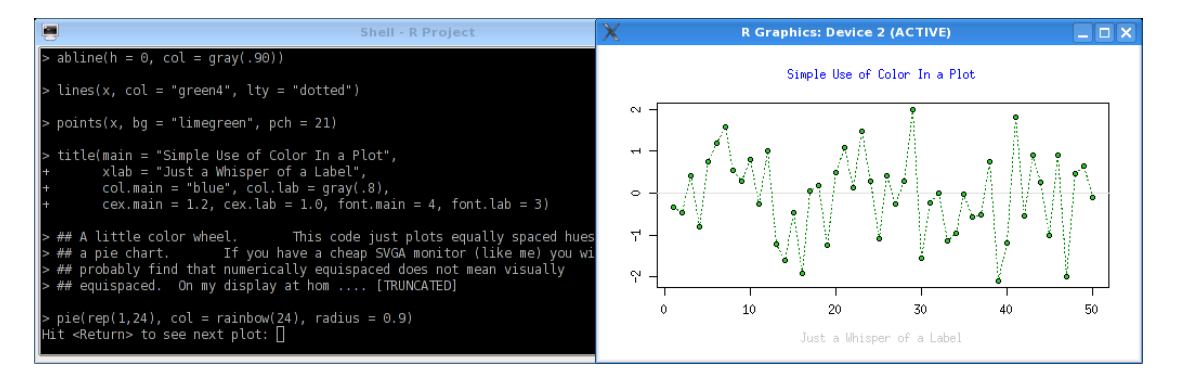

• When you are back on the R command prompt you can start R Commander by executing the command: *library("Rcmdr")* 

| R Commander                                                                                                    | _ <b>-</b> × |
|----------------------------------------------------------------------------------------------------|--------------|
| File Edit Data Statistics Graphs Models Distributions Tools Help                                                |              |
| Reduce Data set: <no active="" dataset=""> Edit data set View data set Model: <no active="" model=""></no></no> |              |
| Script Window                                                                                                   |              |
|                                                                                                    |              |
| Output Window                                                                                                   | Submit       |
|                                                                                                    |              |
| Messages                                                                                                    |              |
| NOTE: R Commander Version 1.3-11: Sat May 10 19:19:47 2008                                                      |              |

- To load some sample data set select in the window menu *Data\Data in packages\Read data set from an attached package...*
- Double click on the entry *datasets*.

| 🗙 Read Data From Package 📃 🗆 🗙   |                                         |  |  |  |
|----------------------------------|-----------------------------------------|--|--|--|
| Package (Double-click to select) | Data set (Double-click to select)       |  |  |  |
| car<br>datasets                  | uspop<br>volcano<br>warpbreaks<br>women |  |  |  |
| OR<br>Enter name of data set:    |                                         |  |  |  |
| ОК Са                            | ncel Help                               |  |  |  |

• To visualize, select *Graph*\*Histogram*... in the main window menu.

• In the *Histogram* configuration dialog select the variable you want to visualize, e.g. *height*, and then acknowledge the dialog.

| Х                                            | Histogram 📃 🗆 🕽 |        |  |      |  |
|----------------------------------------------|-----------------|--------|--|------|--|
| Variable (pick or<br><u>height</u><br>weight | ne)<br>∆<br>⊽   |        |  |      |  |
| Number of bins:                              | <auto></auto>   |        |  |      |  |
| Axis Scaling                                 |                 |        |  |      |  |
| Frequency coun                               | ts 🔶            |        |  |      |  |
| Percentages                                  | $\diamond$      |        |  |      |  |
| Densities                                    | $\diamond$      |        |  |      |  |
| ОК                                           |                 | Cancel |  | Help |  |

• The histogram is now plotted.

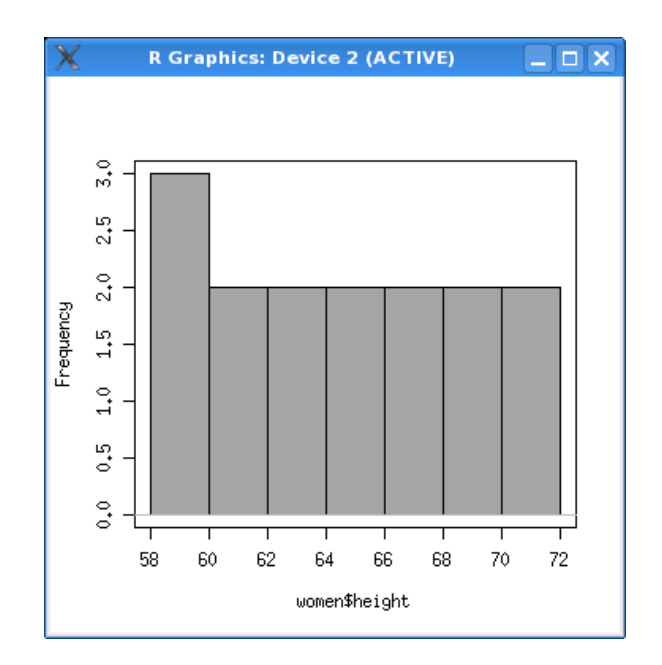

### 3.25. RRDtool (V)

Purpose

• A tool for graphing time series data.

Links

- Homepage <u>http://oss.oetiker.ch/rrdtool/</u>
- Tutorial <u>http://oss.oetiker.ch/rrdtool/tut/rrdtutorial.en.html</u>

### Important install locations

- /usr/local/bin
- /usr/local/lib
- /usr/local/rrdtool-1.2.26
- /usr/local/share/rrdtool

### Example<sup>14</sup>

- Open a console.
- To set up the round robin database use the following command:

```
rrdtool create test.rrd --start 920804400 DS:speed:COUNTER:600:U:U
RRA:AVERAGE:0.5:1:24 RRA:AVERAGE:0.5:6:10
```

• To update the database with data use the following commands:

```
rrdtool update test.rrd 920804700:12345 920805000:12357 920805300:12363
rrdtool update test.rrd 920805600:12363 920805900:12363 920806200:12373
rrdtool update test.rrd 920806500:12383 920806800:12393 920807100:12399
rrdtool update test.rrd 920807400:12405 920807700:12411 920808000:12415
rrdtool update test.rrd 920808300:12420 920808600:12422 920808900:12423
```

• The following command generates a PNG file with the graph:

```
rrdtool graph speed.png --start 920804400 --end 920808000
DEF:myspeed=test.rrd:speed:AVERAGE LINE2:myspeed#FF0000
```

<sup>&</sup>lt;sup>14</sup> Partly taken from RRDtool Tutorial: <u>http://oss.oetiker.ch/rrdtool/tut/rrdtutorial.en.html</u>

• Open *GQview* and view image *speed.png* 

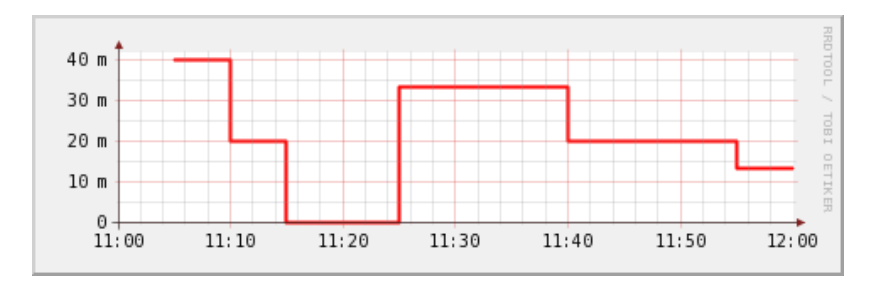

# 3.26. RT Graph 3D (V)

Purpose

• Real-time 3D visualization of linked graphs.

### Links

• Homepage <u>http://www.secdev.org/projects/rtgraph3d/</u>

### Important install locations

- /usr/local/bin
- /usr/local/lib/rtgraph3d

### Example

- Start *RT Graph 3D Server* through the KDE start menu.
- Wait until the window named *RealTime Graph 3D* appears.
- Start *RT Graph 3D Client* through the KDE start menu.
- On the *RTG* prompt of the client enter: *edge a b*

| -             | Shell - Client |     |
|---------------|----------------|-----|
| RTG> edge a b |                |     |
| RTG>          |                | 555 |

• The linked graph should now be shown.

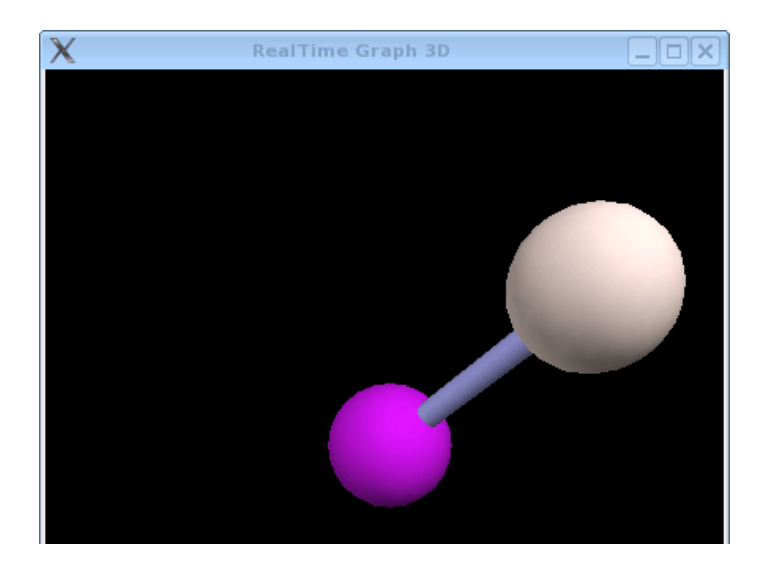

• On the *RTG* prompt of the client enter: *help* 

• A list of possible commands is shown.

|                                                                            | Shell -                              | Client                                    |                  |     |
|----------------------------------------------------------------------------|--------------------------------------|-------------------------------------------|------------------|-----|
| RTG> help                                                                  |                                      |                                           |                  |     |
| Undocumented commands:                                                     |                                      |                                           |                  | EFE |
| dotty glow remote_dump<br>edge help remote_load<br>find quit reset<br>RTG> | rotate<br>rotate_stop<br>set_ambient | set_attraction<br>set_repulsion<br>toggle | unglow<br>update |     |

## 3.27. rumint (V)

Purpose

• Visualization of real-time and recorded network captures. Since rumint is running in Wine sniffing of real-time traffic is not supported.

### Links

• Homepage <u>http://www.rumint.org/</u>

Important install locations

• ./root/.wine/drive\_c/Program Files/rumint

### Example

- Since rumint is running in Wine, it is not possible to capture live network traffic. Therefore you have to capture the traffic with *Wireshark* or *tcpdump*.
- Start *rumint* through the KDE start menu.

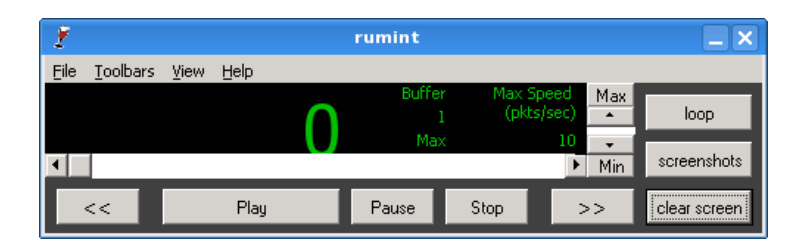

• In the window menu select *File\Load PCAP Dataset*.

| 2                                            | Open rumint da | taset |          |         |
|----------------------------------------------|----------------|-------|----------|---------|
| Look in:                                     | Desktop        | - 1   | <u>a</u> | ii IIII |
| DAVIX.des<br>Home<br>rumint1.pr<br>System    | ktop<br>ng     |       |          |         |
| File <u>n</u> ame:<br>Files of <u>typ</u> e: | test.cap       |       | Car      | en      |

- In the file open dialog navigate to your capture file and open it.
- In the window menu select *View\Scatter Plot* and then *View\Parallel Plot*.

- In the window *Scatter Plot* select *Source IP* in the X-axis and *Dest IP* in the Y-axis.
- In the window *Parallel Coordinate Plot* select *TCP Source Port* on the left hand side and *TCP Dest Port* on right hand side.
- 2 rumint Eile Ioolbars Yiew Help Pause << Play Stop >> clear scree 7 Dest IP • 131, 132 168 16 228 209 62.2.205.188,192.168.16.220 192.162002853253 6926 38988 36927 192.168.16.220,62.2 Source IP • urce Port 💌 P Dest Port 2
- Press the play button to start visualizing the network traffic.

## 3.28. Scapy (CPV)

Purpose

- Capture and manipulation of TCP/IP traffic.
- Visualization of traceroutes.

Links

- Homepage <u>http://www.secdev.org/projects/scapy/</u>
- Tutorial <u>http://www.secdev.org/projects/scapy/demo.html</u>

Important install locations

- /usr/lib/python2.5
- /usr/local/bin

Example traceroute

- Open a console.
- Execute the command: *scapy*
- Execute the following command to traceroute a series of hosts: res,unans = traceroute(["<u>www.microsoft.com</u>", "<u>www.cisco.com</u>"], dport=[80,443],maxttl=20,retry=-2)

```
root@slax:~# scapy
Welcome to Scapy (1.2.0.2)
>>> res, unans = traceroute(["www.microsoft.com", "www.cisco.com"],
... dport=[80,443],maxttl=20,retry=-2)
Begin emission:
ed to send 80 packets.
******Begin emission:
Finished to send 3 packets.
*Begin emission:
Finished to send 2 packets.
Begin emission:
Finished to send 2 packets.
Received 78 packets, got 78 answers, remaining 2 packets
  198.133.219.25:tcp443 198.133.219.25:tcp80 207.46.19.190:tcp443
207.46.19.190:tcp80
1 192.168.16.1 11 192.168.16.1 11 192.168.16.1 11
192.168.16.1 11
2 212.254.136.1 11
                     212.254.136.1 11 212.254.136.1 11
212.254.136.1 11
. . .
```

- Image degle:
   Image degle:
   Image degle:
   Image degle:
   Image degle:
   Image degle:
   Image degle:
   Image degle:
   Image degle:
   Image degle:
   Image degle:
   Image degle:
   Image degle:
   Image degle:
   Image degle:
   Image degle:
   Image degle:
   Image degle:
   Image degle:
   Image degle:
   Image degle:
   Image degle:
   Image degle:
   Image degle:
   Image degle:
   Image degle:
   Image degle:
   Image degle:
   Image degle:
   Image degle:
   Image degle:
   Image degle:
   Image degle:
   Image degle:
   Image degle:
   Image degle:
   Image degle:
   Image degle:
   Image degle:
   Image degle:
   Image degle:
   Image degle:
   Image degle:
   Image degle:
   Image degle:
   Image degle:
   Image degle:
   Image degle:
   Image degle:
   Image degle:
   Image degle:
   Image degle:
   Image degle:
   Image degle:
   Image degle:
   Image degle:
   Image degle:
   Image degle:
   Image degle:
   Image degle:
   Image degle:
   Image degle:
   Image degle:
   Image degle:
   Image degle:
   Image degle:
   Image degle:
   Image degle:
   Image degle:
   Image degle:
   Image degle:
   Image degle:
   <td
- To plot the graph use the command: *res.graph()*

• To generate a three-dimensional plot use the command: *res.trace3D()* 

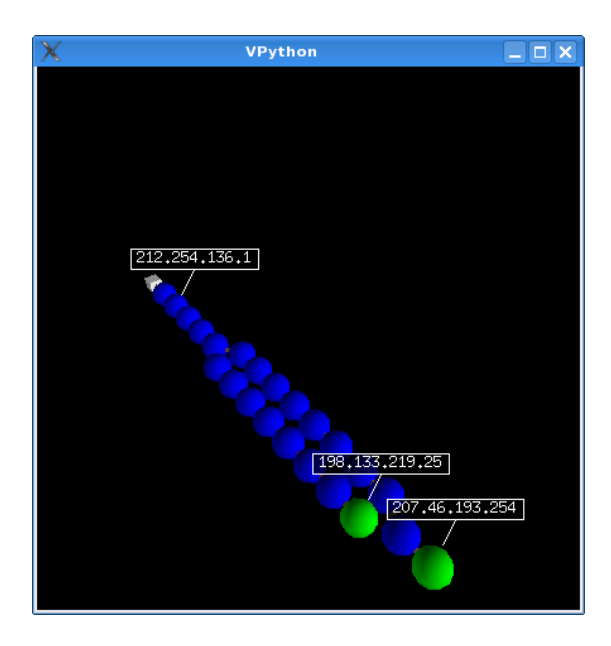

Example Sniffing

- Open a console.
- Execute the command: *scapy*
- Sniff some network traffic: *p=sniff(count=50)*

```
root@slax:~# scapy
Welcome to Scapy (1.2.0.2)
>>> p=sniff(count=50)
```

• Plot some statistics using the command: *p.plot(lambda x:len(x))* 

```
>>> p.plot(lambda x:len(x))
<Gnuplot._Gnuplot.Gnuplot instance at 0x84cf0ec>
```

• The graph is plotted.

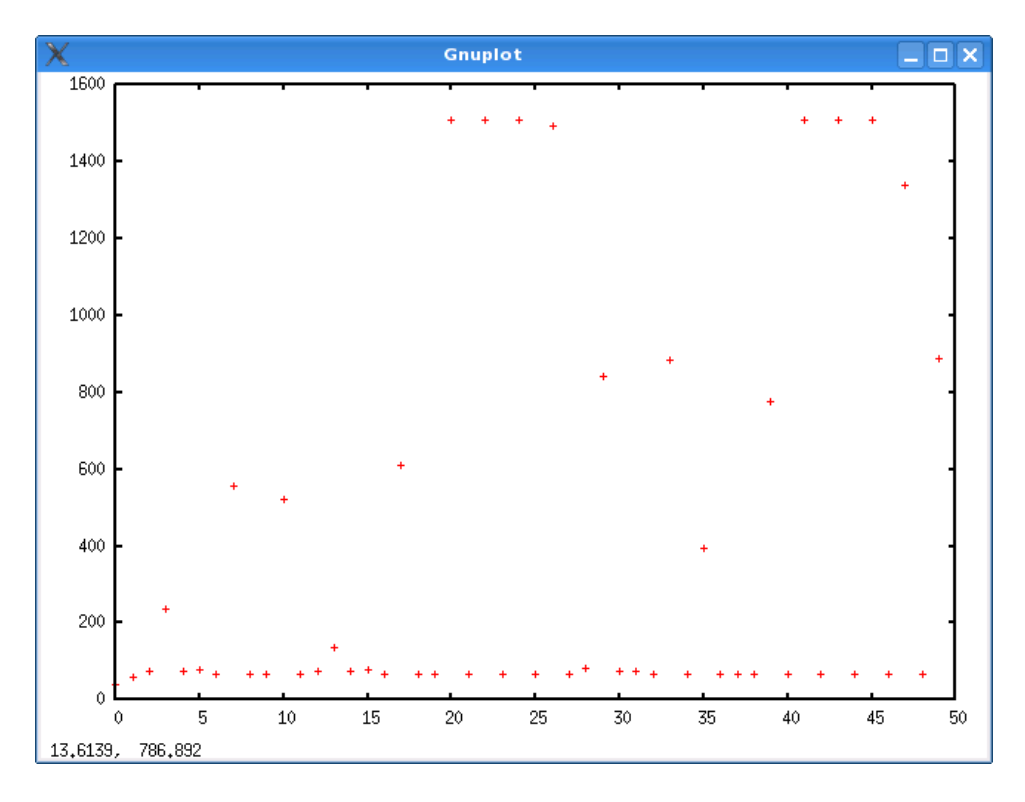

### 3.29. Shell Tools (P)

Purpose

• Common UNIX tools for processing text files.

Links

- Tutorial awk: http://www.grymoire.com/Unix/Awk.html
- Tutorial grep: <u>http://www.panix.com/~elflord/unix/grep.html</u>
- Tutorial sed: <u>http://www.grymoire.com/Unix/Sed.html</u>

#### Important install locations

• /usr/bin

Example

- Open a console.
- To extract the first column of a colon separated text file use: awk -F\: '{print \$1}' /etc/passwd

```
root@slax:~# awk -F\: '{print $1}' /etc/passwd
root
bin
daemon
adm
lp
...
```

• To grep a single line from a text file use: grep "^root" /etc/passwd

```
root@slax:~# grep "^root" /etc/passwd
root:x:0:0::/root:/bin/bash
```

• To egrep lines for multiple patterns use: *egrep "^root*|*^apache" /etc/passwd* 

```
root@slax:~# egrep "^root|^apache" /etc/passwd
root:x:0:0::/root:/bin/bash
apache:x:80:80:User for Apache:/srv/httpd:/bin/false
```

## 3.30. Shoki Packet Hustler (V)

Purpose

• Visualization of network traffic as a three-dimensional scatter plot.

Links

- Homepage <u>http://shoki.sourceforge.net/</u>
- Manual http://shoki.sourceforge.net/hustler/manual.html

### Important install locations

• /usr/local/shoki

- First you have to create a capture file with Wireshark.
- Next, Start *Shoki Packet Hustler* through the KDE start menu.
- In the file open dialog select the capture file.

| > | Select p                                       | caj | o file 📃 🗆 🗙                       |
|---|------------------------------------------------|-----|------------------------------------|
|   | <u>N</u> ew Folder De <u>l</u> ete File /root/ | De  | <u>R</u> ename File                |
|   | Folders                                        | *   | <u>F</u> iles                      |
|   | ./                                             |     | DAVIX.desktop                      |
|   | /                                              |     | Home                               |
|   |                                                |     | System                             |
|   |                                                |     | test.cap                           |
|   |                                                |     |                                    |
|   |                                                | Ŧ   | <b>*</b>                           |
|   | <u>S</u> election: /root/Desktop               |     |                                    |
|   | test.cap                                       |     |                                    |
|   |                                                |     | <mark>∦ C</mark> ancel <u>€</u> OK |

• The scatter plot of the network traffic is shown.

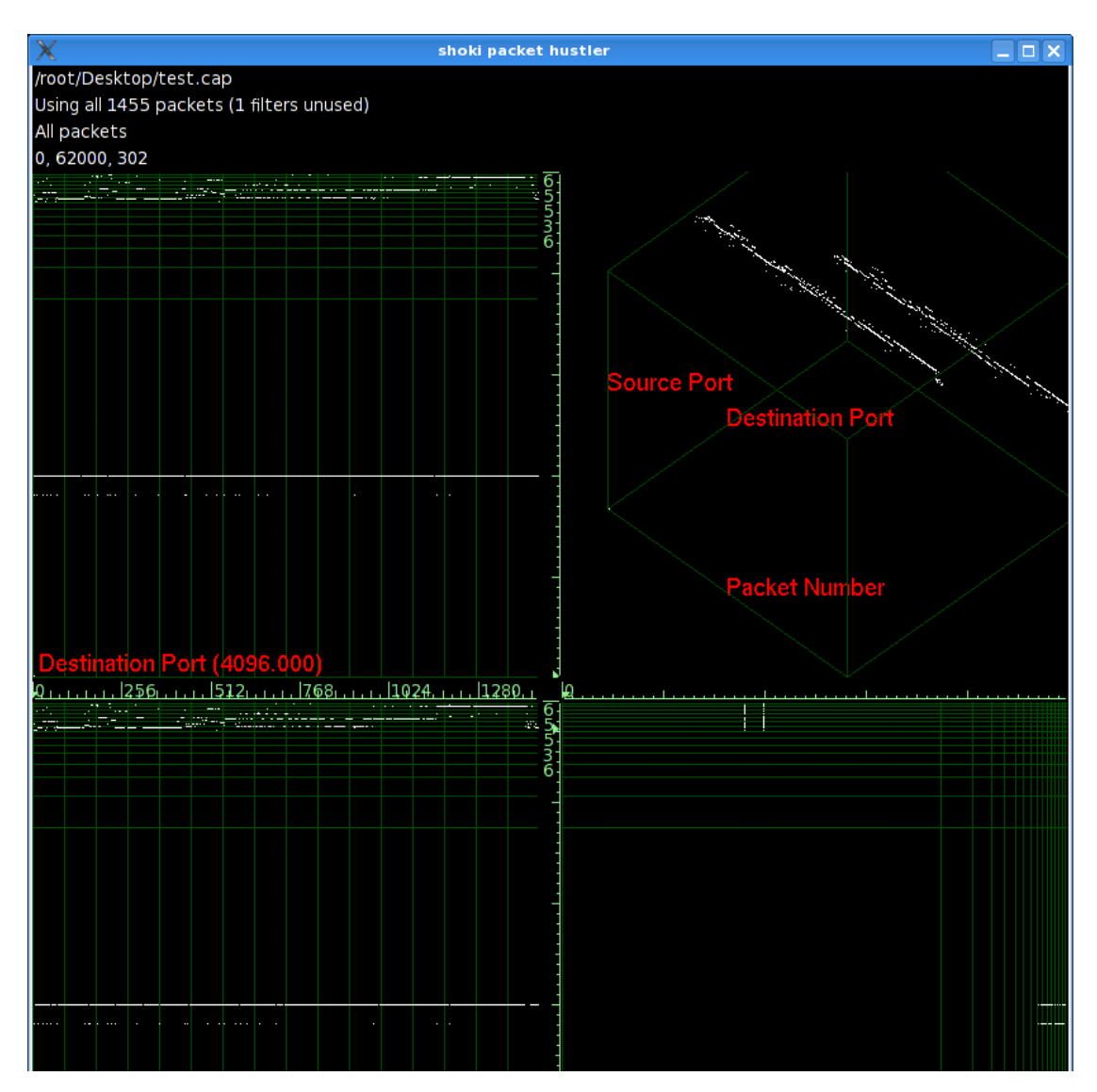

# 3.31. Snort (CP)

Purpose

- Intrusion Detection System to analyze life traffic or network capture files.
- DAVIX comes with the Bleeding Edge Threads rules. Since the Bleeding Edge Threats<sup>15</sup> project is currently inactive, the rules are not current. We suggest you to register at Snort and get current VRT and install them into DAVIX.

Links

- Homepage <u>http://www.snort.org/</u>
- Manual <u>http://www.snort.org/docs/snort\_htmanual\_282/</u>
- VRT Rules <u>http://www.snort.org/pub-bin/downloads.cgi</u>

### Important installation locations

- /etc/rc.d/rc.snort
- /etc/rules
- /etc/snort
- /usr/local/bin
- /usr/local/share/doc/snort

### Log directory

• /var/log/snort

### Example

- Open a console.
- To start the Snort daemon execute the command: *sh/etc/rc.d/rc.snort start*
- The Snort alerts are recorded in a log file. To view the alerts, tail this log file with following command: *tail -f /var/log/snort/eth0/alert*
- Open Firefox and access following URL: http://www.iplosion.com/davix/..%255..%255..%255..%255cmd.exe
- In the snort alert log the attack should now be visible as *Double Decoding Attack*.

```
root@slax:~# tail -f /var/log/snort/eth1/alert
07/28-00:35:55.048842 [**] [119:2:1] (http_inspect) DOUBLE DECODING ATTACK
[**] [Priority: 3] {TCP} 192.168.16.150:49785 -> 192.168.80.10:80
```

• To stop the Snort daemon execute the command: *sh* /*etc*/*rc.d*/*rc.snort stop* 

<sup>&</sup>lt;sup>15</sup> Bleeding Edge Threats: <u>http://www.bleedingthreats.net/</u>
# 3.32. syslog-ng (CP)

Purpose

- New generation syslog daemon that allows for easy post processing of log events.
- In DAVIX syslog-ng is configured to receive remote syslog data through the UDP and TCP ports 514. Local syslog events are not handled through syslog-ng. They are dealt with the standard syslog daemon.

Links

- Homepage <u>http://www.balabit.com/network-security/syslog-ng/</u>
- Manual <u>http://www.balabit.com/dl/html/syslog-ng-admin</u>guide\_en.html/bk01-toc.html

Important installation locations

- /etc/rc.d/rc.syslog-ng
- /etc/syslog-ng
- /usr/local/bin
- /usr/local/sbin

#### Log directory

• /var/log/syslog-ng

### Example

- Open a console.
- To start the syslog-ng daemon execute the command: *sh/etc/rc.d/rc.syslog-ng start*
- The syslog messages are recorded in a log file. To view the messages, tail this log file with following command: *tail -f /var/log/syslog-ng/syslog-ng*
- Redirect your device syslog to DAVIX to populate the log file.
- The syslog messages should now be shown in the console where you are tailing.

```
root@slax:/var/log/syslog-ng# tail -f syslog-ng
Jul 28 00:41:38 milkyway ipmon[93]: 00:41:38.084572 sis3 @0:58 b
192.168.48.10,1761 -> 123.123.123,123,443 PR tcp len 20 48 -S IN
Jul 28 00:41:41 milkyway ipmon[93]: 00:41:41.002881 sis3 @0:58 b
192.168.48.10,1761 -> 123.123.123,123,443 PR tcp len 20 48 -S IN
Jul 28 00:41:47 milkyway ipmon[93]: 00:41:47.018679 sis3 @0:58 b
192.168.48.10,1761 -> 123.123.123,123,443 PR tcp len 20 48 -S IN
```

• To stop the syslog-ng daemon execute the command: *sh /etc/rc.d/rc.syslog-ng stop* 

# 3.33. tcpdump (C)

Purpose

• Command line tool for sniffing network traffic.

Links

- Homepage: <u>http://www.tcpdump.org/</u>
- Manual: <u>http://www.tcpdump.org/tcpdump\_man.html</u>

#### Important install locations

• /usr/sbin

### Example

- Open a console.
- To capture network traffic into a file from the network interface eth0, use the following command: *tcpdump -s0 -i eth0 -w test.cap*

# 3.34. tcpreplay (P)

Purpose

• Actually a suite of three tools, which allows to replay capture network traffic back to the network (tcpreplay), rewrite packets in capture files (tcprewrite) and a pre-processing tool for both mentioned tools (tcpprep).

Links

- Homepage <u>http://tcpreplay.synfin.net/trac/</u>
- Manual <u>http://tcpreplay.synfin.net/trac/wiki/Documentation</u>

#### Important install locations

• /usr/local/bin/

# 3.35. Timesearcher 1 (V)

Purpose

• Analysis of time series data.

Links

- Homepage <u>http://www.cs.umd.edu/hcil/timesearcher/</u>
- Manual <u>http://www.cs.umd.edu/hcil/timesearcher/docs/index.html</u>

#### Important install locations

- /usr/local/bin
- /usr/local/lib/timesearcher1
- /usr/local/share/timesearcher1

#### Example

- Start *Timesearcher 1* through the KDE start menu.
- In the file dialog click the browse button and navigate to: /usr/local/share/timesearcher1/data
- Open one of the graphs in this directory, e.g. 52weeks.tqd.

| R                 | Open                            |             |
|-------------------|---------------------------------|-------------|
| Look <u>I</u> n:  | 🗂 data                          | - A 🔂 C 85  |
| <b>13mo</b>       | nth-2.tqd                       |             |
| 🗋 13mo            | nth-simple.tqd                  |             |
| 🗋 30-da           | ys-short.tqd                    |             |
| 🗋 30day           | s.tqd                           |             |
| 🗋 52wee           | ks.tqd                          |             |
| 🗋 🗋 microa        | rray-brown.tqd                  |             |
| Synthe            | tic_control.tqd                 |             |
|                   |                                 |             |
| File <u>N</u> ame | 52weeks.tqd                     |             |
| Files of <u>T</u> | pe: Temporal Data Files (*.tqd) | -           |
|                   |                                 | Open Cancel |

• The graph is shown.

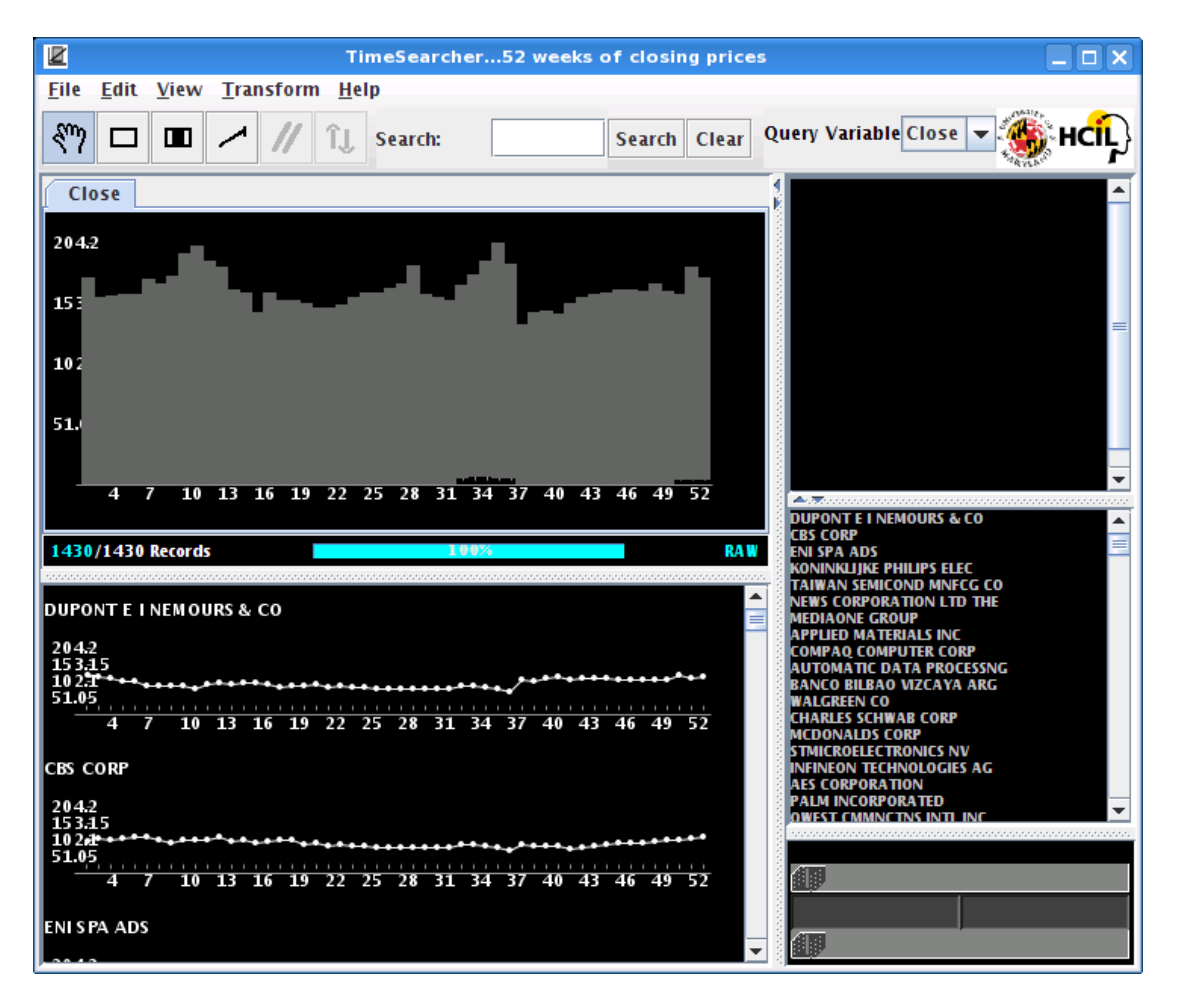

# 3.36. tnv (V)

Purpose

• Time based analysis of network traffic.

Links

- Homepage <u>http://tnv.sourceforge.net/</u>
- Tutorial <u>http://tnv.sourceforge.net/start.php</u>

Important install locations

- /usr/local/bin
- /usr/local/lib/tnv
- /usr/local/share/tnv/

Example

- Start *tnv* through the KDE start menu.
- Acknowledge the startup dialog by pressing the button *Begin using TNV*.
- In the upcoming dialog set your local network IP range, in our example it is *192.168.16.0* with the network mask *255.255.255.0*.

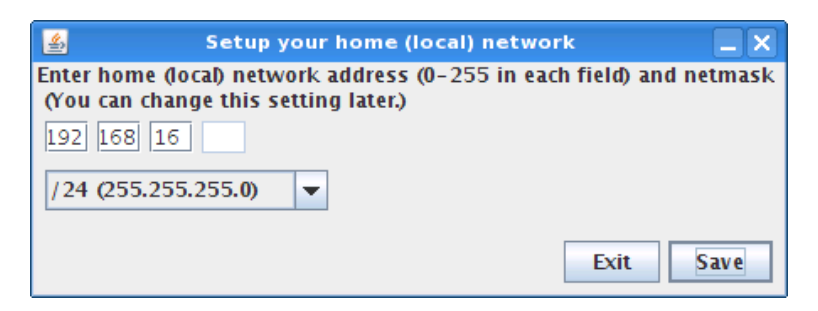

• In the Open Database Connection dialog select Embedded.

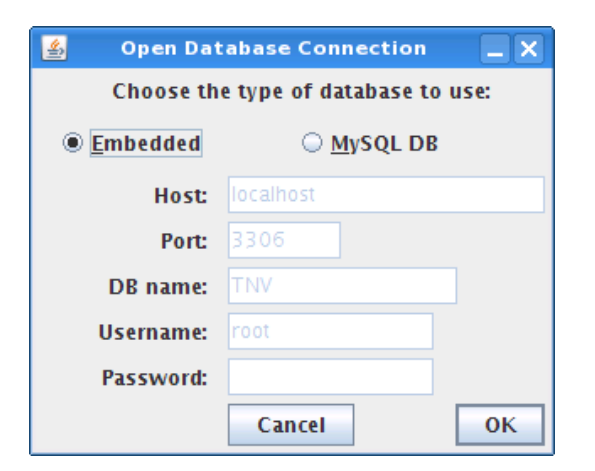

- In the window menu select Capture Vackets...
- In the *Capture Packets* dialog select the network interface you want to monitor, e.g. *eth0*.

| 🛃 Capture Packets                             |                              |  |  |  |  |  |  |
|-----------------------------------------------|------------------------------|--|--|--|--|--|--|
| Capture                                       |                              |  |  |  |  |  |  |
| Device: eth0 🔻                                |                              |  |  |  |  |  |  |
| ✓ Capture packets in promiscuous mode         |                              |  |  |  |  |  |  |
| Limit each packet to 1,500                    | Limit each packet to 1,500 ÷ |  |  |  |  |  |  |
| Stop Capture                                  |                              |  |  |  |  |  |  |
| Stop after number of packets $100\frac{1}{5}$ |                              |  |  |  |  |  |  |
| Cancel S                                      | itart                        |  |  |  |  |  |  |

- Open Firefox and do some surfing.
- When you are done press the *Stop capture* button in tnv.

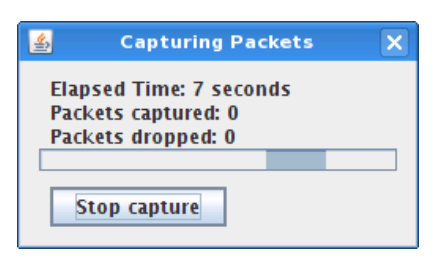

• The graph is rendered.

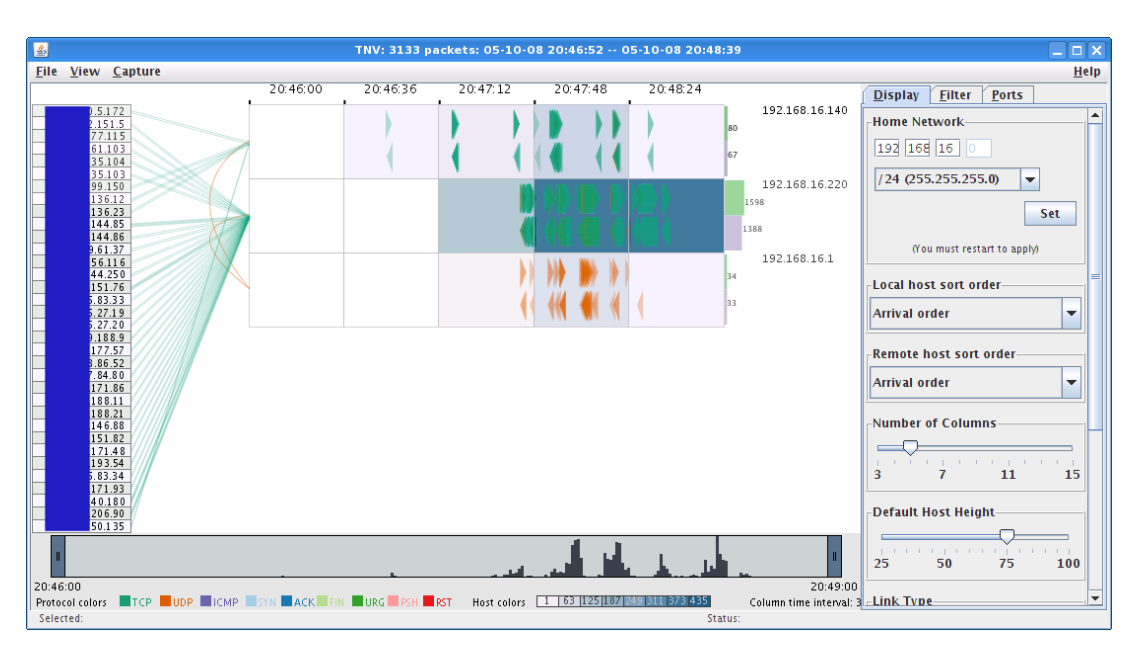

# 3.37. Treemap (V)

Purpose

• Visualization of hierarchical data as treemaps.

Links

- Homepage <u>http://www.cs.umd.edu/hcil/treemap/</u>
- Manual <u>http://www.cs.umd.edu/hcil/treemap/doc4.1/toc.html</u>

Important install locations

- /usr/local/bin
- /usr/local/lib/treemap
- /usr/local/share/treemap

#### Example

- Start *TreeMap* through the KDE start menu.
- The tool gives give a license warning that it can only be used for non commercial purposes. If you agree to the license conditions press *Agree*, otherwise *Exit*.
- In the file open dialog navigate to: /usr/local/share/treemap/data.
- Open one of the graphs in this directory, e.g. *election-with-hierarchy.tm3*.

| <b>3</b> 1             | Open Treemap Data or Settings    |              |
|------------------------|----------------------------------|--------------|
| Look <u>I</u> n: 🗖 d   | ata                              | - A A C 88 = |
| 📑 test                 |                                  |              |
| 43causesot             | fdeath-65plus.tm3                |              |
| 43causesot             | fdeath-65plus.tms                |              |
| 🗋 census.tm3           |                                  |              |
| 🗋 census.tms           |                                  |              |
| Directory_S            | ettings.tms                      |              |
| election-no            | o-hierarchy.tm3                  |              |
| election-no            | o-hierarchy.tms                  |              |
| election-w             | ith-hierarchy.tm3                |              |
| election-w             | ith-hierarchy.tms                |              |
| 🗋 Firearms-e           | g1.tms                           |              |
| 🗋 Firearms-e           | g2.tms                           |              |
| 🗋 Firearms.tn          | n3                               |              |
| 🗋 graph.txt            |                                  |              |
| 🗋 nba-no-hi            | erarchy.tm3                      |              |
| 🗋 nba-no-hi            | erarchy.tms                      |              |
| 🗋 nba-with-            | hierarchy.tm3                    |              |
| Simple1.tm             | 3                                |              |
| simple2.tm             | 3                                |              |
|                        |                                  |              |
| File <u>N</u> ame:     | election-with-hierarchy.tm3      |              |
| Files of <u>T</u> ype: | Treemap File (*.tm3/*.txt/*.tms) | -            |
|                        |                                  | Onen Cancel  |
|                        |                                  | Open Cancer  |

| /us            | sr/local/share/ | /treemap/dat | a/election-w | ith-hierarchy.t | :m3 - Treemaj | 4.1 Data F  | ile | loaded at 21:23:5  | 1 on 05/0   | 08/2008   |         |
|----------------|-----------------|--------------|--------------|-----------------|---------------|-------------|-----|--------------------|-------------|-----------|---------|
| File Options   | <u>H</u> elp    |              |              |                 |               |             |     |                    |             |           |         |
|                |                 | elect        | ion-with-hie | rarchy.tm3      |               |             |     | Details of selecte | d node      |           |         |
|                | AZU             |              |              |                 |               |             |     | Attribute          |             | Value     |         |
|                | 7 – North & Eas | t            | 2            | - Rockies       |               | 1- West     |     | (Label)            |             | - Cloc    |         |
| Maine          | New             | Vermont      | Montana      | Idaho           | Alaska        | Washington  |     | (Number of nodes   | )           |           |         |
|                | Hampshire       |              |              |                 |               |             |     | Party in 2000      |             |           | =       |
| Maine          |                 |              |              |                 |               |             |     | Party in 1996      |             |           |         |
| Maine          |                 |              |              |                 |               |             |     | Party in 1992      |             |           |         |
| (No color      | attribute)      |              | Wyoming      | Colorado        |               |             |     | Electoral Votes    |             |           | <b></b> |
| Mas (NU SIZE a | attribute)      | New Jersey   |              |                 | Oregon        | Nevada      |     | Ruch Votos         |             |           |         |
| s Departs      |                 |              |              |                 |               |             |     | Main Lagand        | Y Filters   | Llieseetu |         |
|                |                 |              |              | Arizono         |               |             |     | Main Legend        | Filters     | Hierarchy |         |
|                |                 |              | Utob         | Alizona         |               |             |     | Restore d          | efault sett | tings     |         |
| Rhode Island   | Pennsylvania    | Maryland     | lotan        |                 | Californi     | a Hawaii    |     | Partitioning       |             |           |         |
|                |                 |              |              | New Mexico      |               |             |     | Method: Squarif    | ied         |           | -       |
|                |                 |              |              |                 |               |             |     | incentra. oquani   |             |           |         |
|                |                 |              |              |                 |               |             |     | Flip slice and     | dice axes   |           |         |
|                |                 |              |              |                 |               |             |     | Font size          |             |           |         |
| Connecticut    | Delaware        | Washington   |              | 3 – Far Midwe   | st            | 4 - Midwest |     | Fonc Size          |             |           |         |
|                |                 | pc           | North Dako   | a Nebraska      | Oklahoma      | Minnesota   |     |                    |             |           |         |
|                |                 |              |              |                 |               |             |     | 0 4                | 8           | 12 16     | 20      |
|                |                 |              |              |                 |               |             |     | Border Padding     |             |           |         |
|                | 6 - Mid & South | 1            | 4            |                 |               | Iowa        |     |                    |             |           |         |
| Michigan       | West Virginia   | Virginia     | South Dako   | ta Kansas       | Texas         |             |     | 0 5                | 10          | 15        | 20      |
|                |                 |              |              |                 |               |             |     | 🖌 Show item Ial    | els (Ctrl-  | L)        |         |
|                |                 |              |              |                 |               | Missouri    |     | Show Border        | (Ctrl-R)    |           |         |
|                |                 |              |              |                 |               |             |     |                    | (           |           |         |
| Indiana        | North           | Georgia      | 1,           | 5 – Central     |               |             |     |                    |             |           |         |
|                | Carolina        |              | Wisconsin    | Kentucky        | Mississippi   |             |     |                    |             |           |         |
|                |                 |              |              |                 |               | Arkansas    |     |                    |             |           |         |
|                |                 |              |              |                 |               |             |     |                    |             |           |         |
|                |                 |              |              |                 |               |             |     |                    |             |           |         |
| Ohio           | South           | Florida      | Illinois     | Tennessee       | Alabama       | -11         |     |                    |             |           |         |
|                | Carolina        |              |              |                 |               | Louisiana   |     |                    |             |           |         |
|                |                 |              |              |                 |               |             |     |                    |             |           |         |
|                |                 |              |              |                 |               |             |     |                    |             |           |         |
|                |                 |              |              |                 |               |             |     |                    |             |           |         |
|                |                 |              |              |                 |               |             |     |                    |             |           |         |

• The treemap is then rendered.

• By clicking into single boxes you can drill down the hierarchy.

# 3.38. Tulip (V)

Purpose

• Visualization tool for linked graphs that supports several layout algorithms.

Links

- Homepage <u>http://www3.labri.fr/perso/auber/projects/tulip/</u>
- Manual <u>http://www3.labri.fr/perso/auber/projects/tulip/userHandbook.php</u>

Important install locations

- /usr/local/bin
- /usr/local/lib
- /usr/local/lib/tlp
- /usr/local/share/tulip

#### Example

- Start *Tulip* through the KDE start menu.
- In the window menu select *File\Import\Graphs\Uniform Random Binary Tree*.
- In the dialog box enter for *minsize 10* and for *maxsize 100*.

| 9                         | E           | nter plugin parameter(s)                                                            | ? X   |
|---------------------------|-------------|-------------------------------------------------------------------------------------|-------|
| The following             | paramete    | rs are requested :                                                                  |       |
| minsize 10<br>maxsize 100 | )           |                                                                                     |       |
| type<br>default           | int<br>1000 | This parameter defines the maximal amour<br>node used to build the randomized tree. | ıt of |
| Restore Syst              | tem Defau   | Its Set as Defaults Cancel                                                          | ок    |

• To layout the graph, use the window menu *Algorithm\Layout\Tree\Bubble Tree*.

| Ø   |                                                    | Tuli                            | p Parameter Editor        | ? X |  |  |  |  |  |
|-----|----------------------------------------------------|---------------------------------|---------------------------|-----|--|--|--|--|--|
| The | The following parameters are requested :           |                                 |                           |     |  |  |  |  |  |
| no  | node size viewSize 🔻                               |                                 |                           |     |  |  |  |  |  |
| cor | nplexity 🗙                                         |                                 |                           |     |  |  |  |  |  |
|     | type Size This parameter defines the property used |                                 |                           |     |  |  |  |  |  |
|     | values                                             | An existing<br>size<br>property | for node's sizes.         |     |  |  |  |  |  |
|     | default                                            | viewSize                        |                           |     |  |  |  |  |  |
|     |                                                    |                                 |                           |     |  |  |  |  |  |
| Re  | store Syst                                         | em Defaults                     | Set as Defaults Cancel OK | :   |  |  |  |  |  |

• Just acknowledge the upcoming dialog and the tree gets laid out.

| Elle Edit Algorithm Graph Yiew Dialogs Options Windows Help                                                                                                    | 0                                                                                                  | Tulip - [unnamed]                 |         |
|----------------------------------------------------------------------------------------------------|----------------------------------------------------------------------------------------------------|-----------------------------------|---------|
| Property   Element   Herarchy     Select a Property   Nodes   Edges     Id   Property     Id   Property     Id     Property     Id     Id     Id     Id     Id     Id                                                  <                                                                                                    | <u>F</u> ile <u>E</u> dit <u>A</u> lgorithm <u>G</u> raph <u>V</u> iew <u>D</u> ialogs <u>O</u> pt | ions <u>W</u> indows <u>H</u> elp | -8×     |
| Property Element Hierarchy Select a Property Nodes Edges Id Property id Property id Proper                                                                                                    | 🚰 🔲 📇 🖓 k? 🎬 🏽 🥒 🔎 🗙 🔳 🕽                                                                           | ¥                                 |         |
| Property Element Hierarchy Select a Property   Nodes Edges   Id Property   ges Import   selected only To labels   selected only To labels   Set all Import   UewBorderColor Import   viewBorderColor Import   viewBorderColor Import   viewBabelColor Import   viewBabelColor Import                                                                                                    |                                                                                                    |                                   |         |
| Select a Property<br>Nodes Edges<br>Hd Property<br>selected only To labels Set all<br>Local<br>viewBorderColor<br>viewLabelColor<br>viewLabelColor<br>viewLabe                                                                                                    | Property Element Hierarchy                                                                         |                                   |         |
| Select a Property<br>Id       Property         Id       Property                                                                                                    |                                                                                                    |                                   |         |
| Nodes Edges     Id Property     Id Property <td>Select a Property</td> <td></td> <td></td>                                                                                                    | Select a Property                                                                                  |                                   |         |
| Id Property     Id Property     Id Property     Image: Set all     Image: Image:                                                                                                    | Nodes Edges                                                                                        |                                   |         |
| selected only To labels Set all<br>Local Inherited Inherited<br>ViewBorderColor<br>ViewBorderWidth<br>ViewLabel<br>ViewLabel<br>ViewLabel<br>ViewLabel<br>ViewLabel<br>ViewBorderWidth<br>ViewLabel<br>ViewLabel<br>ViewLabel<br>ViewLabel<br>ViewLabel<br>ViewLabel<br>ViewLabel<br>ViewBorderWidth<br>ViewLabel<br>ViewLabel<br>View | Id Property                                                                                        |                                   |         |
| selected only To labels Set all<br>Local Inherited Inherited<br>ViewBorderColor<br>ViewBorderWidth<br>ViewLabel<br>ViewLabel<br>ViewLabelPosition<br>ViewLabelPosition<br>ViewLabelPosition<br>ViewLabelPosition<br>ViewLabelPosition<br>ViewLabelPosition<br>ViewBorder View                                                                                                    |                                                                                                    |                                   |         |
| selected only To labels Set all          Local       Inherited         viewBorderColor       Inherited         viewBorderWidth       Inherited         viewBorderWidth       Inherited         viewLabelColor       Inherited         viewLabelColor       Inherited         viewLabelColor       Inherited         viewLabelColor       Inherited         viewLabelColor       Inherited         viewLabelColor       Inherited         viewRetaGraph       Inherited         Pamore       Conv                                                                                                    |                                                                                                    |                                   |         |
| selected only To labels Set all<br>Local Inherited Inherited<br>viewBorderColor<br>viewBorderWidth<br>viewColor<br>viewLabelColor<br>viewLabelColor<br>viewLabelColor<br>viewLabelColor<br>viewLabelColor<br>viewLabelColor<br>viewLabelColor<br>viewBorderColor<br>viewBorderColor<br>viewBorderColor<br>viewBorderColor<br>viewBorderColor<br>viewBorderColor<br>viewBorderColor<br>viewBorderColor<br>viewBorderColor<br>viewBorderColor<br>viewLabelColor<br>viewLabelCo                                                                                                    |                                                                                                    |                                   |         |
| selected only To labels Set all<br>Local Inherited Inherited<br>viewBorderWidth<br>viewColor<br>viewLabel<br>viewLabelColor<br>viewLabelPosition<br>viewLabelPosition<br>viewLabelPosition<br>viewLabelPosition<br>viewLabelPosition<br>viewLabelPosition<br>viewBorder View New New New New New New New New New N                                                                                                    |                                                                                                    |                                   |         |
| selected only To labels Set all                                                                                                    |                                                                                                    |                                   |         |
| selected only To labels     Set all     Local     Inherited     viewBorderColor   viewBorderWidth   viewLabel   viewLabelColor   viewLabelPosition   viewLabelRosition   viewRetaGraph     Pamore     Conv                                                                                                    |                                                                                                    |                                   |         |
| selected only To labels Set all                                                                                                    |                                                                                                    |                                   |         |
| Local Inherited Inherited ViewBorderColor ViewColor ViewColor ViewLabel ViewLabelColor ViewLabelPosition ViewLabelPosition ViewLabelPosition ViewLabelPosition ViewLabelPosition ViewLabelPosition ViewMetaGraph V                                                                                                    | selected only To labels Set all                                                                    |                                   |         |
| Local innerited viewBorderColor viewLabel<br>viewLabelColor viewLabelPosition viewLabelPosition viewLabel                                                                                                    |                                                                                                    |                                   |         |
| ViewBorderWidth<br>viewColor<br>viewLabel<br>viewLabelColor<br>viewLabelPosition<br>viewLaberPosition<br>viewLaberPosition<br>viewLaberPosition<br>viewLaberPosition<br>viewLaberPosition                                                                                                    | viewBorderColor                                                                                    |                                   |         |
| viewColor<br>viewLabel<br>viewLabelColor<br>viewLabelPosition<br>viewLabelPosition<br>viewLabelPosi                                                                                                    | viewBorderWidth                                                                                    |                                   |         |
| viewLabel<br>viewLabelPosition<br>viewLabelPosition<br>viewLayout<br>viewMetaGraph                                                                                                    | viewColor                                                                                          |                                   |         |
| ViewLabelPosition<br>viewLayout<br>viewLagraph                                                                                                    | viewLabel                                                                                          |                                   |         |
| viewLayout<br>viewMetaGraph                                                                                                    | viewLabelPosition                                                                                  | <b></b>                           |         |
| ViewMetaGraph                                                                                                    | viewLayout                                                                                         | _                                 |         |
| Remove Conv New                                                                                                    | viewMetaGraph                                                                                      |                                   |         |
| Copy New                                                                                                    | Remove Copy New                                                                                    |                                   |         |
|                                                                                                    |                                                                                                    | leader 21                         | dara 20 |

# 3.39. Walrus (V)

Purpose

• Visualization hierarchical data as three-dimensional link graphs.

Links

• Homepage <u>http://www.caida.org/tools/visualization/walrus/</u>

Important install locations

- /usr/local/bin
- /usr/local/lib/walrus
- /usr/local/share/walrus

### Example

- Start *Walrus* through the KDE start menu.
- In the window menu select *File\Open*.
- In the file open dialog navigate to: /usr/local/share/walrus/samples
- Open one of the graphs in this directory, e.g. *champagne.graph*.

| <u></u>               |                    | Open |             |
|-----------------------|--------------------|------|-------------|
| Look <u>I</u> n:      | samples            |      | • A A C D L |
| 🗋 champag             | ne.graph<br>.graph |      |             |
| 🗋 simple.gi           | aph                |      |             |
| 🗋 walrus-d            | lirectory.graph    |      |             |
|                       |                    |      |             |
|                       |                    |      |             |
|                       |                    |      |             |
| File <u>N</u> ame:    | champagne.graph    |      |             |
| Files of <u>T</u> ype | : All Files        |      |             |
|                       |                    |      | Open Cancel |

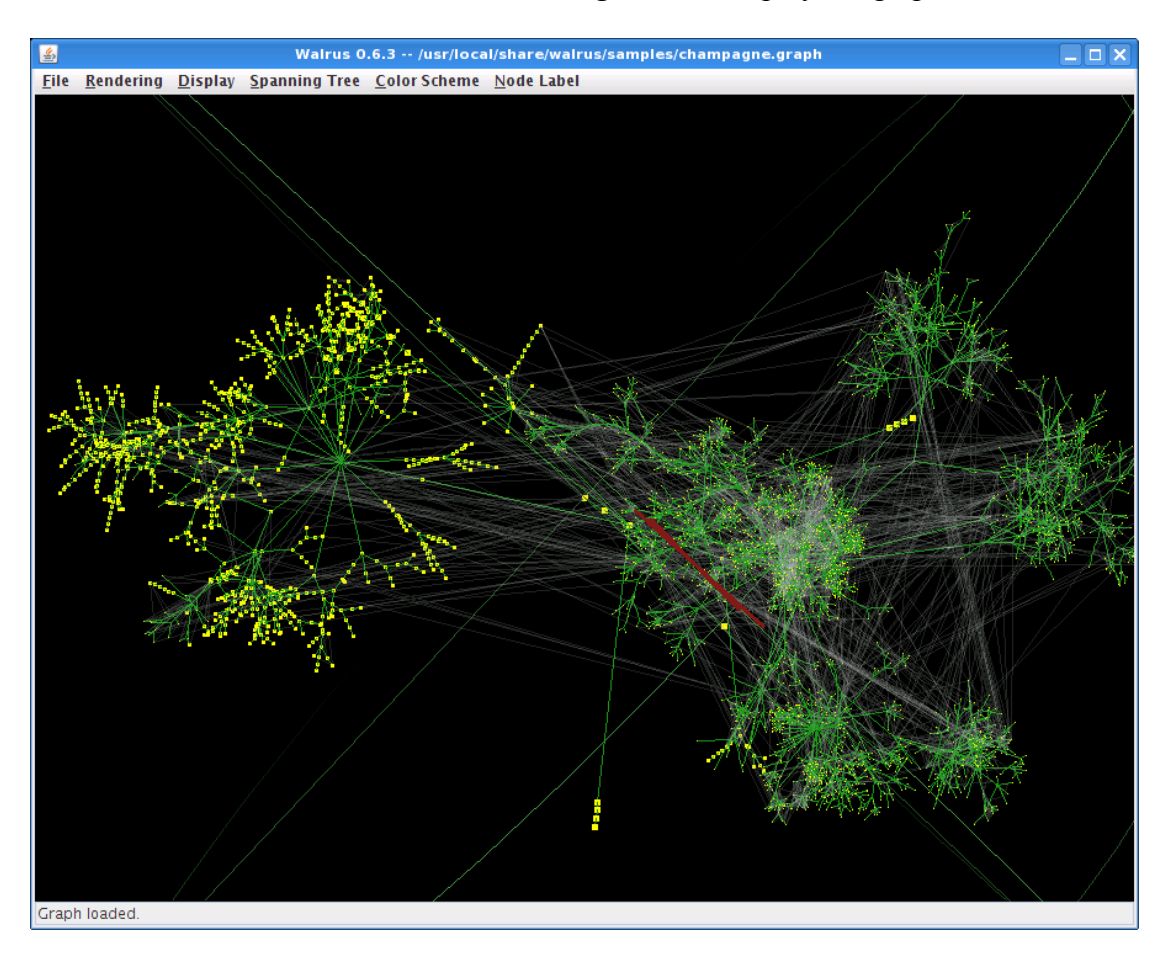

• In the window menu select *Rendering*\*Start* to display the graph.

## 3.40. Wireshark (CV)

Purpose

• Capturing and dissecting network traffic.

Links

- Homepage: <u>http://www.wireshark.org/</u>
- Manual: <u>http://www.wireshark.org/docs/wsug\_html/</u>

#### Important install locations

- /usr/local/bin
- /usr/local/lib
- /usr/local/lib/wireshark
- /usr/local/share/wireshark

#### Example

- Start *Wireshark* through the KDE start menu.
- Select menu *Capture*\*Options*.
- In the field Interface select the network interface you want to sniff.

| Wireshark: Capture Op                     | tions 🗆 🗙                               |
|-------------------------------------------|-----------------------------------------|
| Capture                                   |                                         |
| Interface: eth0                           | ▼                                       |
| IP address: 192.168.16.220                |                                         |
| Link-layer header type: Ethernet ≑        |                                         |
| Capture packets in promiscuous mode       |                                         |
| □ <u>L</u> imit each packet to 68 ★ bytes |                                         |
| Capture Filter:                           | ▼                                       |
| Capture File(s)                           | Display Options                         |
| File: <u>B</u> rowse                      | Update list of packets in real time     |
| Use <u>multiple files</u>                 | Automatic scrolling in live capture     |
| □ Next file every 1 🚔 megabyte(s) 💠       | Automatic scroning in ive capture       |
| □ Next file every 1 👘 minute(s) 🗘         | ☑ <u>H</u> ide capture info dialog      |
| Ring buffer with 2                        | Name Resolution                         |
| □ Stop capture after 1 📫 file(s)          |                                         |
| Stop Capture                              | Enable <u>M</u> AC name resolution      |
| 🗋 after 🛛 👘 packet(s)                     | Enable network name resolution          |
| 🗋 after 🔋 🕺 👘 megabyte(s)                 |                                         |
| after                                     | Enable <u>transport</u> name resolution |
| Help                                      | <u>്</u> ancel <u>@</u> ∫Start          |

- Press the *Start* button.
- The network traffic is now recorded.

| eth0: C                                                                                                    | apturing - Wireshark 📃 🗗 🗙                                                                                     |  |  |  |  |  |  |  |  |
|----------------------------------------------------------------------------------------------------|----------------------------------------------------------------------------------------------------|--|--|--|--|--|--|--|--|
| <u>F</u> ile <u>E</u> dit <u>V</u> iew <u>G</u> o <u>C</u> apture <u>A</u> nalyze <u>S</u> tatistics <u>H</u> elp                                                                                                    |                                                                                                    |  |  |  |  |  |  |  |  |
|                                                                                                    | ⇒ 🛶 🛧 🖢 🔲 📑 🔍 🔍 🍳 🗹 🛯 👹 💥 🗮 🐹                                                                                  |  |  |  |  |  |  |  |  |
| ∭ <u>F</u> ilter:                                                                                                    | 🗹 Filter:                                                                                                    |  |  |  |  |  |  |  |  |
| No Time Source Destination                                                                                                    | Protocol Info                                                                                                  |  |  |  |  |  |  |  |  |
| 18 10.820588 192.168.16.220 192.168.16.1                                                                                                    | DNS Standard query A www.google.com                                                                            |  |  |  |  |  |  |  |  |
| 19 10.849871 192.168.16.1 192.168.16.22                                                                                                    | 0 DNS Standard query response CNAME www.l.google.com A 20                                                      |  |  |  |  |  |  |  |  |
| 20 10.850743 192.168.16.220 209.85.135.10                                                                                                    | 3 TCP 57998 > 80 [SYN] Seq=0 Win=5840 Len=0 MSS=1460 TSV=                                                      |  |  |  |  |  |  |  |  |
|                                                                                                    | DNS Standard query PIR 103.135.85.209.10-addr.arpa                                                             |  |  |  |  |  |  |  |  |
| 22 10.886647 209 85 135 103 192 168 16 22                                                                                                    | DNS Standard query response PTR int-1105.googte.com     TCP 80 > 57998 [SVN ACK] Seg=0 Ack=1 Win=5672 Len=0 MS |  |  |  |  |  |  |  |  |
| 24 10.886737 192.168.16.220 209.85.135.10                                                                                                    | 3 TCP 57998 > 80 [ACK] Seq=1 Ack=1 Win=5672 Len=6 TIS                                                          |  |  |  |  |  |  |  |  |
| 25 10.887581 192.168.16.220 209.85.135.10                                                                                                    | 3 HTTP GET / HTTP/1.1                                                                                          |  |  |  |  |  |  |  |  |
| 26 10.942134 209.85.135.103 192.168.16.22                                                                                                    | 0 TCP 80 > 57998 [ACK] Seq=1 Ack=482 Win=6784 Len=0 TSV=3                                                      |  |  |  |  |  |  |  |  |
| 27 10.946201 209.85.135.103 192.168.16.22                                                                                                    | 0 HTTP HTTP/1.1 302 Found (text/html)                                                                          |  |  |  |  |  |  |  |  |
| 28 10.946236 192.168.16.220 209.85.135.10                                                                                                    | 3 TCP 57998 > 80 [ACK] Seq=482 Ack=409 Win=6912 Len=0 TSV                                                      |  |  |  |  |  |  |  |  |
| 29 10.973797 192.168.16.220 192.168.16.1                                                                                                    | DNS Standard query A www.google.ch                                                                             |  |  |  |  |  |  |  |  |
|                                                                                                    |                                                                                                    |  |  |  |  |  |  |  |  |
| Ename 1 (216 bytes on wine 216 bytes captured)                                                                                                    |                                                                                                    |  |  |  |  |  |  |  |  |
| Frame I (210 bytes on wire, 210 bytes captured)                                                                                                    | 2) Det. ff.ff.ff.ff.ff.ff.ff.ff.ff.ff.ff.ff.                                                                   |  |  |  |  |  |  |  |  |
| Ethernet 11, Src: 00:15:58:31:41:02 (00:15:58:31:41:02                                                                                                    | 22), DSL: 11:11:11:11:11:11 (11:11:11:11:11:11)                                                                |  |  |  |  |  |  |  |  |
| P Internet Protocol, Src: 192.168.16.140 (192.168.16.14                                                                                                    | 10), DST: 192.108.10.200 (192.108.10.200)                                                                      |  |  |  |  |  |  |  |  |
| User Datagram Protocol, Src Port: 138 (138), Dst Por                                                                                                    | :: 138 (138)                                                                                                   |  |  |  |  |  |  |  |  |
| NetBIOS Datagram Service                                                                                                    |                                                                                                    |  |  |  |  |  |  |  |  |
| SMB (Server Message Block Protocol)                                                                                                    |                                                                                                    |  |  |  |  |  |  |  |  |
| ▶ SMB MailSlot Protocol                                                                                                    |                                                                                                    |  |  |  |  |  |  |  |  |
| Microsoft Windows Browser Protocol                                                                                                    |                                                                                                    |  |  |  |  |  |  |  |  |
|                                                                                                    |                                                                                                    |  |  |  |  |  |  |  |  |
|                                                                                                    | V1 F                                                                                                    |  |  |  |  |  |  |  |  |
|                                                                                                    |                                                                                                    |  |  |  |  |  |  |  |  |
| 0020 10 ff 00 8a 00 8a 00 b6 ae 13 11 0e 9a 19 c0 a8                                                                                                    |                                                                                                    |  |  |  |  |  |  |  |  |
| 0030 10 8c 00 8a 00 a0 00 00 20 45 4e 45 50 45 50 45                                                                                                    | ENEPEPE                                                                                                    |  |  |  |  |  |  |  |  |
| eth0: <li>eth0: <li>eth0:</li></li> | Marked: 0 Profile: Default                                                                                     |  |  |  |  |  |  |  |  |

- To stop recording select the window menu *Capture*\*Stop*.
- In the center window frame you can now navigate through the dissected protocol layers.

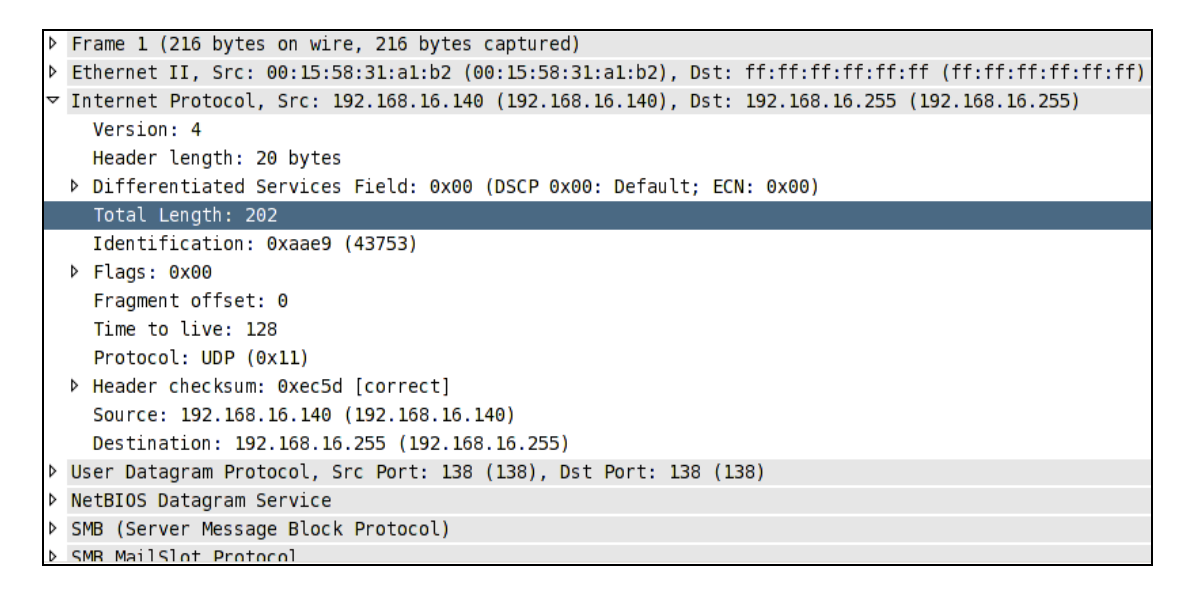

# 4. Customizing the DAVIX ISO Image

You will most likely get quickly to a point where you want to modify the DAVIX image to suit your particular requirements. Thanks to SLAX customizing your CD with your own configuration and adding or removing modules is really easy. This chapter shows you how to do that. Customizing can either be done under Linux or Windows.

### 4.1. Windows

The general steps for modifying the DAVIX ISO under Windows are the following:

- Create a new directory on your hard drive, e.g. *D:\mydavix\*
- Copy the *boot* and *slax* directory to the newly created directory.
- Make your changes according to the instructions in the following chapters.
- Open a DOS prompt.
- Navigate to the *slax* directory on your hard drive using the command: *cd /d D:\mydavix\slax\*
- Execute the following command to build the ISO image: *make\_iso.bat d:\mydavix\mydavix.iso*

```
D:\mydavix\slax>make iso.bat D:\mydavix\mydavix.iso
mkisofs 2.01 (i686-pc-cygwin)
Scanning .
Scanning ./boot
Scanning ./boot/dos
Scanning ./boot/isolinux
Excluded by match: ./boot/isolinux/isolinux.boot
Scanning ./boot/syslinux
Scanning ./slax
Scanning ./slax/base
Scanning ./slax/devel
Scanning ./slax/modules
Scanning ./slax/optional
Scanning ./slax/rootcopy
. . .
Scanning ./slax/rootcopy/usr/share/wallpapers
Scanning ./slax/tools
Scanning ./slax/tools/WIN
. . .
Writing: Initial Padblock
                                                  Start Block 0
Done with: Initial Padblock
                                                  Block(s) 16
Writing: Primary Volume Descriptor
                                                  Start Block 16
Done with: Primary Volume Descriptor
                                                  Block(s)
                                                               1
Writing: Eltorito Volume Descriptor
                                                  Start Block 17
Size of boot image is 4 sectors -> No emulation
Done with: Eltorito Volume Descriptor
                                                  Block(s)
                                                              1
Writing: Joliet Volume Descriptor
                                                  Start Block 18
```

```
Done with: Joliet Volume Descriptor
                                                Block(s)
Writing: End Volume Descriptor
                                                Start Block 19
Done with: End Volume Descriptor
                                              Block(s)
                                                           1
Writing: Version block
                                               Start Block 20
                                               Block(s) 1
Done with: Version block
Writing: Path table
                                               Start Block 21
                                               Block(s) 4
Done with: Path table
Writing: Joliet path table
                                               Start Block 25
Done with: Joliet path table
                                               Block(s) 4
Writing: Directory tree
                                               Start Block 29
                                               Block(s) 82
Done with: Directory tree
Writing: Joliet directory tree
                                                Start Block 111
                                               Block(s)
Done with: Joliet directory tree
                                                           69
Writing: Directory tree cleanup
                                               Start Block 180
                                               Block(s)
Done with: Directory tree cleanup
                                                           0
Writing: Extension record
                                               Start Block 180
Done with: Extension record
                                                Block(s) 1
Writing: The File(s)
                                                Start Block 181
 1.74% done, estimate finish Thu May 1 17:23:51 2008
99.16% done, estimate finish Thu May 1 17:23:34 2008
Total translation table size: 2048
Total rockridge attributes bytes: 48022
Total directory bytes: 166354
Path table size(bytes): 860
                                               Block(s) 287089
Done with: The File(s)
Writing: Ending Padblock
                                               Start Block 287270
Done with: Ending Padblock
                                               Block(s) 150
Max brk space used 64000
287420 extents written (561 MB)
New ISO should be created now.
Press any key to continue . . .
```

• Either burn the created ISO image *mydavix.iso* to a CD-ROM/DVD or use any other deployment method as document in the chapter Deployment Options.

### 4.2. Linux

The general steps for modifying the DAVIX ISO under Linux are the following. Note that *hdc* is used here as a sample. On you system it could be on another device ID.

- Open a console.
- Insert DAVIX CD into your CD or DVD drive. On some Linux system the CD will automatically be mounted into */mnt/hdc*.
- If DAVIX CD or DVD does not mount automatically you can mount it manually: *mount /dev/hdc /mnt/hdc*
- Create a new directory on your hard drive, e.g.: *mkdir -p /tmp/mydavix*
- Copy the *boot* and *slax* directory to the newly created directory: *cp*-*pvR*/*mnt*/*hdc*/*boot*/*mnt*/*hdc*/*slax*/*tmp*/*mydavix*
- Make your changes according to the instructions in the following chapters.

- Navigate to the *slax* directory on your hard drive using the command: *cd /tmp/mydavix/slax*
- Execute the following command to build the ISO image: ./make iso.sh /tmp/mydavix/mydavix.iso
- Either burn the created ISO image *mydavix.iso* to a CD-ROM/DVD or use any other deployment method as documented the chapter Deployment Options.

## 4.3. Adding and Removing Modules

After copying all the SLAX files to the hard drive you can customize the SLAX content. Modules can be found in following directories:

- *slax\base* SLAX core modules. Will be loaded on every boot.
- *slax\modules* Standard modules. Will be loaded on every boot.
- *slax\optional* Optional modules which can be specified in the boot menu.

You can add or remove modules from these directories as you like.

## 4.4. Overriding Files with rootcopy

If you just want to override a specific file in one of the modules you can use the *slax*/*rootcopy* directory. The content of *rootcopy* will be applied to the union file system as the last step and it allows you to override any file in the file system.

This feature is very useful when you want to tweak single configuration files, like */etc/X11/xorg.conf*. But for larger changes the use of modules is encouraged.

## 4.5. Modifying the Boot Menu

The boot menu can be modified through the file *slax.cfg*, which can be found in the *boot* directory. Here you can add or remove additional entries in the boot menu. To add a new one just append following section to the file:

```
LABEL myconf

MENU LABEL DAVIX Graphics mode (KDE)

KERNEL /boot/vmlinuz

APPEND initrd=/boot/initrd.gz ramdisk_size=6666 root=/dev/ram0 rw

changes=slax autoexec=xconf;kdm

TEXT HELP

Help for currently selected:

Run DAVIX the max, try to

autoconfig graphics card and use

the maximum allowed resolution.

ENDTEXT
```

Due to the width limitation in this document the line with the keyword *APPEND* is wrapped to form two lines. In your *slax.cfg* it needs to be on one line to work correctly.

The available boot options are documented in the chapter Boot Cheat Codes.

### 4.6. Boot Cheat Codes

SLAX has many useful boot options that allow you to tweak boot and kernel behavior. The following list shows an extract of the most important ones. For a complete list check the SLAX boot parameter page<sup>16</sup>.

| • | nodma            | Disable DMA for CD-ROM and hard drives.                         |
|---|------------------|-----------------------------------------------------------------|
| • | noauto           | Hard disk are not mounted automatically.                        |
| • | nohd             | Hard disks are not mounted.                                     |
| • | nocd             | CD-ROMs are note mounted.                                       |
| • | nosound          | Disable sound.                                                  |
| • | password=foobar  | Set root password to foobar.                                    |
| • | password=ask     | Ask for new password during boot.                               |
| • | changes=/dev/hdx | Stores changes to the specified device.                         |
| • | changes=/foo/bar | Stores changes to the specified directory.                      |
| • | changes=/foo.dat | Stores changes to the specified file.                           |
| • | toram            | Copy all CD files to RAM                                        |
| • | copy2ram         | Same as toram                                                   |
| • | load=module      | Loads the specified module from <i>slax</i> \ <i>optional</i> . |
| • | noload=module    | Disable loading of specified module                             |
|   |                  |                                                                 |

<sup>•</sup> *autoexec=xconf;kdm* After boot auto-configures X and starts KDM.

<sup>&</sup>lt;sup>16</sup> Boot Parameters in SLAX: <u>http://www.slax.org/documentation\_boot\_cheatcodes.php</u>

# 5. Creating and Modifying Modules

This chapter shows you the different ways for getting your hands on additional SLAX modules for DAVIX.

## 5.1. Leverage Existing SLAX Modules

The easiest way to get a new SLAX module is by checking the SLAX website itself. The modules page offers a wide range of contributed ready to use SLAX modules<sup>17</sup>. These modules in general come with all the required libraries and should work right away.

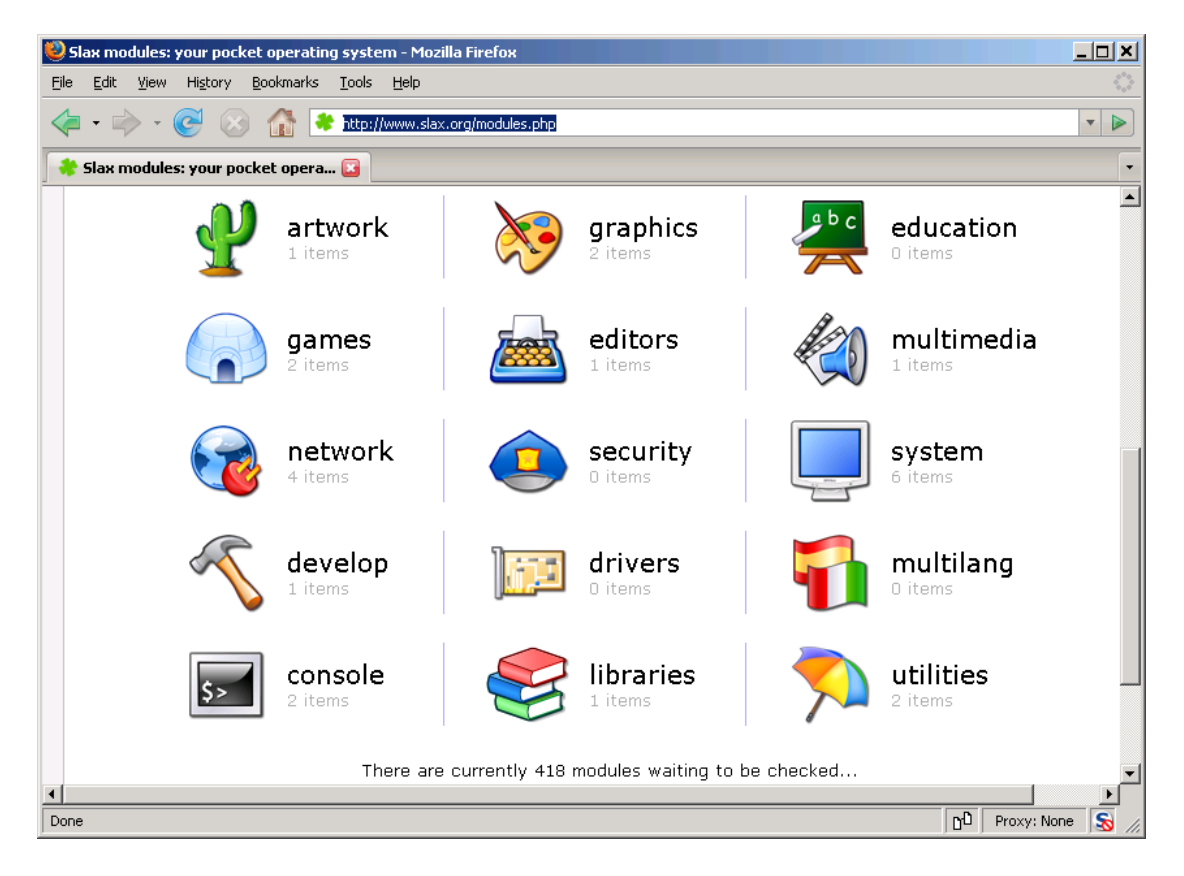

## 5.2. Create New Modules from Slackware Packages

Another fast way to get additional modules is to search and download existing Slackware packages<sup>18</sup> and convert them to SLAX modules using following command:

tgz2lzm foo-bar-1.0.tgz foo-bar-1.0.lzm

<sup>&</sup>lt;sup>17</sup> SLAX modules: <u>http://www.slax.org/modules.php</u>

<sup>&</sup>lt;sup>18</sup> Search Slackware Packages: <u>http://packages.slackware.it/</u>

This approach does no dependency checking and requires you to investigate the package dependencies yourself and convert all required packages to SLAX modules as well. The pragmatic approach is to convert the particular module you want to run and integrate it into the DAVIX ISO. Then you boot DAVIX and try to execute one of the binaries in your module. If there is an error that a specific library is missing then you have found an unsatisfied dependency. You then have to identify the Slackware package where the library can be found and convert it to a SLAX module. And then the testing starts again...

## 5.3. Customize Existing SLAX or DAVIX Modules

If you want to tweak a single SLAX or DAVIX package a just little, it is possible to extract a SLAX module using following command:

lzm2dir foo-bar-1.0.lzm /foo/bartarget/dir

You can then modify the extracted files to your needs and repack the directory to a SLAX module with following command:

dir2lzm /foo/bartarget/dir foo-bar-1.0.lzm

# 6. Deployment Options

The following options show you the different ways to install DAVIX on different types of media. The step-by-step guides are generic and also apply to other SLAX distributions.

## 6.1. VMware

DAVIX can be run inside VMware without any problems. Even OpenGL is supported.

The procedures were successfully tested with:

• VMware Workstation 6.0.3 Build 80004

### 6.1.1. Virtual Machine Setup

For all the described VMware deployments the following procedure is common to all:

- Start VMware Workstation.
- Through the Windows menu *File*\*New...\Virtual Machine...* start the *New Virtual Machine Wizard*.
- In the Virtual machine configuration step select *Custom*.
- In the Virtual machine hardware compatibility step select *Workstation 6*.
- As guest operating system select *Linux* and select *Other Linux 2.6.x kernel*.
- Choose virtual machine name and storage location.
- Choose *One* as the number of processors.
- Allocate at least 512 MB of memory. The optimal value is 1024 MB.
- Select *Use bridged networking*.
- Select I/O adapter type SCSI adapter *LSI Logic*.
- Select *Create a new virtual disk*.
- Select virtual disk type SCSI (Recommended).

- Choose disk size of 8 GB without allocating disk space.
- Choose disk file name and press Finish.

The basic virtual machine is now set up. Continue with one of the chapters CD-ROM based Boot or Installation on Virtual Hard Drive.

### 6.1.2. CD-ROM based Boot

Before continuing with this chapter please setup the basic virtual machine as described in chapter Virtual Machine Setup.

Edit virtual machine settings:

- Select tab *Hardware*
- Select *CD-ROM* drive.
- Select option Use ISO image and browse for the DAVIX image.
- Close the settings dialog.

On first startup the CD-ROM will not boot as default. Therefore following steps have to be taken:

- Start virtual machine.
- When the BIOS screen is shown press *F2*.
- Navigate to menu *Boot*.
- Move the entry *CD-ROM Drive* to the first position in boot order.
- Press F10 and confirm changes by selecting Yes.

### 6.1.3. Installation on Virtual Hard Drive

Before continuing with this chapter please setup the basic virtual machine as described in chapter Virtual Machine Setup.

Start the virtual machine and continue with the steps set out in chapter Hard Drive.

## 6.2. Other Virtualization Environments

Our testers have reported that DAVIX works with the following other virtualization suites:

- Parallels 3.0 Build 5584
- QEMU 0.9
- VirtualBox 1.6.0
- VMware Fusion 1.1.2 Build 87978

For the exact environments, which the virtualization suites have been tested with, see chapter Virtual Machines.

## 6.3. USB Stick

It is possible to run DAVIX from a USB stick. This has the advantages that booting from stick in general is faster and it allows for changes to be made persistent. The following step-by-step instructions will help you to achieve this.

The procedures were successfully tested with following USB sticks:

- Corsair FlashVoyager 16GB
- Kingston 1GB
- SanDisk Cruzer TITANIUM, 4GB
- SanDisk Cruzer Micro, 4 GB
- SONY Micro Vault, 1 GB
- Pretec 02GB Cha Cha, 2 GB

A word of warning:

• To avoid data loss the system should be shutdown properly before removing the USB stick. In particular the VFAT is quite prone to such abuse. If you want to have a robust solution use xfs as file system instead. For details see xfs instruction below.

## 6.3.1. On Windows with VFAT Formatted USB Stick

- First of all you have to get a USB stick. Currently a USB stick with at least 1 GB is recommended. If you have more it should work as well.
- If the USB stick supports U3 it is necessary to uninstall the U3 feature using the tool provided by following web-site: <u>http://www.u3.com/uninstall/</u>.

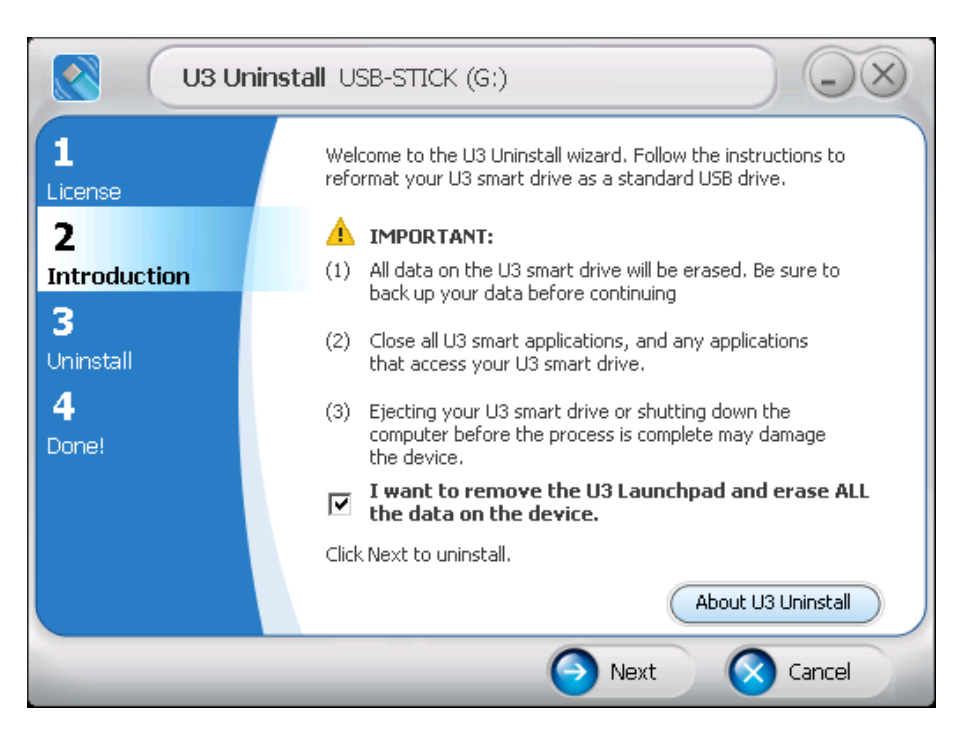

• Then open the MMC console and add the *Disk Management* Snap-in.

| 🚡 Console1                  |                                                    |            |                |             |                  |           |            |         |               |          |
|-----------------------------|----------------------------------------------------|------------|----------------|-------------|------------------|-----------|------------|---------|---------------|----------|
| Eile Action View Favorites  | <u>W</u> indow <u>H</u> elp                        |            |                |             |                  |           |            |         |               |          |
|                             |                                                    |            |                |             |                  |           |            |         |               |          |
| 🚡 Console Root\Disk Managen | 🚡 Console Root\Disk Management(Local)              |            |                |             |                  |           |            |         |               |          |
| Console Root                | Volume                                             | Layout     | Туре           | File System | Status           | Capacity  | Free Space | % Free  | Fault Tolerar | nce Over |
| Disk Management(Local)      | Data (D:)                                          | Partition  | Basic          | NTFS        | Healthy          | 55.00 GB  | 4.34 GB    | 7%      | No            | 0%       |
|                             | Program (C:)                                       | Partition  | Basic          | NTFS        | Healthy (System) | 19.53 GB  | 2.28 GB    | 11 %    | No            | 0%       |
|                             | 🔊 SLAX (E:)                                        | Partition  | Basic          | CDFS        | Healthy          | 489 MB    | 0 MB       | 0%      | No            | 0%       |
|                             | USB-STICK (G:)                                     | Partition  | Basic          | FAT         | Healthy (Active) | 3.77 GB   | 3.05 GB    | 81 %    | No            | 0%       |
|                             | •                                                  |            |                |             |                  |           |            |         |               |          |
|                             |                                                    |            |                |             |                  |           |            |         |               | <u> </u> |
|                             | 🗇Disk 0                                            |            |                |             |                  | _         |            |         |               |          |
|                             | Basic<br>74 E2 CB                                  | Program    | (C:)           |             |                  | Data (D:) |            |         |               |          |
|                             | Online                                             | Healthy (S | vito<br>vstem) |             |                  | Healthy   | VIES       |         |               |          |
|                             |                                                    | ,          | ,,             |             |                  |           |            | -1      |               |          |
|                             | 🖃 Disk 1                                           |            |                |             |                  |           |            | 7       |               |          |
|                             | Removable<br>3.77.68                               | USB-STIC   | .K (G:)        |             |                  |           |            |         |               |          |
|                             | Online                                             | Healthy (A | ctive)         |             |                  |           |            |         |               |          |
|                             |                                                    |            |                |             |                  |           |            | <u></u> |               |          |
|                             | CD-ROM 0                                           |            |                |             |                  | _         |            |         |               |          |
|                             | 489 MB                                             | SLAX (E:)  | )              |             |                  |           |            |         |               |          |
|                             | Online                                             | Healthy    | <sup>~</sup> / |             |                  |           |            |         |               |          |
|                             | - Primaru partition                                | Eutopoler  | a netiti -     | n 🗖 Logical | drivo            |           |            |         |               |          |
|                             | Primary partition Extender partition Logical drive |            |                |             |                  |           |            |         |               |          |
|                             |                                                    |            |                |             |                  |           |            |         |               | 11.      |
|                             |                                                    | 1          |                |             |                  |           |            |         |               |          |

• Format the USB stick partition with *FAT32* and the default *allocation unit size*.

| Format G:                                | <u>? X</u>             |
|------------------------------------------|------------------------|
| <u>V</u> olume label:                    | USB-STICK              |
| <u>F</u> ile system:                     | FAT32                  |
| Allocation unit size:                    | Default                |
| Perform a quick for Enable file and fold | mat<br>ler compression |
|                                          | OK Cancel              |

• Copy the directories boot and slax from the DAVIX CD/DVD to the USB stick.

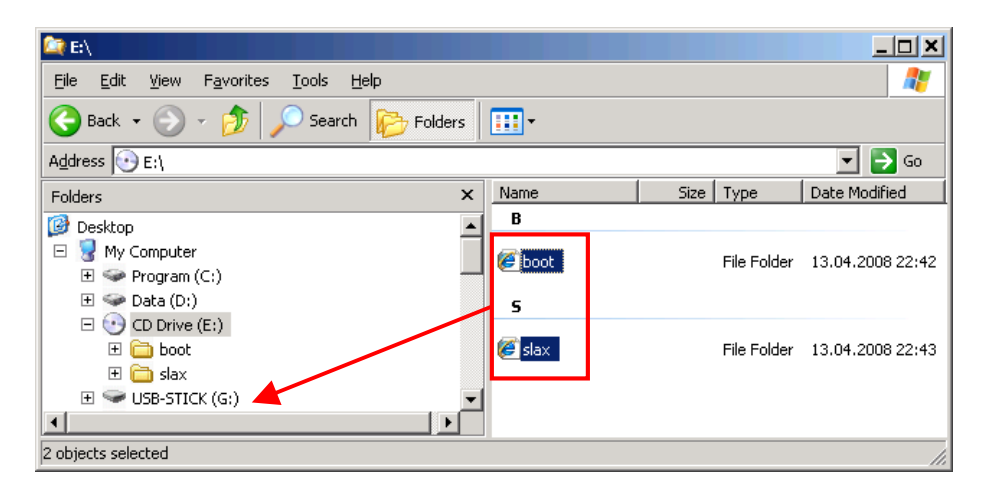

- Writing to the flash memory will take a while. So grab a coffee. J
- Open the DOS prompt and navigate to the *boot* directory on the USB stick.

| 🛤 C:\WINDOWS\system32\cmd.exe |   |
|-------------------------------|---|
| C:∖>g:                        |   |
| G:\>cd boot                   |   |
| G:\boot>bootinst.bat_         | • |

• Execute *bootinst.bat* and acknowledge the messages. The USB stick is now made bootable.

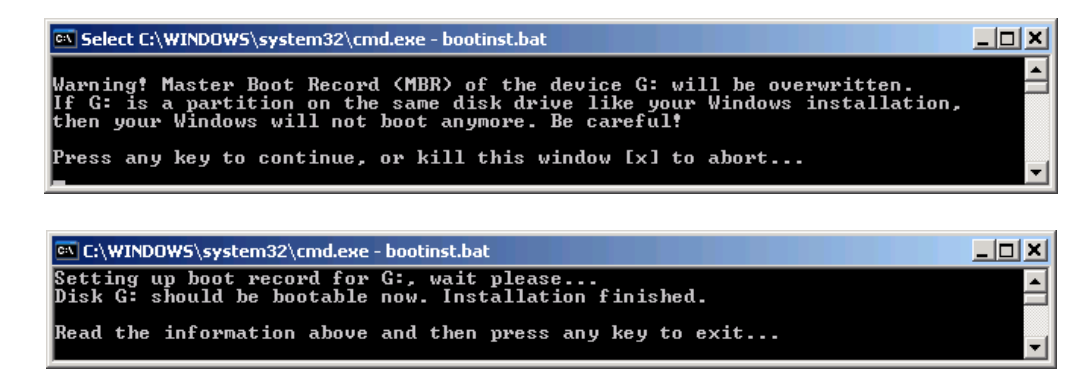

• Reboot your system and boot from USB stick. When you are seeing the DAVIX boot menu you are done!

### 6.3.2. On Linux with VFAT Formatted USB Stick

Although VFAT is supported by the SLAX kernel the *mkfs.vfat* is missing on the SLAX image. Therefore the first steps have to done in Windows.

- First of all you have to get a USB stick. Currently a USB stick with at least 1 GB is recommended. If you have more it should work as well.
- If the USB stick supports U3 it is necessary to uninstall the U3 feature using the tool provided by following web-site: <u>http://www.u3.com/uninstall/</u>.
- Then open the MMC console and add the *Disk Management* Snap-in.
- Format the USB stick partition with *FAT32* and the *default allocation size*.
- Leave the USB inserted in the computer.
- Boot DAVIX from CD-ROM.
- Open a console.
- The USB should have been mounted automatically to */mnt/sda1*. Execute *mount* to cross-check.

```
root@slax:~# mount
aufs on / type aufs (rw)
proc on /proc type proc (rw)
sysfs on /sys type sysfs (rw)
usbfs on /proc/bus/usb type usbfs (rw)
/dev/sdal on /mnt/sdal type vfat
(rw,noatime,quiet,umask=0,check=s,shortname=mixed)
root@slax:~# .
```

- Then copy the directories *boot* and *slax* to the USB stick. *cp -pvR /mnt/live/mnt/hdc/boot /mnt/live/mnt/hdc/slax /mnt/sda1*
- Writing to the flash memory will take a while. So grab a coffee. J
- Change to the *boot* directory on the USB stick: *cd /mnt/sda1/boot*
- Execute ./bootinst.sh and acknowledge the messages. The USB stick is now made bootable.

```
anymore. Only Slax will boot from this device. Be careful!
Press any key to continue, or Ctrl+C to abort...
Flushing filesystem buffers, this may take a while...
Setting up MBR on /dev/sda...
The Master Boot Record of /dev/sda has been updated.
Activating partition /dev/sdal...
No partition table modifications are needed.
Updating MBR on /dev/sda...
Setting up boot record for /dev/sdal...
Disk /dev/sdal should be bootable now. Installation finished.
```

Read the information above and then press any key to exit...

• Reboot your system and boot from USB stick. When you are seeing the DAVIX boot menu you are done!

### 6.3.3. On Linux with xfs Formatted USB Stick

- First of all you have to get a USB stick. Currently a USB stick with at least 1 GB is recommended. If you have more it should work as well.
- If the USB stick supports U3 it is necessary to uninstall the U3 feature using the tool provided by following web-site: <u>http://www.u3.com/uninstall/</u>.
- Leave the USB inserted in the computer.
- Boot DAVIX from CD-ROM in KDE mode.
- Open a console.
- To find out which device ID your hard disk has execute the command: *sfdisk --list*. For simplicity of this example *sda* has been chosen. Your device ID may be different. So watch out!

```
root@slax:~# sfdisk --list
Disk /dev/sda: 1019 cylinders, 127 heads, 62 sectors/track
Units = cylinders of 4031488 bytes, blocks of 1024 bytes, counting from 0
Device Boot Start End #cyls #blocks Id System
/dev/sda1 * 0+ 1018 1019- 4011772 83 Linux
/dev/sda2 0 - 0 0 0 Empty
/dev/sda3 0 - 0 0 0 Empty
/dev/sda4 0 - 0 0 0 Empty
```

• Use *mount* to make sure that all file systems on the USB stick are unmounted.

```
root@slax:~# mount
aufs on / type aufs (rw)
proc on /proc type proc (rw)
sysfs on /sys type sysfs (rw)
```

```
usbfs on /proc/bus/usb type usbfs (rw)
/dev/hda1 on /mnt/hda1 type ext3 (rw,noatime)
/dev/hda3 on /mnt/hda3 type ext3 (rw,noatime)
/dev/sda1 on /mnt/sda1 type xfs (rw,noatime)
```

- If there is still a file system (e.g. sda1) mounted then unmount it: *umount /dev/sda1*
- Wipe the USB stick to avoid later problems when installing the boot loader: *dd if=/dev/zero of=/dev/sda bs=1M*

```
root@slax:~# dd if=/dev/zero of=/dev/sda bs=1M
dd: writing `/dev/sda': No space left on device
3920+0 records in
3919+0 records out
4110227968 bytes (4.1 GB) copied, 557.438 s, 7.4 MB/s
```

• Then we have to partition the hard drive. Execute: fdisk /dev/sda

```
root@slax:~# fdisk /dev/sda
Device contains neither a valid DOS partition table, nor Sun, SGI or OSF
disklabel
Building a new DOS disklabel with disk identifier 0x66b7eb5d.
Changes will remain in memory only, until you decide to write them.
After that, of course, the previous content won't be recoverable.
Warning: invalid flag 0x0000 of partition table 4 will be corrected by
w(rite)
```

• Create partition according to the options below:

```
Command (m for help): n
Command action
    e extended
    p primary partition (1-4)
P
Partition number (1-4): 1
First cylinder (1-1019, default 1): {ENTER}
Using default value 1
Last cylinder or +size or +sizeM or +sizeK (1-1019, default 1019): {ENTER}
Using default value 1019
```

• Activate the partition as bootable:

```
Command (m for help): a
Partition number (1-4): 1
```

- Create xfs file system on first partition: *mkfs.xfs/dev/sda1*
- Create a mount point for the third partition: *mkdir /mnt/sda1*

- Mount the third partition to the newly created mount point: *mount /dev/sda1 /mnt/sda1*
- Copy the *boot* and *slax* directory to the newly created directory: *cp*-*pvR*/*mnt*/*live*/*mnt*/*hdc*/*boot*/*mnt*/*live*/*mnt*/*hdc*/*slax*/*mnt*/*sda1*
- Writing to the flash memory will take a while. So grab a coffee. J
- Change to the *boot* directory on the USB stick: *cd /mnt/sda1/boot*
- Execute ./*liloinst.sh* and acknowledge the messages. The USB stick is now made bootable.

```
Updating MBR to setup boot record...
Warning: /dev/sda is not on the first disk
Warning: The initial RAM disk is too big to fit between the kernel and
the 15M-16M memory hole. It will be loaded in the highest memory as
though the configuration file specified "large-memory" and it will
be assumed that the BIOS supports memory moves above 16M.
Added Slax ? *
Disk /dev/sda should be bootable now. Installation finished.
Read the information above and then press any key to exit...
```

• Reboot your system and boot from USB stick. When you are seeing the DAVIX boot menu you are done!

## 6.4. Hard Drive

DAVIX can also be installed on hard disk where all SLAX modules have been extracted. These instructions are based in parts on the paper published by *Offensive Security*<sup>19</sup>.

A word of warning:

• According to BackTrack the BackTrack Installer is experimental and has not yet been tested! It is therefore highly recommended to work with an empty hard drive or use VMware.

Here is the procedure for installing DAVIX on hard disk:

- Boot DAVIX from CD or DVD in KDE mode. Make sure there are no other hard drive devices attached than the one you want DAVIX onto.
- To find out which device ID your hard disk has execute the command: *sfdisk list*. For simplicity of this example *hda* has been chosen. Your device ID may be different. So watch out!

```
root@slax:~# sfdisk --list
Disk /dev/hda: 9733 cylinders, 255 heads, 63 sectors/track
Units = cylinders of 8225280 bytes, blocks of 1024 bytes, counting from 0
  Device Boot Start
                     End #cyls
                                #blocks Id System
                              U 0
0
/dev/hda1 0
/dev/hda2 0
                    - 0
- 0
                                       0 0 Empty
0 0 Empty
/dev/hda2
                                      0 0 Empty
                      -
                             0
/dev/hda3
              0
/dev/hda4
              0
                       _
                            0
                                      0 0 Empty
```

• First we have to partition the hard drive. Execute: *fdisk /dev/hda* 

```
root@slax:~# fdisk /dev/hda
The number of cylinders for this disk is set to 9733.
There is nothing wrong with that, but this is larger than 1024,
and could in certain setups cause problems with:
1) software that runs at boot time (e.g., old versions of LILO)
2) booting and partitioning software from other OSs
    (e.g., DOS FDISK, OS/2 FDISK)
```

• Create first partition according to the options below:

```
Command (m for help): n
Command action
    e extended
    p primary partition (1-4)
p
Partition number (1-4): 1
First cylinder (1-9733, default 1): {ENTER}
```

<sup>&</sup>lt;sup>19</sup> BackTrack Hard Drive Installation: <u>http://www.offensive-security.com/documentation/backtrack-hd-install.pdf</u>

```
Using default value 1
Last cylinder or +size or +sizeM or +sizeK (1-9733, default 9733): +50M
```

• Create second partition according to the options below:

```
Command (m for help): n
Command action
    e extended
    p primary partition (1-4)
P
Partition number (1-4): 2
First cylinder (8-9733, default 8): {ENTER}
Using default value 8
Last cylinder or +size or +sizeM or +sizeK (8-9733, default 9733): +512M
```

• Create third partition according to the options below:

```
Command (m for help): n
Command action
    e extended
    p primary partition (1-4)
P
Partition number (1-4): 3
First cylinder (71-9733, default 71): {ENTER}
Using default value 71
Last cylinder or +size or +sizeM or +sizeK (71-9733, default 9733): {ENTER}
Using default value 9733
```

• Activate the first partition as bootable:

```
Command (m for help): a
Partition number (1-4): 1
```

• Change the partition type of partition #2 to 82 for *Linux Swap*:

```
Command (m for help): t
Partition number (1-4): 2
Hex code (type L to list codes): 82
Changed system type of partition 2 to 82 (Linux swap)
```

• Now we have to write the partition table to disk:

```
Command (m for help): w
The partition table has been altered!
Calling ioctl() to re-read partition table.
Syncing disks.
root@slax:~#
```

• Now we have to initialize the swap partition: *mkswap /dev/hda2* 

```
root@slax:~# mkswap /dev/hda2
```

```
Setting up swapspace version 1, size = 518184 kB
no label, UUID=4964f425-7308-4f41-bc1a-b7b6c2ff4a3c
```

#### • Create ext3 file system on first partition: *mkfs.ext3 /dev/hda1*

```
root@slax:~# mkfs.ext3 /dev/hda1
mke2fs 1.40.8 (13-Mar-2008)
Filesystem label=
OS type: Linux
Block size=1024 (log=0)
Fragment size=1024 (log=0)
14056 inodes, 56196 blocks
2809 blocks (5.00%) reserved for the super user
First data block=1
Maximum filesystem blocks=57671680
7 block groups
8192 blocks per group, 8192 fragments per group
2008 inodes per group
Superblock backups stored on blocks:
        8193, 24577, 40961
Writing inode tables: done
Creating journal (4096 blocks): done
Writing superblocks and filesystem accounting information: done
This filesystem will be automatically checked every 24 mounts or
180 days, whichever comes first. Use tune2fs -c or -i to override.
```

#### • Create ext3 file system on third partition: mkfs.ext3 /dev/hda3

```
root@slax:~# mkfs.ext3 /dev/hda3
mke2fs 1.40.8 (13-Mar-2008)
Warning: 256-byte inodes not usable on older systems
Filesystem label=
OS type: Linux
Block size=4096 (log=2)
Fragment size=4096 (log=2)
4857856 inodes, 19404511 blocks
970225 blocks (5.00%) reserved for the super user
First data block=0
Maximum filesystem blocks=0
593 block groups
32768 blocks per group, 32768 fragments per group
8192 inodes per group
Superblock backups stored on blocks:
     32768, 98304, 163840, 229376, 294912, 819200, 884736, 1605632, 2654208,
     4096000, 7962624, 11239424
Writing inode tables: done
Creating journal (32768 blocks): done
Writing superblocks and filesystem accounting information: done
This filesystem will be automatically checked every 23 mounts or
180 days, whichever comes first. Use tune2fs -c or -i to override.
```

- Create a mount point for the third partition: mkdir /mnt/hda3
- Mount the third partition to the newly created mount point: *mount /dev/hda3 /mnt/hda3*

- In the KDE start menu System select BackTrack Installer (Experimental).
- Configure BT Installer as follows:

```
Source (BackTrack CD):/mnt/live/mnt/sda1/slaxInstall BackTrack to:/mnt/hda3Write New MBR (lilo.mbr) to:/dev/hdaInstallation method:RealRestore Original MBR after lilounchecked
```

- Press the *Install* button.
- Installing DAVIX on hard drive will take a while. So grab a coffee. J
- Press the *Close* button.
- Shutdown DAVIX.
- Remove install media, like CD or USB stick.
- Boot your system. When you are seeing the DAVIX boot menu you are done!

## 7. Hardware

SLAX and therewith DAVIX runs on normal PCs as well as in virtual machines. This chapter show which environments are known to work with DAVIX and which ones not.

## 7.1. Physical Machines

### 7.1.1. Hardware Known to Work

In general DAVIX should work on any Intel and AMD based architecture. Following hardware setups were reported by testers to work with DAVIX:

| PC Brand & Type          | Compaq Evo                                                              |
|--------------------------|-------------------------------------------------------------------------|
| СРИ Туре                 | Intel(R) Pentium(R) 4 CPU 2.40GHz                                       |
| Memory                   | 1 GB                                                                    |
| Graphic Card             | nVidia Corporation G73 [GeForce 7600 GS] (rev a2)                       |
| LAN Network Card         | Intel Corporation 82801DB PRO/100 VM (LOM) Ethernet Controller (rev 81) |
| Wireless Network Chipset | -                                                                       |

| PC Brand & Type          | Dell Dimension 3100c |
|--------------------------|----------------------|
| СРИ Туре                 | Intel P4 Celeron     |
| Memory                   | -                    |
| Graphic Card             | -                    |
| LAN Network Card         | -                    |
| Wireless Network Chipset | -                    |

| PC Brand & Type          | DELL Latitude D620                             |
|--------------------------|------------------------------------------------|
| СРИ Туре                 | Intel Core 2 Duo, 2.33 GHz                     |
| Memory                   | 2 GB                                           |
| Graphic Card             | NVIDIA Quadro NVS 110M [Display adapter]       |
| LAN Network Card         | Broadcom NetXtreme 57xx Gigabit Controller     |
| Wireless Network Chipset | Intel(R) PRO/Wireless 3945ABG (Was not tested) |

| PC Brand & Type          | Dell Inspiron 6000        |
|--------------------------|---------------------------|
| СРИ Туре                 | Intel Pentium M, 1.86 GHz |
| Memory                   | 1 GB                      |
| Graphic Card             | ATI Mobility Radeon X300  |
| LAN Network Card         | Broadcom 440x 10/100      |
| Wireless Network Chipset | Intel PRO/Wireless 2200BG |
| PC Brand & Type          | Fujitsu-Siemens Lifebook T Series T4215                                               |
|--------------------------|---------------------------------------------------------------------------------------|
| СРИ Туре                 | Intel Core2 CPU T5500 1.66GHz                                                         |
| Memory                   | 1GB                                                                                   |
| Graphic Card             | Intel Corporation Mobile 945GM/GMS, 943/940GML Express Integrated Graphics Controller |
| LAN Network Card         | Marvell Technology Group Ltd. 88E8055 PCI-E Gigabit Ethernet Controller               |
| Wireless Network Chipset | Atheros Communications Inc. AR242x 802.11abg Wireless PCI Express Adapter             |

| PC Brand & Type          | Lenovo ThinkPad T60        |
|--------------------------|----------------------------|
| СРИ Туре                 | T2400, 1.83 GHz            |
| Memory                   | 1 GB                       |
| Graphic Card             | ATI Mobility Radeon X1400  |
| LAN Network Card         | Intel PRO/1000 PL          |
| Wireless Network Chipset | Intel PRO/Wireless 3945ABG |

| PC Brand & Type          | Lenovo ThinkPad T60                                       |
|--------------------------|-----------------------------------------------------------|
| СРИ Туре                 | Intel(R) Core(TM)2 CPU T5600 @ 1.83GHz                    |
| Memory                   | 2 GB                                                      |
| Graphic Card             | ATI Radeon Mobility X1400                                 |
| LAN Network Card         | Intel Corporation 82573L Gigabit Ethernet Controller      |
| Wireless Network Chipset | Intel Corporation PRO/Wireless 3945ABG Network Connection |

| PC Brand & Type          | HP dv9000                                     |
|--------------------------|-----------------------------------------------|
| СРИ Туре                 | AMD 64 TL-56                                  |
| Memory                   | 2 GB                                          |
| Graphic Card             | NVIDIA 6150                                   |
| LAN Network Card         | NVIDIA MCP51 LAN                              |
| Wireless Network Chipset | Not supported directly. Requires ndiswrapper. |

| PC Brand & Type          | HP nx7400          |
|--------------------------|--------------------|
| СРИ Туре                 | Intel Centrino Duo |
| Memory                   | -                  |
| Graphic Card             | -                  |
| LAN Network Card         | -                  |
| Wireless Network Chipset | -                  |

| PC Brand & Type          | HP nc6320          |
|--------------------------|--------------------|
| СРИ Туре                 | Intel Centrino Duo |
| Memory                   | -                  |
| Graphic Card             | -                  |
| LAN Network Card         | -                  |
| Wireless Network Chipset | -                  |

| PC Brand & Type          | HP Pavilion Slimline s7710                 |
|--------------------------|--------------------------------------------|
| СРИ Туре                 | AMD Athlon 64 X2 Dual Core Processor 3800+ |
| Memory                   | 1GB                                        |
| Graphic Card             | nVidia GeForce 6150 LE                     |
| LAN Network Card         | nVidia MCP51 Ethernet Controller           |
| Wireless Network Chipset | -                                          |

| PC Brand & Type          | No-Name AMD PC                                                       |
|--------------------------|----------------------------------------------------------------------|
| СРИ Туре                 | AMD Sempron(tm) 2600+                                                |
| Memory                   | 0.5 GB                                                               |
| Graphic Card             | ATI Technologies Inc Radeon RV250 [Radeon 9000] (Secondary) (rev 01) |
| LAN Network Card         | Digital Equipment Corporation DECchip 21142/43 (rev 30)              |
| Wireless Network Chipset | -                                                                    |

| PC Brand & Type          | Shuttle SK22G2                       |
|--------------------------|--------------------------------------|
| СРИ Туре                 | Dual Core AMD 2500                   |
| Memory                   | 1 GB                                 |
| Graphic Card             | NVIDIA GeForce 7300 LE               |
| LAN Network Card         | VIA Compatible Fast Ethernet Adapter |
| Wireless Network Chipset | Intel PRO/Wireless 2200BG            |

| PC Brand & Type          | Toshiba Satellite A10-S169                                                  |
|--------------------------|-----------------------------------------------------------------------------|
| СРИ Туре                 | P4M at 2.2GHz                                                               |
| Memory                   | 0.5 GB                                                                      |
| Graphic Card             | Intel 82852/855GM                                                           |
| LAN Network Card         | Intel PRO/100 VE                                                            |
| Wireless Network Chipset | Netgear WG511T (Atheros-based)<br>Intel PRO/Wireless 2200BG (does not work) |

| PC Brand & Type          | Custom built PC                      |
|--------------------------|--------------------------------------|
| СРИ Туре                 | Intel Core 2 6600 Dual Core, 2.4 GHz |
| Memory                   | 2 GB                                 |
| Graphic Card             | NVIDIA 7950 GT                       |
| LAN Network Card         | Marvel Yukon 88E8056 / Gigabit       |
| Wireless Network Chipset | No wireless adapter                  |

| PC Brand & Type          | Custom built PC based on Gigabyte GA-K8NF-9 motherboard |
|--------------------------|---------------------------------------------------------|
| СРИ Туре                 | AMD Athlon 64 X2 Dual Core Processor 4400+, 2.21 GHz    |
| Memory                   | 2 GB                                                    |
| Graphic Card             | Matrox Millennium P650 PCIe 128                         |
| LAN Network Card         | NVIDIA nForce Networking Controller                     |
| Wireless Network Chipset | No wireless adapter                                     |

| PC Brand & Type          | Custom built PC based on Gigabyte GA-K8NF-9 motherboard |
|--------------------------|---------------------------------------------------------|
| СРИ Туре                 | AMD Athlon 64 X2 Dual Core Processor 4400+, 2.21 GHz    |
| Memory                   | 2 GB                                                    |
| Graphic Card             | NVIDIA GeForce 6500                                     |
| LAN Network Card         | NVIDIA nForce Networking Controller                     |
| Wireless Network Chipset | No wireless adapter                                     |

## 7.1.2. Incompatible Hardware

The hardware listed here is known to have problems.

| PC Brand & Type          | Dell Dimension E521                |
|--------------------------|------------------------------------|
| СРИ Туре                 | AMD                                |
| Memory                   | -                                  |
| Graphic Card             | -                                  |
| LAN Network Card         | -                                  |
| Wireless Network Chipset | -                                  |
| Issue                    | Graphic card and USB not detected. |

| PC Brand & Type          | lenovo 3000 n200                                       |
|--------------------------|--------------------------------------------------------|
| СРИ Туре                 | Intel® Core 2 Duo                                      |
| Memory                   | -                                                      |
| Graphic Card             | NVIDIA GeForce Go 7300 with Turbo Cache                |
| LAN Network Card         | -                                                      |
| Wireless Network Chipset | -                                                      |
| Issue                    | Under KDE the start menu does not show text and icons. |

#### **Virtual Machines** 7.2.

DAVIX runs as guest operating system on several different virtualization platforms. Following configurations are known to work.

| Host OS                 | Windows XP SP2                       |
|-------------------------|--------------------------------------|
| Virtualization Software | VMware Workstation 6.0.3 Build 80004 |
| Guest OS Type           | Other Linux 2.6 Kernel               |
|                         |                                      |
| Host OS                 | Ubuntu(Gutsy/Herdy)                  |
| Virtualization Software | VMware Server 1.0.4 Build 56528      |
| Guest OS Type           | Other Linux 2.6 Kernel               |
|                         |                                      |
| Host OS                 | Ubuntu(Gutsy/Herdy)                  |
| Virtualization Software | Virtualbox 1.5.6                     |
| Guest OS Type           | Other Linux 2.6 Kernel               |
|                         |                                      |
| Host OS                 | Ubuntu(Gutsy/Herdy)                  |
| Virtualization Software | Qemu 0.9.0                           |
| Guest OS Type           | Other Linux 2.6 Kernel               |
|                         |                                      |
| Host OS                 | FreeBSD 7.0 Stable                   |
| Virtualization Software | Qemu 0.9.1                           |
| Guest OS Type           | Other Linux 2.6 Kernel               |
|                         |                                      |
| Host OS                 | Mac OS 10.5.2                        |
| Virtualization Software | Parallels 3.0 Build 5584             |
| Guest OS Type           | Other Linux                          |
|                         |                                      |
| Host OS                 | Mac OS 10.5.2                        |
| Virtualization Software | VirtualBox 1.5.51                    |
| Guest OS Type           | Linux 2.6                            |
|                         |                                      |
| Host OS                 | Mac OS 10.5.2                        |
| Virtualization Software | VirtualBox 1.6.0                     |
| Guest OS Type           | Linux 2.6                            |
|                         |                                      |
| Host OS                 | Mac OS 10.5.3                        |
| Virtualization Software | VMware Fusion 1.1.2 Build 87978      |
| Guest OS Type           | Other Linux 2.6 Kernel               |

## 8. Networking

### 8.1. LAN Networking

Wired LAN with DHCP should work out of the box on most systems. In some cases, e.g. under VMware, it can sometimes happen that the interface eth0 is not up after booting. The following procedure shows you how to troubleshoot connectivity problems. For simplicity reasons the example shown here are based on the network interface ID *eth0*. For your particular system it can be different.

- First check if your network cable is attached and if the LEDs on your network card or switch port are turned on.
- See if *eth0* is listed: *ifconfig*
- If in the resulting list *eth0* is missing then try to start up the interface: *ifconfig eth0 up*
- Check again if *eth0* is up: *ifconfig*
- When the interface is showing up you can start the DHCP agent: *dhcpcd eth0*
- Check if a dynamic IP address was assigned: *ifconfig*
- If no IP address was assigned, repeat the previous four steps.

### 8.2. Wireless Networking

#### 8.2.1. Kernel Supported Drivers

Since not every wireless card has open source drivers, setting up wireless LAN can be difficult. But the first thing is to try if any the kernel supported drivers work. For simplicity reasons the example shown here are based on the network interface ID *eth0*. For your particular system it can be different, e.g. it can be *wlan0* or *ath0*.

- First make sure that wireless is enabled in your BIOS and activated. On some systems, like the Lenovo ThinkPad T60, it is required to turn on wireless by moving the switch located on the outside of you notebook into the *On* position. On others you can use a keyboard function shortcut to enable wireless, e.g. on a Dell Inspiron it is *Fn-F2*.
- Boot DAVIX in KDE mode and open a console.

• Then check if a wireless interface is available: *iwconfig* 

```
root@slax:~# iwconfig
lo no wireless extensions.
eth0 unassociated ESSID:off/any
Mode:Managed Channel=0 Access Point: Not-Associated
Bit Rate:0 kb/s Tx-Power=20 dBm Sensitivity=8/0
Retry limit:7 RTS thr:off Fragment thr:off
Encryption key:off
Power Management:off
Link Quality:0 Signal level:0 Noise level:0
Rx invalid nwid:0 Rx invalid crypt:0 Rx invalid frag:0
Tx excessive retries:0 Invalid misc:218 Missed beacon:0
eth1 no wireless extensions.
```

- Before being able to scan you have to startup the wireless device with the command: *ifconfig eth0 up*
- Then you can scan for wireless LANs using: *iwlist eth0 scan*
- After a while a list of available Wireless access points will be visible. If you favorite on is missing redo the scan.

```
root@slax:~# iwlist eth0 scan
eth0 Scan completed :
    Cell 04 - Address: 00:DE:AD:BE:EF:00
    ESSID:"xxx"
    Protocol:IEEE 802.11b
    Mode:Master
    Frequency:2.412 GHz (Channel 1)
    Encryption key:off
    Bit Rates:1 Mb/s; 2 Mb/s; 5.5 Mb/s; 11 Mb/s
    Quality=83/100 Signal level=-83 dBm
    Extra: Last beacon: 184ms ago
```

- If your access point requires a WEP key then enter: *iwconfig eth0 key dead-beaf-dead-beaf-dead-beaf-de*
- To attach to your desired access point with ESSID *xxx* use the following command: *iwconfig eth0 essid "xxx"*
- Then start the DHCP agent: *dhcpcd eth0*
- Check if dynamic IP address was assigned: ifconfig
- If it does not work retry the previous 7 steps.

### 8.2.2. NDISwrapper

If the steps in the previous chapters do not work out for you, you can try to get wireless running with the NDIS Drivers. DAVIX supports the *ndiswrapper*, which allows you using the Windows NDIS Drivers.

For details on you particular wireless card see NDISwrapper home page<sup>20</sup> and other third party websites.

Known issues:

• Not all vendor drivers support the promiscuous mode in their wireless drivers. Therefore, it can be that sniffing network traffic of other system on the network is not possible.

<sup>&</sup>lt;sup>20</sup> NDISwrapper: <u>http://ndiswrapper.sourceforge.net/</u>

# 9. Graphic Cards

## 9.1. OpenGL

The underlying SLAX distribution supports many graphic cards. Thus, DAVIX should work on most systems. There is one big limitation: As Open GL runs in simulation mode only, it is possible that applications, which heavily rely on OpenGL, perform poorly. GoogleEarth is one example. For most visualization tools found on DAVIX, no problems should be expected though.

If you want to have better performance you have to install the vendor supported graphic card drivers. Check the vendor web sites for details<sup>21</sup>:

| 3DLabs | http://www.3dlabs.com/support/drivers/                    |
|--------|-----------------------------------------------------------|
| ATI    | http://ati.amd.com/support/driver.html                    |
| Elsa   | http://www.elsa.com/EN/Support/driver gladiac.asp         |
| Intel  | http://support.intel.com/support/graphics                 |
| Matrox | http://www.matrox.com/mga/support/drivers/latest/home.cfm |
| NVIDIA | http://www.nvidia.com/content/drivers/drivers.asp         |
| S3     | http://www.s3graphics.com/drivers.jsp                     |
| SIS    | <pre>http://www.sis.com/support/support_prodid.htm</pre>  |

Since these vendor drivers have very stringent licensing conditions it is not possible to distribute them with DAVIX.

### 9.2. Multi-Head Support

If you want to run DAVIX with two or more screens it is most of the time required using the vendor supplied graphic card driver. For vendor web sites see the URL list in chapter OpenGL.

For configuration hints check the *README* and *INSTALL* files coming along the vendor driver packages.

<sup>&</sup>lt;sup>21</sup> List taken from GoogleEarth Help: <u>http://earth.google.com/support/bin/answer.py?answer=21462</u>

# 10. FAQ

### 10.1. General

Q: What does DAVIX stand for?

A: DAVIX is an abbreviation for "Data Analysis and VIsualization LinuX<sup>®</sup>".

Q: Which Linux distribution is DAVIX based on? A: DAVIX utilizes the SLAX 6.0.x as a base.

Q: What is the difference between DAVIX and BackTrack?

A: BackTrack is focused on penetration testing. Although several tools can be found in both distributions, DAVIX concentrates on the aspects of data mining and visualization.

Q: Why is GoogleEarth not distributed with DAVIX?

A: Google has a very stringent license that prohibits redistribution of GoogleEarth. Although we love to distribute it with DAVIX, we are not allowed to.

## 10.2. Troubleshooting

Q: When booting DAVIX from CD/DVD I get the following message: "Cannot read module data. Corrupted download?". How can I fix it?

A: Most likely you burned the CD/DVD with a high burning speed. Some CD/DVD readers have problems reading this kind of media. We recommend burning the CD/DVD with the lowest speed available.

Q: When booting DAVIX in KDE mode the menus are missing text. How can I fix it? A: This is most likely a graphic driver issue. We recommend you installing the vendor driver and try again. As an alternative you can boot DAVIX in VESA compatibility mode, but I will lake support for high resolutions.

Q: LAN is not available after booting under VMware. How can I fix it?

A: Open a console and execute "ifconfig". If the interface eth0 is missing then execute "ifconfig eth0 up". Then execute "dhcpcd eth0" and check by executing ifconfig that the IP address is assigned. If not, try to execute "dhcpcd eth0" again. If this does not solve your issue reboot the VM and/or physical machine.

Q: After using one of the network capture tools within VMware the network stack is dead. What can I do?

A: First shutdown the network interface with "ifconfig eth0 down". Then execute "dhcpcd eth0" and check by executing ifconfig that the IP address is assigned. If not, try to execute "dhcpcd eth0" again. If this does not solve your issue reboot the VM and/or physical machine.

### 10.3. Support

Q: I have a problem with DAVIX. Where can I discuss it?

A: We have created a Google Group davix-support<sup>22</sup>. Check for answer there first. If your problem is new, register and post your questions there.

Q: Where can I report a bug or a feature request?

A: We utilize Google Code<sup>23</sup> for bug tracking. To report a bug you are required to create a Google account and contact us such that we can put you on the project member list. If this to much fuss for you can report bugs directly to us: jan.monsch ät iplosion.com.

### **10.4. Build Environment**

Q: Which OS did you use as a build system for your modules?

A: A full installation of *Slackware 12.0* and *dropline Gnome 2.20.0* was used for compiling applications from source code. Several DAVIX packages have been directly taken from the Slackware and dropline GNOME distribution and have been converted with *tgz2lzm* to SLAX packages.

Q: Can I build DAVIX from ground up?

A: Currently, the build scripts do not allow automated building of the CD. Therefore we refrain from publishing the scripts. When we have fixed the build environment we will certainly publish the build scripts.

### **10.5.** Image Distribution

Q: How can I provide a download mirror for DAVIX?

A: Create a cron job with following command and report the HTTP or FTP download URL to us: jan.monsch ät iplosion.com

rsync -av 82.197.185.121::davix /to/wherever/it/goes/on/your/sever

<sup>&</sup>lt;sup>22</sup> DAVIX Support Google Group: <u>http://groups.google.ch/group/davix-support</u>

<sup>&</sup>lt;sup>23</sup> DAVIX Google Code Project: <u>http://code.google.com/p/davix/</u>

# 11. Acknowledgements

We would like to thank all people who have contributed to DAVIX in one form or another. Without them DAVIX would not have been possible. Thank you!

In particular we would like to thank Gabriel Mueller for his regression testing efforts, which tremendously help improving lots of details on the CD as well as in the manual.

A very big thanks to Greg Conti for his encouraging feedback, which showed us, that we are on the right track. Above all Greg and John Goodall have given us a platform at the vizSEC 2008 conference in Boston<sup>24</sup> for presenting DAVIX to the research community. We feel very honored and thank you both for this.

Beta-Testers for DAVIX in alphabetic order of their last names or nicknames:

- Alexander Bochmann
- Greg Conti
- Eric Deschamps
- Olga Gelbart
- Mirko Kildani
- Benjamin Kohler
- C. S. Lee (geek00L)
- Jean-Philippe Luiggi
- Joseph M Lanier
- Zach Lanier
- David Libershal
- Kevin Liston
- mfs
- mOODy
- Gabriel Mueller
- Jose M. Pavón (chmeee)
- Izar Tarandach
- Stefano Zanero
- ... many others who want to stay anonymous ...

Mirror & bandwidth providers in alphabetic order of their last names:

- Kord Campbell
- Benjamin Kohler
- Martin Winter

A special thanks to Ben Shneiderman from the *University of Maryland Human-Computer Interaction Lab* for allowing us to integrate *Treemap* and *Timesearcher 1* in DAVIX.

<sup>&</sup>lt;sup>24</sup> vizSEC:<u>http://www.vizsec.org/</u>

## 12. Licenses

### 12.1. Software

DAVIX incorporates software with different types of licenses ranging from BSD over GPL to custom licenses. So if you want to make derivative works you have to check if you are allowed to. The software packages utilized by DAVIX and their licenses are documented in the file LICENSE-DAVIX.pdf, which can be found on the DAVIX CD.

All original contributions by the authors, which are not part of other software distributions, are licensed under the GNU GPL Version 2. Changes to third party software packages are distributed under the license of the original software package.

Copyright (c) 2008 Jan P. Monsch, Raffael Marty

### **12.2.** Sublicense Attribution

The registered trademark Linux<sup>®</sup> is used pursuant to a sublicense from LMI<sup>25</sup>, the exclusive licensee of Linus Torvalds, owner of the mark on a world-wide basis.

The tools *Treemap* and *Timesearcher 1* used with permission from Ben Shneiderman from the University of Maryland Human-Computer Interaction Lab<sup>26</sup>.

### 12.3. Documentation

This document is distributed under the GNU Free Documentation License Version 1.2.

Copyright (c) 2008 Jan P. Monsch, Raffael Marty

Permission is granted to copy, distribute and/or modify this document under the terms of the GNU Free Documentation License, Version 1.2 or any later version published by the Free Software Foundation; with no Invariant Sections, no Front-Cover Texts, and no Back-Cover Texts. A copy of the license is included in the section entitled "GNU Free Documentation License".

<sup>&</sup>lt;sup>25</sup> Linux Mark Institute: <u>http://www.linuxmark.org/</u>

<sup>&</sup>lt;sup>26</sup> Human-Computer Interaction Lab: <u>http://www.cs.umd.edu/hcil/</u>

# 13. Disclaimer

The DAVIX authors and contributors disclaim all warranties with regard to this software and documentation, including all implied warranties of merchantability and fitness. In no event shall the DAVIX authors and contributors be liable for any special, indirect or consequential damages or any damages whatsoever resulting from loss of use, data or profits, whether in an action of contract, negligence or other tortious action, arising out of or in connection with the use or performance of this software.

# 14. Versioning

| 0.1.0 | Initial document                                                 |
|-------|------------------------------------------------------------------|
| 0.2.0 | Beta 2 Release                                                   |
| 0.5.0 | Final release for Raffael's Applied Security Visualization book  |
| 0.5.1 | Fixed several bugs and added documentation for newly added tools |
| 1.0.0 | Release version of document                                      |
| 1.0.1 | No change in content. Just updated version information           |

### 15. GNU Free Documentation License

GNU Free Documentation License Version 1.2, November 2002

Copyright (C) 2000,2001,2002 Free Software Foundation, Inc. 51 Franklin St, Fifth Floor, Boston, MA 02110-1301 USA Everyone is permitted to copy and distribute verbatim copies of this license document, but changing it is not allowed.

#### 0. PREAMBLE

The purpose of this License is to make a manual, textbook, or other functional and useful document "free" in the sense of freedom: to assure everyone the effective freedom to copy and redistribute it, with or without modifying it, either commercially or noncommercially. Secondarily, this License preserves for the author and publisher a way to get credit for their work, while not being considered responsible for modifications made by others.

This License is a kind of "copyleft", which means that derivative works of the document must themselves be free in the same sense. It complements the GNU General Public License, which is a copyleft license designed for free software.

We have designed this License in order to use it for manuals for free software, because free software needs free documentation: a free program should come with manuals providing the same freedoms that the software does. But this License is not limited to software manuals; it can be used for any textual work, regardless of subject matter or whether it is published as a printed book. We recommend this License principally for works whose purpose is instruction or reference.

#### 1. APPLICABILITY AND DEFINITIONS

This License applies to any manual or other work, in any medium, that contains a notice placed by the copyright holder saying it can be distributed under the terms of this License. Such a notice grants a world-wide, royalty-free license, unlimited in duration, to use that work under the conditions stated herein. The "Document", below, refers to any such manual or work. Any member of the public is a licensee, and is addressed as "you". You accept the license if you copy, modify or distribute the work in a way requiring permission under copyright law.

A "Modified Version" of the Document means any work containing the Document or a portion of it, either copied verbatim, or with modifications and/or translated into another language.

A "Secondary Section" is a named appendix or a front-matter section of the Document that deals exclusively with the relationship of the publishers or authors of the Document to the Document's overall subject (or to related matters) and contains nothing that could fall directly within that overall subject. (Thus, if the Document is in part a textbook of mathematics, a Secondary Section may not explain any mathematics.) The relationship could be a matter of historical connection with the subject or with related matters, or of legal, commercial, philosophical, ethical or political position regarding them.

The "Invariant Sections" are certain Secondary Sections whose titles are designated, as being those of Invariant Sections, in the notice that says that the Document is released under this License. If a section does not fit the above definition of Secondary then it is not allowed to be designated as Invariant. The Document may contain zero Invariant Sections. If the Document does not identify any Invariant Sections then there are none.

The "Cover Texts" are certain short passages of text that are listed, as Front-Cover Texts or Back-Cover Texts, in the notice that says that

the Document is released under this License. A Front-Cover Text may be at most 5 words, and a Back-Cover Text may be at most 25 words.

A "Transparent" copy of the Document means a machine-readable copy, represented in a format whose specification is available to the general public, that is suitable for revising the document straightforwardly with generic text editors or (for images composed of pixels) generic paint programs or (for drawings) some widely available drawing editor, and that is suitable for input to text formatters or for automatic translation to a variety of formats suitable for input to text formatters. A copy made in an otherwise Transparent file format whose markup, or absence of markup, has been arranged to thwart or discourage subsequent modification by readers is not Transparent. An image format is not Transparent if used for any substantial amount of text. A copy that is not "Transparent" is called "Opaque".

Examples of suitable formats for Transparent copies include plain ASCII without markup, Texinfo input format, LaTeX input format, SGML or XML using a publicly available DTD, and standard-conforming simple HTML, PostScript or PDF designed for human modification. Examples of transparent image formats include PNG, XCF and JPG. Opaque formats include proprietary formats that can be read and edited only by proprietary word processors, SGML or XML for which the DTD and/or processing tools are not generally available, and the machine-generated HTML, PostScript or PDF produced by some word processors for output purposes only.

The "Title Page" means, for a printed book, the title page itself, plus such following pages as are needed to hold, legibly, the material this License requires to appear in the title page. For works in formats which do not have any title page as such, "Title Page" means the text near the most prominent appearance of the work's title, preceding the beginning of the body of the text.

A section "Entitled XYZ" means a named subunit of the Document whose title either is precisely XYZ or contains XYZ in parentheses following text that translates XYZ in another language. (Here XYZ stands for a specific section name mentioned below, such as "Acknowledgements", "Dedications", "Endorsements", or "History".) To "Preserve the Title" of such a section when you modify the Document means that it remains a section "Entitled XYZ" according to this definition.

The Document may include Warranty Disclaimers next to the notice which states that this License applies to the Document. These Warranty Disclaimers are considered to be included by reference in this License, but only as regards disclaiming warranties: any other implication that these Warranty Disclaimers may have is void and has no effect on the meaning of this License.

#### 2. VERBATIM COPYING

You may copy and distribute the Document in any medium, either commercially or noncommercially, provided that this License, the copyright notices, and the license notice saying this License applies to the Document are reproduced in all copies, and that you add no other conditions whatsoever to those of this License. You may not use technical measures to obstruct or control the reading or further copying of the copies you make or distribute. However, you may accept compensation in exchange for copies. If you distribute a large enough number of copies you must also follow the conditions in section 3.

You may also lend copies, under the same conditions stated above, and you may publicly display copies.

#### 3. COPYING IN QUANTITY

If you publish printed copies (or copies in media that commonly have printed covers) of the Document, numbering more than 100, and the Document's license notice requires Cover Texts, you must enclose the copies in covers that carry, clearly and legibly, all these Cover Texts: Front-Cover Texts on the front cover, and Back-Cover Texts on the back cover. Both covers must also clearly and legibly identify you as the publisher of these copies. The front cover must present the full title with all words of the title equally prominent and visible. You may add other material on the covers in addition. Copying with changes limited to the covers, as long as they preserve the title of the Document and satisfy these conditions, can be treated as verbatim copying in other respects.

If the required texts for either cover are too voluminous to fit legibly, you should put the first ones listed (as many as fit reasonably) on the actual cover, and continue the rest onto adjacent pages.

If you publish or distribute Opaque copies of the Document numbering more than 100, you must either include a machine-readable Transparent copy along with each Opaque copy, or state in or with each Opaque copy a computer-network location from which the general network-using public has access to download using public-standard network protocols a complete Transparent copy of the Document, free of added material. If you use the latter option, you must take reasonably prudent steps, when you begin distribution of Opaque copies in quantity, to ensure that this Transparent copy will remain thus accessible at the stated location until at least one year after the last time you distribute an Opaque copy (directly or through your agents or retailers) of that edition to the public.

It is requested, but not required, that you contact the authors of the Document well before redistributing any large number of copies, to give them a chance to provide you with an updated version of the Document.

#### 4. MODIFICATIONS

You may copy and distribute a Modified Version of the Document under the conditions of sections 2 and 3 above, provided that you release the Modified Version under precisely this License, with the Modified Version filling the role of the Document, thus licensing distribution and modification of the Modified Version to whoever possesses a copy of it. In addition, you must do these things in the Modified Version:

- A. Use in the Title Page (and on the covers, if any) a title distinct from that of the Document, and from those of previous versions (which should, if there were any, be listed in the History section of the Document). You may use the same title as a previous version if the original publisher of that version gives permission.
- B. List on the Title Page, as authors, one or more persons or entities responsible for authorship of the modifications in the Modified Version, together with at least five of the principal authors of the Document (all of its principal authors, if it has fewer than five), unless they release you from this requirement.
- C. State on the Title page the name of the publisher of the
- Modified Version, as the publisher.
- D. Preserve all the copyright notices of the Document.
- E. Add an appropriate copyright notice for your modifications adjacent to the other copyright notices.
- F. Include, immediately after the copyright notices, a license notice giving the public permission to use the Modified Version under the terms of this License, in the form shown in the Addendum below.
- G. Preserve in that license notice the full lists of Invariant Sections and required Cover Texts given in the Document's license notice.
- H. Include an unaltered copy of this License.
- I. Preserve the section Entitled "History", Preserve its Title, and add to it an item stating at least the title, year, new authors, and publisher of the Modified Version as given on the Title Page. If there is no section Entitled "History" in the Document, create one stating the title, year, authors, and publisher of the Document as given on its Title Page, then add an item describing the Modified Version as stated in the previous sentence.
- J. Preserve the network location, if any, given in the Document for public access to a Transparent copy of the Document, and likewise the network locations given in the Document for previous versions it was based on. These may be placed in the "History" section. You may omit a network location for a work that was published at least four years before the Document itself, or if the original publisher of the version it refers to gives permission.
- K. For any section Entitled "Acknowledgements" or "Dedications", Preserve the Title of the section, and preserve in the section all the substance and tone of each of the contributor acknowledgements and/or dedications given therein.

- L. Preserve all the Invariant Sections of the Document, unaltered in their text and in their titles. Section numbers or the equivalent are not considered part of the section titles.M. Delete any section Entitled "Endorsements". Such a section
- may not be included in the Modified Version.
- N. Do not retitle any existing section to be Entitled "Endorsements" or to conflict in title with any Invariant Section.
- O. Preserve any Warranty Disclaimers.

If the Modified Version includes new front-matter sections or appendices that qualify as Secondary Sections and contain no material copied from the Document, you may at your option designate some or all of these sections as invariant. To do this, add their titles to the list of Invariant Sections in the Modified Version's license notice. These titles must be distinct from any other section titles.

You may add a section Entitled "Endorsements", provided it contains nothing but endorsements of your Modified Version by various parties--for example, statements of peer review or that the text has been approved by an organization as the authoritative definition of a standard.

You may add a passage of up to five words as a Front-Cover Text, and a passage of up to 25 words as a Back-Cover Text, to the end of the list of Cover Texts in the Modified Version. Only one passage of Front-Cover Text and one of Back-Cover Text may be added by (or through arrangements made by) any one entity. If the Document already includes a cover text for the same cover, previously added by you or by arrangement made by the same entity you are acting on behalf of, you may not add another; but you may replace the old one, on explicit permission from the previous publisher that added the old one.

The author(s) and publisher(s) of the Document do not by this License give permission to use their names for publicity for or to assert or imply endorsement of any Modified Version.

#### 5. COMBINING DOCUMENTS

You may combine the Document with other documents released under this License, under the terms defined in section 4 above for modified versions, provided that you include in the combination all of the Invariant Sections of all of the original documents, unmodified, and list them all as Invariant Sections of your combined work in its license notice, and that you preserve all their Warranty Disclaimers.

The combined work need only contain one copy of this License, and multiple identical Invariant Sections may be replaced with a single copy. If there are multiple Invariant Sections with the same name but different contents, make the title of each such section unique by adding at the end of it, in parentheses, the name of the original author or publisher of that section if known, or else a unique number. Make the same adjustment to the section titles in the list of Invariant Sections in the license notice of the combined work.

In the combination, you must combine any sections Entitled "History" in the various original documents, forming one section Entitled "History"; likewise combine any sections Entitled "Acknowledgements", and any sections Entitled "Dedications". You must delete all sections Entitled "Endorsements".

#### 6. COLLECTIONS OF DOCUMENTS

You may make a collection consisting of the Document and other documents released under this License, and replace the individual copies of this License in the various documents with a single copy that is included in the collection, provided that you follow the rules of this License for verbatim copying of each of the documents in all other respects.

You may extract a single document from such a collection, and distribute it individually under this License, provided you insert a copy of this License into the extracted document, and follow this License in all other respects regarding verbatim copying of that document.

#### 7. AGGREGATION WITH INDEPENDENT WORKS

A compilation of the Document or its derivatives with other separate and independent documents or works, in or on a volume of a storage or distribution medium, is called an "aggregate" if the copyright resulting from the compilation is not used to limit the legal rights of the compilation's users beyond what the individual works permit. When the Document is included in an aggregate, this License does not apply to the other works in the aggregate which are not themselves derivative works of the Document.

If the Cover Text requirement of section 3 is applicable to these copies of the Document, then if the Document is less than one half of the entire aggregate, the Document's Cover Texts may be placed on covers that bracket the Document within the aggregate, or the electronic equivalent of covers if the Document is in electronic form. Otherwise they must appear on printed covers that bracket the whole aggregate.

#### 8. TRANSLATION

Translation is considered a kind of modification, so you may distribute translations of the Document under the terms of section 4. Replacing Invariant Sections with translations requires special permission from their copyright holders, but you may include translations of some or all Invariant Sections in addition to the original versions of these Invariant Sections. You may include a translation of this License, and all the license notices in the Document, and any Warranty Disclaimers, provided that you also include the original English version of this License and the original versions of those notices and disclaimers. In case of a disagreement between the translation and the original version of this License or a notice or disclaimer, the original version will prevail.

If a section in the Document is Entitled "Acknowledgements", "Dedications", or "History", the requirement (section 4) to Preserve its Title (section 1) will typically require changing the actual title.

#### 9. TERMINATION

You may not copy, modify, sublicense, or distribute the Document except as expressly provided for under this License. Any other attempt to copy, modify, sublicense or distribute the Document is void, and will automatically terminate your rights under this License. However, parties who have received copies, or rights, from you under this License will not have their licenses terminated so long as such parties remain in full compliance.

#### 10. FUTURE REVISIONS OF THIS LICENSE

The Free Software Foundation may publish new, revised versions of the GNU Free Documentation License from time to time. Such new versions will be similar in spirit to the present version, but may differ in detail to address new problems or concerns. See http://www.gnu.org/copyleft/.

Each version of the License is given a distinguishing version number. If the Document specifies that a particular numbered version of this License "or any later version" applies to it, you have the option of following the terms and conditions either of that specified version or of any later version that has been published (not as a draft) by the Free Software Foundation. If the Document does not specify a version number of this License, you may choose any version ever published (not as a draft) by the Free Software Foundation.

ADDENDUM: How to use this License for your documents

To use this License in a document you have written, include a copy of the License in the document and put the following copyright and license notices just after the title page:

Copyright (c) YEAR YOUR NAME. Permission is granted to copy, distribute and/or modify this document under the terms of the GNU Free Documentation License, Version 1.2 or any later version published by the Free Software Foundation; with no Invariant Sections, no Front-Cover Texts, and no Back-Cover Texts. A copy of the license is included in the section entitled "GNU Free Documentation License".

If you have Invariant Sections, Front-Cover Texts and Back-Cover Texts, replace the "with...Texts." line with this:

with the Invariant Sections being LIST THEIR TITLES, with the Front-Cover Texts being LIST, and with the Back-Cover Texts being LIST.

If you have Invariant Sections without Cover Texts, or some other combination of the three, merge those two alternatives to suit the situation.

If your document contains nontrivial examples of program code, we recommend releasing these examples in parallel under your choice of free software license, such as the GNU General Public License, to permit their use in free software.